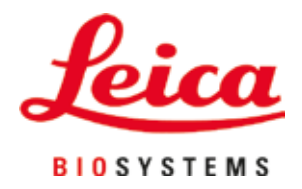

# Leica CV5030

## Montavetrini automatico

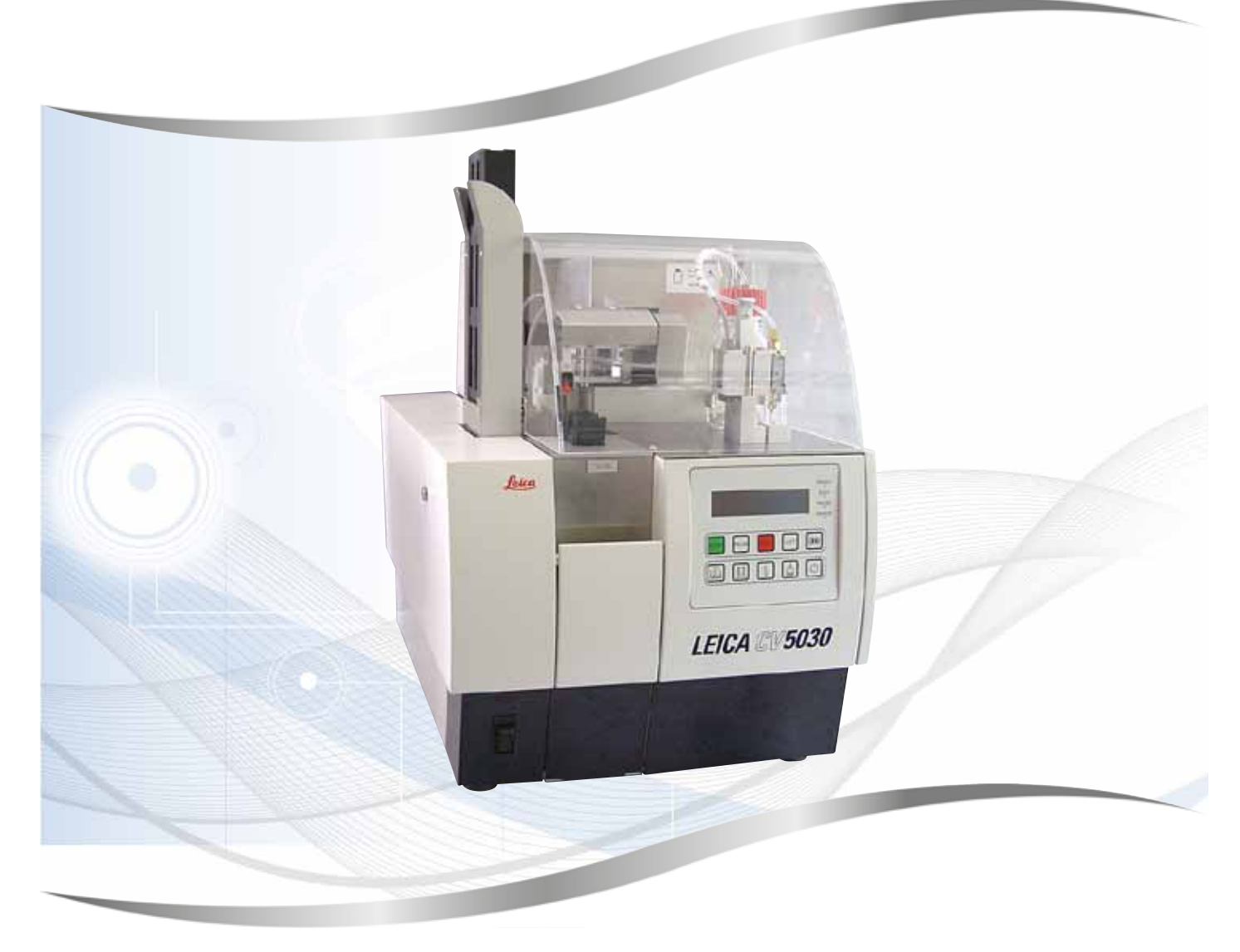

Manuale di istruzioni Italiano

#### N° d'ordine: 14 0478 80107 - Revisione Q

Conservare sempre in prossimità dell'apparecchio. Leggere attentamente prima della messa in funzione.

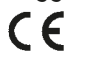

Versione 3.7, Revisione Q - 09.2022

Le informazioni, le indicazioni numeriche, le note e le stime contenute nella presente documentazione rappresentano lo stadio più avanzato della scienza e della tecnica e sono il risultato di approfondite ricerche.

Non siamo tenuti all'aggiornamento periodico del presente manuale in base ai nuovi sviluppi tecnici, né all'invio di versioni riviste, aggiornamenti ecc. di questo manuale alla nostra clientela.

La presenza di errori in dati, appunti, illustrazioni tecniche, ecc. contenuti in questo manuale esclude qualsiasi nostra responsabilità, conformemente agli ordinamenti giuridici nazionali vigenti in materia. In particolare, non sussiste alcuna responsabilità per eventuali danni patrimoniali o altri danni indiretti legati all'osservanza di indicazioni o particolari informazioni contenute in questo manuale.

Le indicazioni, i disegni, le illustrazioni e le altre informazioni sia di carattere tecnico che contenutistico riportati nel presente manuale d'istruzioni non sono da considerarsi vincolanti per i nostri prodotti.

A questo proposito sono determinanti solo le disposizioni contrattuali stipulate tra noi e il cliente.

Leica si riserva il diritto di apportare modifiche alle specifiche tecniche o al processo produttivo senza alcun preavviso. Si tratta del solo modo che consente il continuo miglioramento delle tecnologie e delle tecniche di produzione utilizzate per i nostri prodotti.

La presente documentazione è protetta dai diritti d'autore. Tutti i diritti d'autore sono detenuti dalla Leica Biosystems Nussloch GmbH.

La riproduzione del testo o delle illustrazioni (anche parziale) tramite stampa, fotocopiatura, microfilm, Web Cam o altre tecniche - compresi tutti i sistemi e gli strumenti elettronici - è permessa solamente previa autorizzazione scritta della Leica Biosystems Nussloch GmbH.

Il numero di serie e l'anno di fabbricazione sono riportati nella targhetta posta sul retro dell'apparecchio.

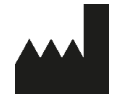

Leica Biosystems Nussloch GmbH Heidelberger Strasse 17 - 19 69226 Nussloch Germania Tel.: +49 - (0) 6224 - 143 0 Fax: +49 - (0) 6224 - 143 268 Web: www.LeicaBiosystems.com

### Indice

| 1. | Avve       | rtenze importanti                                                                       | 7           |
|----|------------|-----------------------------------------------------------------------------------------|-------------|
|    | 1.1        | Simboli e relativo significato                                                          | 7           |
|    | 1.2        | Qualifica del personale                                                                 | . 11        |
|    | 1.3        | Scopo previsto                                                                          | . 11        |
|    | 1.4        | Tipo di apparecchio                                                                     | . 11        |
| 2. | Sicur      | ezza                                                                                    | .12         |
|    | 2.1        | Precauzioni di sicurezza                                                                | . 12        |
|    | 2.2        | Avvertenze                                                                              | . 12        |
| 3. | Comp       | oonenti e specifiche                                                                    | .15         |
|    | 31         | -<br>Panoramica - parti dell'apparecchio                                                | 15          |
|    | 3.2        | Dati tecnici                                                                            | . 16        |
|    | 3.3        | Fornitura standard                                                                      | . 18        |
| 4  | Prima      | a messa in funzione                                                                     | 19          |
| т. | <u>4</u> 1 | Requisiti del luogo di installazione                                                    | 19          |
|    | 4.2        | Disimballaggio del Leica CV5030                                                         | 20          |
|    | 4.2.1      | Montaggio del Leica CV5030                                                              | . 22        |
|    | 4.3        | Preparazione e installazione dell'apparecchio                                           | . 22        |
|    | 4.3.1      | Rimozione o montaggio degli ancoraggi di trasporto                                      | . <b>23</b> |
|    | 4.4        | Posizionamento orizzontale dell'apparecchio                                             | . 24        |
|    | 4.5        | Sistema di estrazione dei fumi                                                          | . 25        |
|    | 4.5.1      | Inserimento del filtro ai carboni attivi                                                | . 26        |
|    | 4.5.Z      | Montare II tubo flessibile di estrazione dei fumi                                       | . 20        |
|    | 4.0<br>1/7 | Arientamento dell'altezza dell'ugello verso l'uscita del vetrino portaoggetto           | . 20        |
|    | 4.7.1      | Controllo dell'altezza dell'ago                                                         | . 29        |
|    | 4.7.2      | Regolazione dell'altezza dell'ago                                                       | . 31        |
|    | 4.8        | Pulisci-ugello (Nozzle-Cleaner)                                                         | . 32        |
|    | 4.9        | Collegamento dell'alimentazione                                                         | . 35        |
|    | 4.10       | Installazione degli accessori                                                           | . 36        |
|    | 4.11       | Ricarica dei prodotti di consumo                                                        | . 38        |
| 5. | Funzi      | onamento                                                                                | .40         |
|    | 5.1        | Funzioni del pannello di comando                                                        | . 40        |
|    | 5.2        | Funzioni dei tasti per il funzionamento dell'apparecchio                                | . 41        |
|    | 5.3        | Accensione o spegnimento dell'apparecchio                                               | . 42        |
|    | 5.4        | Breve controllo prima dell'inizio del processo di applicazione dei vetrini coprioggetto | . 44        |
|    | 5.4.1      | Inserto della vaschetta per HistoCore SPECTRA ST                                        | . 44        |
|    | 5.5<br>5.6 | Processo di applicazione dei vetrini portaoggetto                                       | . 40        |
|    | 5.7        | Indicazioni sul display e avvertenze                                                    | . 47        |
|    | 5.8        | Funzioni dei pulsanti per la programmazione                                             | . 59        |
|    | 5.9        | Impostazione dei set di parametri                                                       | . 60        |
|    | 5.10       | MENU A – Impostazioni di parametri                                                      | . 60        |
|    | 5.11       | MENU B – Impostazioni di parametri                                                      | . <b>64</b> |
|    | 5.11.1     | I Uscita dai parametri e sottomenu                                                      | . 66        |
|    | 5.12       | Raccomandazione relativa ai parametri impostati (da FW 3.01.04)                         | . 66        |

### Indice

|     | 5.13<br>5.13. | Rilevamento dell'impostazione di parametri ottimale (MENU A+B)<br>1 Procedura         | 69<br>69 |
|-----|---------------|---------------------------------------------------------------------------------------|----------|
| 6.  | Funz          | ionamento come workstation                                                            | 75       |
|     | 6.1           | Funzionamento integrato come workstation ST5010 - CV5030                              | 75       |
|     | 6.2           | Funzionamento integrato come workstation ST5020 - CV5030                              | 77       |
|     | 6.3           | Avvertenze importanti per il funzionamento come workstation                           | 80       |
|     | 6.4           | Interruzioni del funzionamento come workstation                                       | 81       |
| 7.  | Puliz         | ia e manutenzione                                                                     | 83       |
|     | 7.1           | Indicazioni su pulizia e manutenzione                                                 | 83       |
|     | 7.2           | Pulizia e manutenzione giornaliere - Panoramica                                       | 84       |
|     | 7.3           | Pulizia e manutenzione settimanale                                                    | 85       |
|     | 7.4           | Pulizia e manutenzione secondo necessità                                              | 85       |
|     | 7.5           | Descrizione delle misure di pulizia da svolgere quotidianamente                       | 86       |
|     | 7.5.1         | Cassetto di carico e dispositivo di trasporto della vaschetta con catena              | 86       |
|     | 7.5.2         | Pulisci-ugello (Nozzle-Cleaner)                                                       | 86       |
|     | 7.5.3         | Flaconcino di vetro nella posizione di parcheggio dell'erogatore                      | 86       |
|     | 7.5.4         | Vaschetta di carico                                                                   | 86       |
|     | 7.5.5         | Ugelli                                                                                | 86       |
|     | 7.5.6         | Vassoio di raccolta dei vetrini coprioggetto                                          | 86       |
|     | 7.5.7         | Caricatore vetrini coprioggetto                                                       | 87       |
|     | 7.5.8         | Pattini del modulo di trasferimento                                                   | 87       |
|     | 7.5.9         | Pulizia e sostituzione delle ventose                                                  | 87       |
|     | 7.5.1         | 0 Sensore dei vetrini coprioggetto                                                    | 88       |
|     | 7.5.1         | 1 Uscita del vetrino portaoggetto                                                     | 88       |
|     | 7.6           | Descrizione delle misure di pulizia da svolgere settimanalmente                       | 88       |
|     | 7.6.1         | Gruppo erogatore                                                                      | 88       |
|     | 7.6.2         | Pulisci-ugello (Nozzle-Cleaner)                                                       | 90       |
|     | 7.6.3         | Portavetrini, pinza e caricatori di uscita                                            | 90       |
|     | 7.7           | Descrizione delle operazioni di pulizia e manutenzione secondo necessità              | 91       |
|     | 7.7.1         | Filtro a carboni attivi                                                               | 91       |
|     | 7.7.2         | Rampa di scarico della stazione di trasferimento TS5015 o TS5025 per funzionamento    | •        |
|     |               | come workstation                                                                      | 91       |
|     | 1.1.3         | Braccio robotizzato della stazione di trasferimento 185015 o 185025 per funzionamento |          |
|     | 7.0           | Come workstation                                                                      | 92       |
|     | /.ŏ           | Procedura di sostituzione dei montante                                                | 92       |
|     | /.8.1         | Da montante a base di xilene ad altro montante a base di xilene                       | 92       |
|     | 7.0.2         | Da montante a base di sostituto di xilene a montante a base di sostituto di vilene    | 93       |
|     | 7.0.3         |                                                                                       | 93       |
| 8.  | Anon          | nalie ed eliminazione degli errori                                                    | 94       |
|     | 8.1           | Codici di errore                                                                      | 94       |
|     | 8.2           | Eliminazione dell'errore                                                              | 96       |
| 9.  | Acce          | ssori opzionali                                                                       | 102      |
|     | 9.1           | Informazioni per l'ordine                                                             | 102      |
| 10. | Gara          | nzia e assistenza                                                                     | 111      |

| 11. | Conf                                                                | erma di decontaminazione                                                       | 112 |
|-----|---------------------------------------------------------------------|--------------------------------------------------------------------------------|-----|
| 12. | Appendice A — Indicazioni e raccomandazioni legate all'applicazione |                                                                                | 113 |
|     | 12.1                                                                | Portavetrini, caricatori di uscita e di vetrini coprioggetto Leica in plastica | 113 |
|     | 12.2                                                                | Portavetrini di altri produttori                                               | 114 |
|     | 12.3                                                                | Vetrini portaoggetto e meccanismo di presa                                     | 114 |
|     | 12.4                                                                | Leica CV5030 – Vetrini portaoggetto omologati e raccomandati                   | 115 |
|     | 12.5                                                                | Vetrini coprioggetto                                                           | 116 |
|     | 12.6                                                                | Etichette (label) per vetrini portaoggetto                                     | 116 |

#### 1. Avvertenze importanti

#### 1.1 Simboli e relativo significato

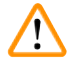

#### Avvertenza

Leica Biosystems Nussloch GmbH non risponde in alcun modo di perdite o danni indiretti dovuti al mancato rispetto delle seguenti indicazioni, con particolare riferimento al trasporto e alla manipolazione dell'imballaggio, nonché al mancato rispetto delle istruzioni per il corretto utilizzo dello strumento.

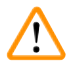

#### Avvertenza

Leica Biosystems Nussloch GmbH non risponde in alcun modo di perdite o danni indiretti dovuti al mancato rispetto delle seguenti indicazioni, con particolare riferimento al trasporto e alla manipolazione dell'imballaggio, nonché al mancato rispetto delle istruzioni per il corretto utilizzo dello strumento.

| Simbolo:               | Dicitura del simbolo: | Avvertenza                                                                                                    |
|------------------------|-----------------------|----------------------------------------------------------------------------------------------------|
| $\land$                | Descrizione:          | Le avvertenze compaiono all'interno di un riquadro e sono contrassegnate da apposito triangolo.                                                                                                    |
| Simbolo:               | Dicitura del simbolo: | Nota                                                                                                    |
|                        | Descrizione:          | Le note, ovvero le informazioni importanti per l'utente,<br>compaiono all'interno di un riquadro grigio e sono<br>contrassegnate dal relativo simbolo.                                                                                                    |
| Simbolo:               | Dicitura del simbolo: | Numero di riferimento                                                                                                    |
| → "Fig. 7 - <b>1</b> " | Descrizione:          | Numeri di riferimento per la numerazione delle<br>illustrazioni. I numeri in rosso si riferiscono alle voci<br>riportate all'interno delle figure.                                                                                                    |
| Simbolo:               | Dicitura del simbolo: | Tasto funzione                                                                                                    |
| START (AVVIO)          | Descrizione:          | l tasti funzione presenti sullo strumento sono riportati con caratteri maiuscoli neri e in grassetto.                                                                                                    |
| Simbolo:               | Dicitura del simbolo: | Tasto software e/o messaggi visualizzati                                                                                                    |
| Ready (Pronto)         | Descrizione:          | Tasti software da premere sul display e/o messaggi<br>visualizzati che compaiono in caratteri grigi in grassetto.                                                                                                    |
| Simbolo:               | Dicitura del simbolo: | Attenzione                                                                                                    |
|                        | Descrizione:          | Indica che è necessario adottare cautela in caso di<br>utilizzo del dispositivo o del comando in prossimità<br>del punto in cui compare il simbolo, oppure che la<br>situazione richiede la supervisione o l'intervento<br>dell'operatore per evitare conseguenze indesiderate.<br>Consultare il manuale di istruzioni per conoscere<br>importanti segnalazioni quali le avvertenze e le<br>indicazioni di cautela che per vari motivi non possono<br>essere riportate sullo strumento medicale. |
| Simbolo:               | Dicitura del simbolo: | Avvertenza di materiale infiammabile                                                                                                    |
|                        | Descrizione:          | l reagenti, i solventi e i detergenti infiammabili sono<br>contrassegnati da questo simbolo. Porre opportuna<br>attenzione per evitare di causare incendi per<br>l'accensione di materiale infiammabile                                                                                                    |

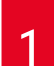

### Avvertenze importanti

| Simbolo: | Dicitura del simbolo:                                                                                | Produttore                                                                                                    |
|----------|----------------------------------------------------------------------------------------------------|----------------------------------------------------------------------------------------------------|
|          | Descrizione:                                                                                         | Indica il costruttore del prodotto medicale.                                                                                                    |
| Simbolo  | Disitura dal simbola:                                                                                | Data di fabbricazione                                                                                                    |
|          | Descrizione:                                                                                         | Indica la data di fabbricazione dello strumento medicale.                                                                                                    |
| Simbolo: | Dicitura del simbolo:                                                                                | Strumento medicale per diagnostica in vitro (IVD)                                                                                                    |
| IVD      | Descrizione:                                                                                         | Indica uno strumento medicale destinato alla<br>diagnostica in vitro.                                                                                                    |
| Simbolo: | Dicitura del simbolo:                                                                                | Marchio CE                                                                                                    |
| CE       | Descrizione:                                                                                         | Il contrassegno CE si riferisce alla dichiarazione<br>del produttore che il prodotto medicale soddisfa le<br>disposizioni di direttive e regolamenti CE vigenti.                                                                                                    |
| Simbolo: | Dicitura del simbolo:                                                                                | Marchio UKCA                                                                                                    |
| UK<br>CA | Descrizione:                                                                                         | Il marchio UKCA (UK Conformity Assessed) è un<br>nuovo marchio di certificazione di prodotto del<br>Regno Unito che viene usato per le merci immesse<br>sul mercato in Gran Bretagna (Inghilterra, Galles e<br>Scozia). Viene applicato sulla maggior parte delle<br>merci che in precedenza richiedevano il marchio CE.                                                                                                    |
| Simbolo: | Dicitura del simbolo:                                                                                | Responsabile UK                                                                                                    |
| UKRP     | icrosystems (UK) Limited<br>ise, Woodlands Business Park, Milton Keynes,<br>United Kingdom, MK14 6FG |                                                                                                    |
|          | Descrizione:                                                                                         | Il responsabile UK agisce a nome del produttore non<br>UK per svolgere attività specifiche in relazione agli<br>obblighi del produttore.                                                                                                    |
| Simbolo: | Dicitura del simbolo:                                                                                | Certificazione CSA (Canada/USA)                                                                                                    |
| C        | Descrizione:                                                                                         | Il marchio CSA indica che un prodotto è stato testato<br>e che è conforme alle normative sulla sicurezza e/o<br>sulle prestazioni in vigore, incluse le norme rilevanti<br>stabilite e coordinate dall'Istituto Americano di<br>Normalizzazione (American National Standards<br>Institute - ANSI), dagli Underwriters Laboratories (UL),<br>dalla Associazione Canadese sugli Standard (Canadian<br>Standards Association - CSA), dalla National Sanitation<br>Foundation International (NSF) e altri istituti. |
| Simbolo: | Dicitura del simbolo:                                                                                | Certificazione ROHS cinese                                                                                                    |
|          | Descrizione:                                                                                         | Simbolo di tutela ambientale della direttiva ROHS<br>cinese. Il numero nel simbolo indica la "durata di<br>utilizzo compatibile con l'ambiente" del prodotto.<br>Il simbolo viene utilizzato quando si impiega un<br>materiale, il cui uso in Cina è limitato, oltre il limite                                                                                                    |

massimo consentito.

#### Simbolo: Dicitura del simbolo: Simbolo WEEE **Descrizione:** Il simbolo RAEE, che indica la raccolta differenziata degli apparecchi elettrici ed elettronici, è costituito da un bidone con le ruote barrato da croce (art. 7 della legge ElektroG). Simbolo: Dicitura del simbolo: Corrente alternata Simbolo: Dicitura del simbolo: Numero di articolo **Descrizione:** Indica il numero di catalogo del produttore che consente di identificare lo strumento medicale. Simbolo: Dicitura del simbolo: Numero di serie Indica il numero di serie del produttore che consente di **Descrizione:** identificare lo strumento medicale. Simbolo: Dicitura del simbolo: Consultare il manuale di istruzioni Descrizione: Indica all'utente la necessità di consultare il manuale di istruzioni. Simbolo: Dicitura del simbolo: **ON** (Accensione) **Descrizione:** La pressione sull'interruttore di alimentazione collega alla corrente di alimentazione lo strumento. Simbolo: Dicitura del simbolo: **OFF** (Spegnimento) **Descrizione:** La pressione sull'interruttore di alimentazione scollega dalla corrente di alimentazione lo strumento. Simbolo: Dicitura del simbolo: Fragile, maneggiare con cura **Descrizione:** Indica uno strumento medicale soggetto a rottura o danneggiamento se non maneggiato con cura. Simbolo: Dicitura del simbolo: Conservare all'asciutto **Descrizione:** Indica uno strumento medicale che richiede protezione dall'umidità. Simbolo: Dicitura del simbolo: Paese di origine La casella "Country of Origin" indica il paese di origine **Descrizione:** Country of Origin: Germany dove è avvenuta la trasformazione finale del prodotto. Dicitura del simbolo: Simbolo: numero massimo di impilamenti consentiti **Descrizione:** indica il divieto di impilare i colli oltre il numero specificato a causa della natura dell'imballaggio utilizzato per il trasporto o degli stessi articoli in esso contenuti.

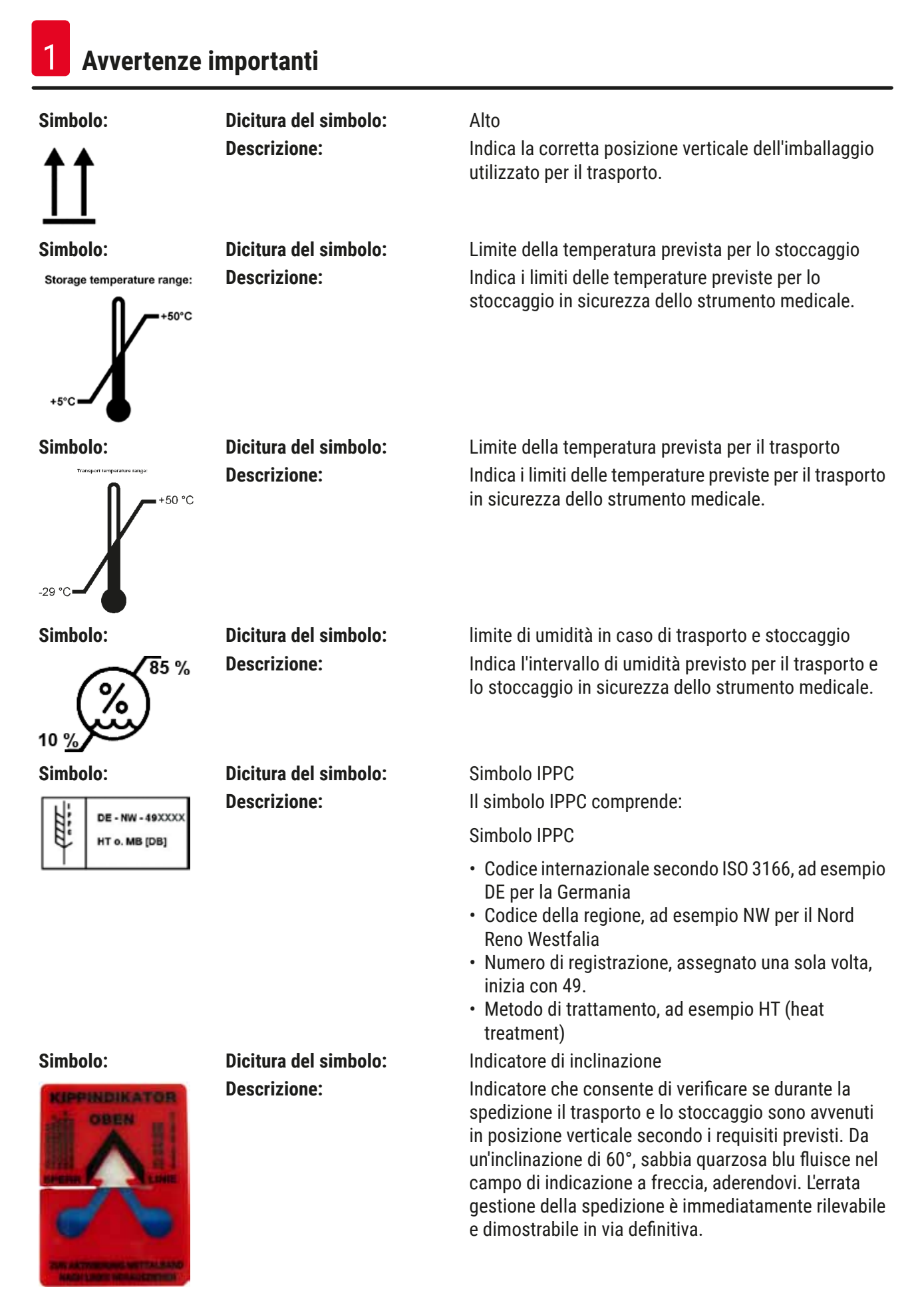

Simbolo:

Dicitura del simbolo:

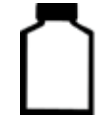

Descrizione:

Volume massimo di riempimento

Indica il volume massimo di riempimento consentito per il contenitore rifornibile (es. bottiglie), nell'esempio a fianco: 200 ml.

#### 1.2 Qualifica del personale

max 200ml

- Il Leica CV5030 può essere utilizzato soltanto da personale di laboratorio in possesso della necessaria formazione.
- Tutto il personale di laboratorio adibito al funzionamento di questo strumento deve leggere attentamente il presente manuale di istruzioni e acquisire la confidenza necessaria con tutte le funzionalità prima del suo utilizzo. Lo strumento è destinato esclusivamente all'utilizzo professionale.

#### 1.3 Scopo previsto

Il Leica CV5030 è un montavetrini automatico specificamente progettato per l'applicazione del mezzo di montaggio tra vetrino e vetrino coprioggetto. Il vetrino coprioggetto serve a conservare il campione e a creare una superficie visiva uniforme per la ricerca al microscopio su campioni di tessuto istologico e citologico per la diagnostica medica eseguita dal patologo, ad es. in ambito oncologico.

Il Leica CV5030 è progettato per applicazioni di diagnostica in vitro.

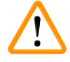

#### Avvertenza

Ogni modalità di utilizzo che si discosti da quelle descritte in questo manuale è da considerarsi impropria.

La mancata osservanza può provocare incidenti, lesioni e/o il danneggiamento dell'apparecchio o degli accessori.

Oltre all'osservanza di tutte le avvertenze contenute nel presente manuale di istruzioni, l'utilizzo corretto prevede anche il rispetto degli interventi di ispezione e manutenzione.

#### 1.4 Tipo di apparecchio

Tutte le informazioni contenute nel presente manuale d'istruzioni si riferiscono esclusivamente al tipo di apparecchio riportato sulla copertina.

Una targhetta identificativa con il numero di serie è posta sul retro dell'apparecchio. Il numero di serie è riportato anche sopra lo sportello di carico sulla parte anteriore dell'apparecchio.

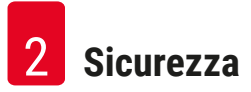

#### 2. Sicurezza

#### 2.1 Precauzioni di sicurezza

#### Avvertenza

- Osservare sempre le avvertenze di sicurezza e di pericolo riportate in questo capitolo.
- Leggere le avvertenze anche se si è già familiarizzato con il funzionamento e l'utilizzo di uno strumento Leica.
- I dispositivi di protezione sull'apparecchio e sui relativi accessori non possono essere rimossi né modificati.

• L'apparecchio può essere aperto e riparato solo da tecnici dell'Assistenza autorizzati da Leica. Rischi residui:

- L'apparecchio è stato costruito secondo l'attuale stato della tecnica e delle regole tecniche di sicurezza riconosciute. Con un uso e un trattamento impropri, possono aversi rischi per la vita e l'incolumità dell'utente o di terzi o danni all'apparecchio o ad altri beni. L'apparecchio deve essere utilizzato sempre correttamente e in condizioni ineccepibili dal punto di vista tecnico di sicurezza. Eventuali difetti, che possano compromettere la sicurezza, devono essere tempestivamente eliminati.
- È consentito esclusivamente l'utilizzo di ricambi e accessori originali autorizzati.

Il presente manuale contiene importanti istruzioni e informazioni per la sicurezza operativa e la manutenzione dell'apparecchio.

Esso è parte essenziale dell'apparecchio, deve essere letto con attenzione prima della messa in funzione e dell'uso e va conservato nei pressi dell'apparecchio.

### ) Nota

Se necessario, il manuale d'istruzioni dovrà essere integrato con le relative disposizioni previste dalle normative nazionali in materia di prevenzione infortuni e di protezione ambientale vigenti nel Paese dell'utente.

Le dichiarazioni di conformità CE e UKCA dell'apparecchio è riportata nel sito Internet:

http://www.LeicaBiosystems.com

Questa unità è stata prodotta e sottoposta a test in conformità alle normative di sicurezza degli apparecchi elettrici destinati a impieghi di misurazione e controllo e attività di laboratorio. Per mantenere questo stato e per assicurare un funzionamento senza rischi, l'operatore deve osservare le avvertenze ed i contrassegni di avvertimento inclusi nel presente manuale di istruzioni.

#### 2.2 Avvertenze

I dispositivi di protezione, applicati su questo apparecchio dal costruttore, costituiscono solo la base della prevenzione infortuni. La responsabilità principale del funzionamento esente da incidenti è in primo luogo a carico del responsabile dell'attività presso la quale l'apparecchio è utilizzato, nonché delle persone da questi designate per il funzionamento, la manutenzione o la riparazione dell'apparecchio.

Per garantire il funzionamento perfetto dell'apparecchio, è necessario rispettare le seguenti avvertenze e precauzioni.

Il contatto diretto o indiretto con il Leica CV5030 potrebbe portare a scariche elettrostatiche

#### Avvertenze di pericolo - trasporto e installazione

## $\land$

Avvertenza

- L'apparecchio deve essere trasportato solo in posizione verticale (utilizzare ancoraggi per il trasporto!).
- Il sollevamento e il trasporto dell'apparecchio deve essere effettuato da due persone!
- Il Leica CV5030 è previsto soltanto per l'utilizzo in ambienti chiusi.
- Azionare l'apparecchio esclusivamente con il cavo di alimentazione in dotazione. Questo cavo di alimentazione non può essere sostituito con un altro. Qualora il cavo di alimentazione in dotazione non s'inserisca perfettamente nella presa nel luogo d'installazione, è necessario informare l'Assistenza Leica competente.
- È consentito collegare l'apparecchio esclusivamente ad una presa di alimentazione con messa a terra. Non è consentito eliminare l'effetto protettivo tramite una prolunga priva del conduttore di protezione. L'apparecchio riconosce automaticamente la tensione/frequenza presente.
- Il luogo d'installazione deve essere ben ventilato e privo di sorgenti d'accensione. Le sostanze chimiche da utilizzare nel Leica CV5030 sono sia facilmente infiammabili che nocive per la salute.
- È vietato l'utilizzo in ambienti a rischio di esplosione.
- In caso di differenze di temperatura estreme tra il luogo di conservazione e quello di installazione nonché in presenza di elevata umidità, può aversi la formazione di condensa. In questo caso, prima dell'attivazione, è necessario attendere almeno due ore. La mancata osservanza del tempo di attesa può comportare danni all'apparecchio.
- L'apparecchio deve essere perfettamente allineato in senso orizzontale prima della messa in funzione. Per ulteriori informazioni, vedere (→ p. 24 – 4.4 Posizionamento orizzontale dell'apparecchio).

#### Avvertenze di pericolo - lavorare con l'apparecchio

#### Avvertenza

- L'apparecchio può essere usato soltanto da personale di laboratorio specializzato ed addestrato.
- Esso può essere utilizzato solo in conformità all'uso previsto e alle istruzioni contenute nel presente manuale di istruzioni.
- In caso di emergenza, disinserire l'interruttore di alimentazione e staccare la spina.
- Quando si lavora con reagenti, indossare un abbigliamento protettivo idoneo (camice da laboratorio, guanti, occhiali protettivi). Evitare il contatto diretto della pelle con solventi o montanti.
- Prestare attenzione al corretto dosaggio del montante. Per ulteriori informazioni, vedere (→ p. 60 5.10 MENU A Impostazioni di parametri). Quantità eccessive di montante potrebbero gocciolare dal vetrino portaoggetto sulla superficie di lavoro e sul nastro trasportatore dell'inserto vaschetta, ostacolando in tal modo il movimento di componenti dell'apparecchio. Vedere in proposito anche (→ p. 83 7. Pulizia e manutenzione).
- Durante il funzionamento, non bloccare le componenti motorizzate manipolandole o inserendo altri oggetti. Sussiste il rischio di lesioni dovute a rottura del vetro!
- Non è consentito eseguire manualmente il movimento di deposizione del modulo di trasferimento (montatura vetrino coprioggetto)! Osservare le avvertenze riportate nel (→ p. 29 – 4.7.1 Controllo dell'altezza dell'ago).
- Non lasciare mai l'apparecchio incustodito per un periodo di tempo prolungato. Soprattutto in caso di calo di tensione, è necessario assicurarsi che le sezioni di tessuto non si secchino.
- Dopo l'arresto (pulsante STOP), è necessario rimuovere tutte le parti in vetro o altri oggetti dall'area di lavoro del Leica CV5030. Solo a quel punto è consentito premere il pulsante di avvio (START).

#### Avvertenza

- Azionare l'apparecchio con il flessibile di estrazione fumi e il collegamento ad una calotta aspirante di laboratorio esterna o sotto una cappa aspirante idonea. Utilizzare a supporto il relativo filtro a carboni attivi.
- Poiché l'apparecchio è predisposto per l'utilizzo con solventi, sussiste pericolo d'incendio nel caso in cui si lavori con fiamme libere (ad es. becco Bunsen) nelle immediate vicinanze dello stesso.
- · Durante il lavoro, nessun liquido deve venire a contatto con i componenti elettronici.

#### Avvertenze - manipolazione del materiale di consumo

#### Avvertenza

Uso non autorizzato di materiale di consumo scaduto

#### Perdita di campioni di tessuto/diminuzione della qualità e/o danneggiamento dello strumento

- Prima dell'utilizzo di gualsiasi materiale di consumo l'operatore deve verificare la data di scadenza.
- Smaltire senza indugio il materiale di consumo scaduto nel rispetto delle prassi di laboratorio e della legislazione vigente.

#### Avvertenza

- · Prestare attenzione quando si manipolano solventi e montanti!
- Per la manipolazione dei prodotti chimici utilizzati in questo apparecchio, indossare sempre guanti, camice da laboratorio e occhiali protettivi.
- · I reagenti utilizzati possono essere tossici e/o infiammabili.
- Smaltire i reagenti usati rispettando le normative locali in vigore e le normative di smaltimento della propria società o del proprio laboratorio.

#### Avvertenze di pericolo - manutenzione e pulizia

#### **Avvertenza**

- Prima di ogni manutenzione, rimuovere la vaschetta di carico e il portavetrini dall'apparecchio, spegnerlo ed estrarre lo spinotto di alimentazione.
- L'apparecchio può essere aperto, per interventi di manutenzione o di riparazione, solo da tecnici dell'Assistenza autorizzati.
- Quando si usano detergenti, osservare le avvertenze di sicurezza del costruttore e le normative di laboratorio vigenti.
- Per la pulizia delle superfici dell'apparecchio non utilizzare abrasivi, né solventi a contenuto di acetone, cloro o xilene.
- Pulire calotta ed alloggiamento con prodotti detergenti delicati e a ph neutro comunemente disponibili in commercio. Le superfici verniciate possono venire danneggiate da detergenti e solventi aggressivi!
- Durante la pulizia, nessun liquido deve venire a contatto con i componenti elettronici.

#### Nota

- Le schede tecniche di sicurezza dei reagenti possono essere richieste al produttore della sostanza chimica.
- In alternativa è possibile scaricare le schede di sicurezza dei materiali al seguente indirizzo Internet: http://www.msdsonline.com

#### 3. Componenti e specifiche

#### 3.1 Panoramica - parti dell'apparecchio

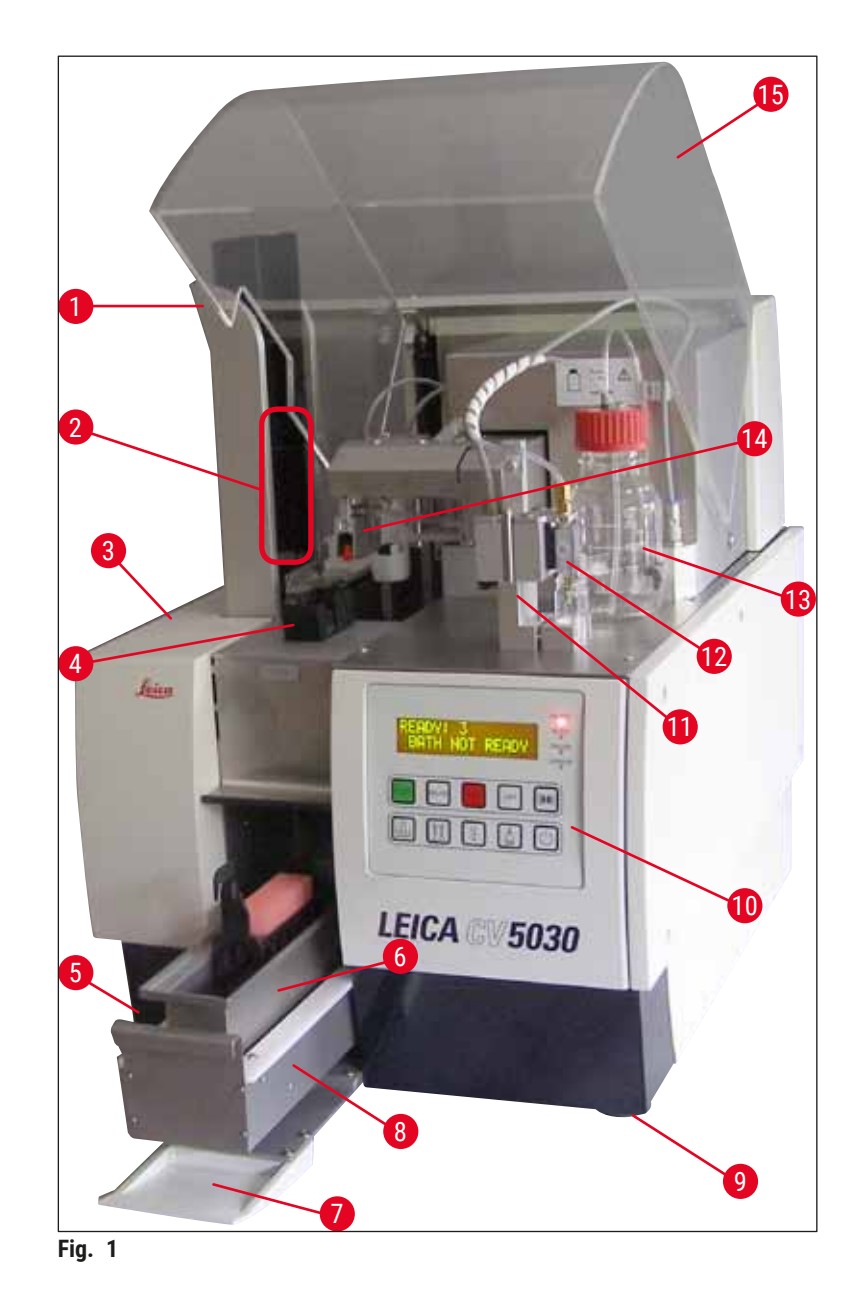

- 1 Stazione di uscita per caricatori di uscita
- 2 Caricatori di uscita
- 3 Sportello di manutenzione
- 4 Caricatore vetrini coprioggetto
- 5 Interruttore principale
- 6 Vaschetta di carico
- 7 Sportello di ingresso
- 8 Cassetto di carico

- 9 Piedini regolabili in altezza
- 10 Pannello di comando
- 11 Posizione di parcheggio erogatore (posizione di preparazione)
- 12 Gruppo erogatore
- 13 Flacone del montante per vetrini coprioggetto
- 14 Modulo di trasferimento (montatura vetrino coprioggetto)
- 15 Calotta di copertura

| Denominazione del modello, numero del modello             | Leica CV5030 14 0478 39700                                                                                                    |
|-----------------------------------------------------------|----------------------------------------------------------------------------------------------------|
| Tensione di alimentazione nominale:                       | 100 - 240  V CA                                                                                                    |
| Frequenza di alimentazione nominale:                      | 50-60 Hz                                                                                                    |
| Fluttuazioni della tensione di alimentazione              | + 10 %                                                                                                    |
| Assorhimento di notenza:                                  | 100 VA                                                                                                    |
| Fusibile di ingresso alimentazione:                       | Interruttore termico automatico 5 A (3120-)                                                                                        |
| Alimentazione:                                            | ingresso C14 a norma IEC 60320-1                                                                                                   |
|                                                           | Utilizzare la presa a muro con contatto di messa a<br>terra                                                                        |
| Omologazioni:                                             | CE, cCSAus                                                                                                    |
| Dimensioni complessive dello strumento (L x P x A):       | Calotta chiusa: 420 x 600 x 600 mm<br>Calotta aperta: 420 x 600 x 980 mm                                                           |
| Multistainer workstation (L x P x A):                     | Calotta aperta: 1620 x 600 x 980 mm                                                                                                |
| Dimensioni complessive imballaggio (L x P X A)            | 1065 x 815 x 935 mm                                                                                                    |
| Larghezza (dal piedino sinistro a quello destro):         | 370 mm                                                                                                    |
| Profondità (dal piedino posteriore a quello anteriore):   | 525 mm                                                                                                    |
| Peso a vuoto (senza reagenti e accessori)                 | ca. 57 kg                                                                                                    |
| Peso complessivo (con reagenti e accessori)               | ca. 58 kg                                                                                                    |
| Peso dello strumento con imballaggio:                     | ca. 104 kg                                                                                                    |
| Temperatura (di esercizio):                               | da +15 °C a +35 °C                                                                                                    |
| Umidità relativa (di esercizio):                          | dal 20 % all'80 % (non condensante)                                                                                                |
| Temperatura (di stoccaggio):                              | da +5 °C a +50 °C                                                                                                    |
| Temperatura (per il trasporto):                           | da -29 °C a +50 °C                                                                                                    |
| Umidità relativa (trasporto/stoccaggio):                  | dal 10 % all'85 % (non condensante)                                                                                                |
| Sovratensione IEC 61010-1:                                | ll                                                                                                    |
| Grado di inquinamento IEC 61010-1:                        | 2                                                                                                    |
| Classe di protezione IEC 61010-1:                         | 1                                                                                                    |
| Classe di protezione IEC 60529:                           | IP20                                                                                                    |
| Classe EMC                                                | В                                                                                                    |
| Altitudine di esercizio:                                  | fino a max. 2000 m sul livello del mare                                                                                            |
| Livello acustico pesato A, misurato a 1 m di<br>distanza: | ≤ 70 dB (A)                                                                                                    |
| Interfacce:                                               | RS232: Interfaccia di comunicazione con<br>coloratore/stazione di trasferimento e interfaccia di<br>servizio                       |
|                                                           | RS485: Interfaccia di servizio                                                                                                    |
| Alimentazione senza interruzioni (UPS):                   | L'alimentazione senza interruzioni (UPS) deve<br>essere concepita per una capacità di almeno<br>200 VA per un periodo di 5 minuti. |
| Dissipazione di calore:                                   | 100 J/s                                                                                                    |
| Estrazione dei fumi:                                      | 38,5 m³/h                                                                                                    |
|                                                           |                                                                                                    |

#### 3.2 Dati tecnici

| Raccordi meccanici:                           |                                                                                                    |
|-----------------------------------------------|----------------------------------------------------------------------------------------------------|
| Materiale dei flessibili:                     | EVA (Etilen Vinil Acetato)                                                                                                    |
| Lunghezza dei tubi:                           | 3000 mm                                                                                                    |
| Diametro dei tubi:                            | 32 mm                                                                                                    |
| Perimetro dei tubi:                           | 41 mm                                                                                                    |
| Quantità di estrazione fumi:                  | 38,5 m³/h                                                                                                    |
| Aspirazione:                                  | filtro a carboni attivi e tubo di aspirazione per<br>collegamento ad un dispositivo di aspirazione<br>esterno                                                    |
| Parametri di prestazione:                     |                                                                                                    |
| Produttività di vetrini:                      | 1 vetrino in ca. 9 secondi                                                                                                    |
| Vetrini utilizzabili:                         | Tutti i vetrini portaoggetto disponibili in commercio<br>sono conformi alla norma ISO 8037-1. Leica<br>raccomanda di utilizzare vetrini Surgipath™<br>omologati. |
| Capacità del caricatore vetrini coprioggetto: | In funzione dello spessore del vetrino coprioggetto:<br>120 pz. (#1.5)<br>160 pz. (#1.0)                                                                         |
| Vetrini coprioggetto:                         | 22-24 mm x 40 - 60 mm; #1.0 o #1.5<br>A norma ISO DIN 8255-1                                                                                                    |
| Capacità del flacone per montante:            | 250 ml                                                                                                    |
| Quantità di riempimento max.:                 | 200 ml                                                                                                    |
| Quantità di applicazione montante:            | regolabile individualmente                                                                                                    |
| Tipi di montante:                             | Vedere (→ p. 66 – 5.12 Raccomandazione<br>relativa ai parametri impostati (da FW 3.01.04))                                                                       |
| Portavetrini:                                 | Portavetrini Leica (da 20 o 30 vetrini) e portavetrini<br>di altri produttori (→ p. 102 - 9. Accessori<br>opzionali)                                             |
| Caricatori di uscita:                         | Capacità 20 o 30 vetrini (fino a 60 vetrini)                                                                                                    |

#### 3.3 Fornitura standard

|      |                                                                              |                                                                                                    | Numero d'ordine |  |  |
|------|------------------------------------------------------------------------------|----------------------------------------------------------------------------------------------------|-----------------|--|--|
| La d | La dotazione di base del Leica Leica CV5030 comprende i seguenti componenti: |                                                                                                    |                 |  |  |
| 1    | Арра                                                                         | arecchio base (incluso cavo di alimentazione)                                                                                                    | 14 0478 39700   |  |  |
| 1    | Grup                                                                         | po erogatore, composto da:                                                                                                    | 14 0478 39402   |  |  |
|      | 1                                                                            | Erogatore                                                                                                    |                 |  |  |
|      | 2                                                                            | Ugelli, 21 G                                                                                                    | 14 0478 40157   |  |  |
|      | 2                                                                            | Ugelli, 20 G                                                                                                    | 14 0478 40158   |  |  |
|      | 2                                                                            | Ugelli, 18 G                                                                                                    | 14 0478 40159   |  |  |
|      | 2                                                                            | Ugelli, 16 G                                                                                                    | 14 0478 40160   |  |  |
| 1    | Kit d                                                                        | i accessori, composto da:                                                                                                    | 14 0478 39734   |  |  |
|      | 1                                                                            | Pennello Leica                                                                                                    | 14 0183 30751   |  |  |
|      | 1                                                                            | Chiave Allen, n. 3.0                                                                                                    | 14 0222 04138   |  |  |
|      | 1                                                                            | Cacciavite 5,5 x 150                                                                                                    | 14 0170 10702   |  |  |
|      | 1                                                                            | Fltro ai carboni attivi (xilene)                                                                                                    | 14 0422 30673   |  |  |
|      | 1                                                                            | Pulisci-ugello, completo                                                                                                    | 14 0478 40941   |  |  |
|      | 2                                                                            | Flaconi in vetro con coperchio, per montante, 250 ml                                                                                                  | 14 0464 36537   |  |  |
|      | 1                                                                            | Portavetrini da 30, di plastica, confezione da 5 pezzi                                                                                                | 14 0475 33643   |  |  |
|      | 1                                                                            | Coperchio per vaschetta di carico                                                                                                    | 14 0478 39584   |  |  |
|      | 1                                                                            | Vassoio di raccolta dei vetrini coprioggetto                                                                                                    | 14 0478 39585   |  |  |
|      | 1                                                                            | Caricatore di uscita 30, confezione da 4 pezzi                                                                                                    | 14 0478 39586   |  |  |
|      | 1                                                                            | Vaschetta di carico per vetrini portaoggetto, profonda                                                                                                | 14 0478 39657   |  |  |
|      | 1                                                                            | Inserto vaschetta per portavertini Leica da 30 vetrini                                                                                                | 14 0478 39593   |  |  |
|      | 1                                                                            | Ventosa, confezione da 2 pezzi                                                                                                    | 14 0478 39701   |  |  |
|      | 2                                                                            | Caricatore per vetrini coprioggetto, Multi-size™ 40-60 x 22 mm                                                                                        | 14 0478 39748   |  |  |
|      | 2                                                                            | Caricatore per vetrini coprioggetto, Multi-size™ 40-60 x 24 mm                                                                                        | 14 0478 39749   |  |  |
|      | 1                                                                            | Flaconcino in vetro, 12 ml                                                                                                    | 14 0478 39789   |  |  |
|      | 1                                                                            | Flessibile di estrazione fumi, 3 m                                                                                                    | 14 0478 39820   |  |  |
| 1    | Paco<br>e lin<br>14 0                                                        | chetto internazionale Istruzioni per l'uso (print-out inglese compreso<br>gue supplementari su un dispositivo di memorizzazione di dati<br>478 80200) | 14 0478 80001   |  |  |

In caso di anomalia o smarrimento del cavo di alimentazione in dotazione, rivolgersi alla propria rappresentanza Leica.

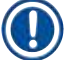

#### Nota

Controllare attentamente la fornitura rispetto a quanto elencato nella bolla di consegna. Qualora si riscontrassero incongruenze, informare immediatamente la rappresentanza Leica competente.

#### 4. Prima messa in funzione

#### 4.1 Requisiti del luogo di installazione

Il luogo di installazione del montavetrini automatico Leica CV5030 Robotic Coverslipper deve soddisfare i seguenti requisiti:

#### Avvertenza

- Il luogo d'installazione deve essere ben ventilato e privo di sorgenti d'accensione.
- Le sostanze chimiche utilizzate per il Leica CV5030 sono sia facilmente infiammabili che nocive per la salute.
- È vietato l'utilizzo dell'apparecchio in ambienti a rischio di esplosione.
- In caso di differenze di temperatura estreme tra il luogo di conservazione e quello di installazione nonché in presenza di elevata umidità, può aversi la formazione di condensa. In questo caso, prima dell'attivazione, è necessario attendere almeno due ore.
- Se il tempo di attesa non è rispettato, l'apparecchio potrebbe subire danni.
- Un funzionamento regolare è garantito solo se sul retro e sul lato destro dell'apparecchio viene mantenuta una distanza minima di 10 cm dalle pareti e oggetti dell'arredamento. Sul lato sinistro dell'apparecchio è necessario mantenere una distanza di 25 cm da pareti e oggetti dell'arredamento, per garantire libero accesso allo sportello di manutenzione.
- Installare l'apparecchio in modo che la connessione alla rete elettrica sul retro e lo spinotto di alimentazione siano raggiungibili in ogni momento.
- Il luogo di installazione deve essere protetto da scariche elettrostatiche.
- L'apparecchio richiede un piano di appoggio di ca. 420 x 600 mm.
- Il tavolino deve avere una capacità portante e rigidità sufficiente rispetto al peso dell'apparecchio.
- L'apparecchio va utilizzato soltanto in ambienti interni.
- L'alimentazione deve rientrare nel raggio della lunghezza del cavo di alimentazione; Non è consentito collegare nessun cavo di prolunga.
- L'apparecchio **DEVE** essere collegato ad una presa dotata di messa a terra.
- È ammesso solo l'uso dei cavi forniti previsti per l'alimentazione di corrente locale.
- · L'apparecchio non può essere montato sotto un impianto di aria condizionata.
- È necessario evitare urti, esposizione alla luce diretta e forti oscillazioni di corrente.
- Le sostanze chimiche utilizzate per lo strumento per il sono sia facilmente infiammabili che nocive per la salute.
- Tutti i collegamenti dell'apparecchio sono riportati nel manuale di istruzioni.
- Si raccomanda di azionare il montavetrini con il flessibile di estrazione fumi (lunghezza max. del flessibile di estrazione fumi: 3,00 m) e collegamento ad una calotta aspirante di laboratorio esterna o sotto una cappa aspirante idonea. Il funzionamento dell'apparecchio dovrebbe essere supportato dal relativo filtro a carboni attivi.
- Il gestore dell'apparecchio deve garantire che le misure protettive ESD vengano rispettate.
- Il gestore dell'apparecchio è tenuto ad osservare e a documentare i valori limite locali sul posto di lavoro. Inoltre il gestore dell'apparecchio deve assicurarsi che vi sia ricambio d'aria sufficiente e sostituire i filtri a carboni attivi nell'intervallo raccomandato. La responsabilità del rispetto dei valori limite sul posto di lavoro e le misure necessarie a tal fine, documentazione inclusa, è a carico del gestore dell'apparecchio.

#### 4.2 Disimballaggio del Leica CV5030

#### Nota

- Alla consegna dell'apparecchio, controllare gli indicatori d'inclinazione (→ Fig. 2-1) sull'imballaggio. Se la punta della freccia è blu, il pacco è stato trasportato in orizzontale, inclinato eccessivamente o si è rovesciato durante il trasporto.
- Annotare ciò sui documenti allegati e analizzare la presenza di eventuali danni su quanto ricevuto.
- Il disimballaggio e l'installazione dell'apparecchio possono essere eseguiti soltanto da personale autorizzato Leica.

#### Apertura imballaggio

- 1. Allentare le 8 viti ( $\rightarrow$  Fig. 2-2) sui lati della cassetta di legno e allentare il coperchio.
- 2. Sollevare con cautela il coperchio dalla cassetta di legno.

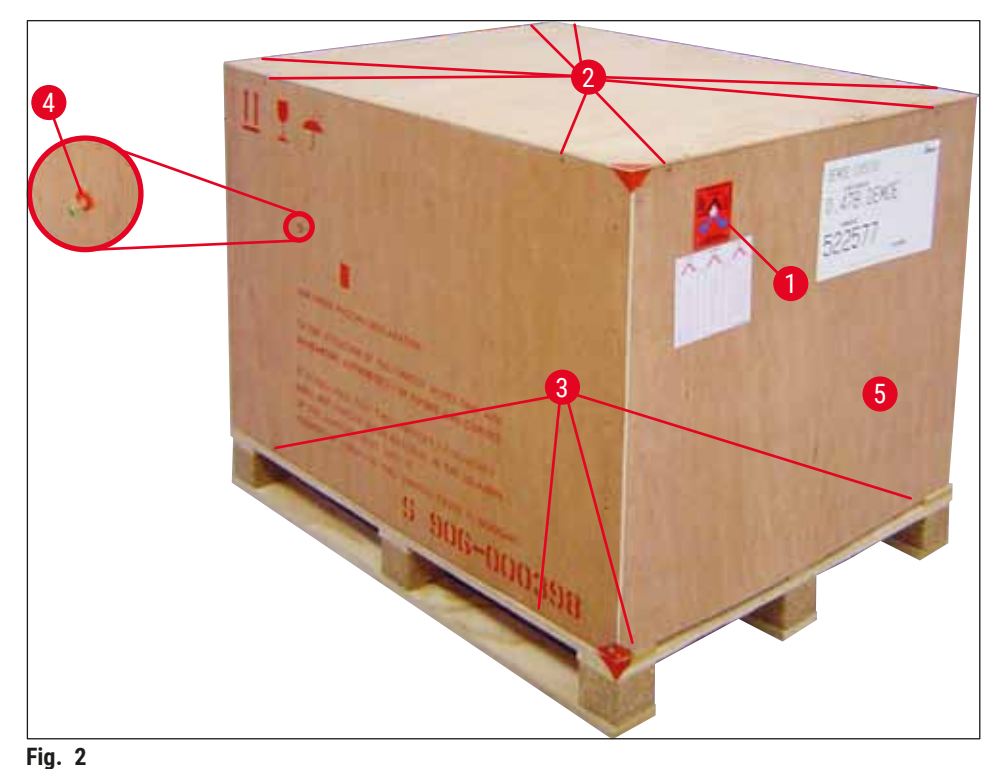

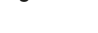

Rimuovere accessori

- Rimuovere le due viti (→ Fig. 2-4) nella parete laterale (sinistra e destra) e togliere l'ancoraggio per il trasporto (→ Fig. 3-1).
- 2. A questo punto è possibile prelevare la scatola con gli accessori (→ Fig. 3-2) dall'imballaggio utilizzato per il trasporto.

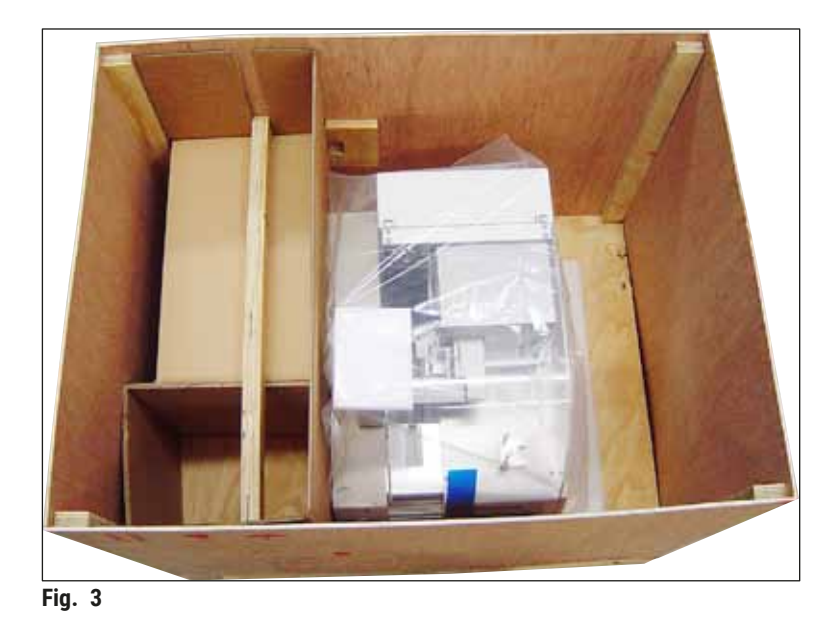

#### Estrazione dell'apparecchio

- 1. Allentare le 8 viti ( $\rightarrow$  Fig. 2-3) presenti sul fondo della cassetta di legno lungo il lato esterno. Rimuovere con cautela la cassetta di legno ( $\rightarrow$  Fig. 2-5) dalla piastra base.
- Svitare 2 x 8 viti (davanti e dietro sull'apparecchio, (→ Fig. 4-1), sganciare i morsetti di fissaggio (→ Fig. 4-2) dalla piastra base e toglierli.
- Rimuovere la copertura antipolvere dall'apparecchio. Per montare l'apparecchio, vedere (→ p. 22 - 4.2.1 Montaggio del Leica CV5030).

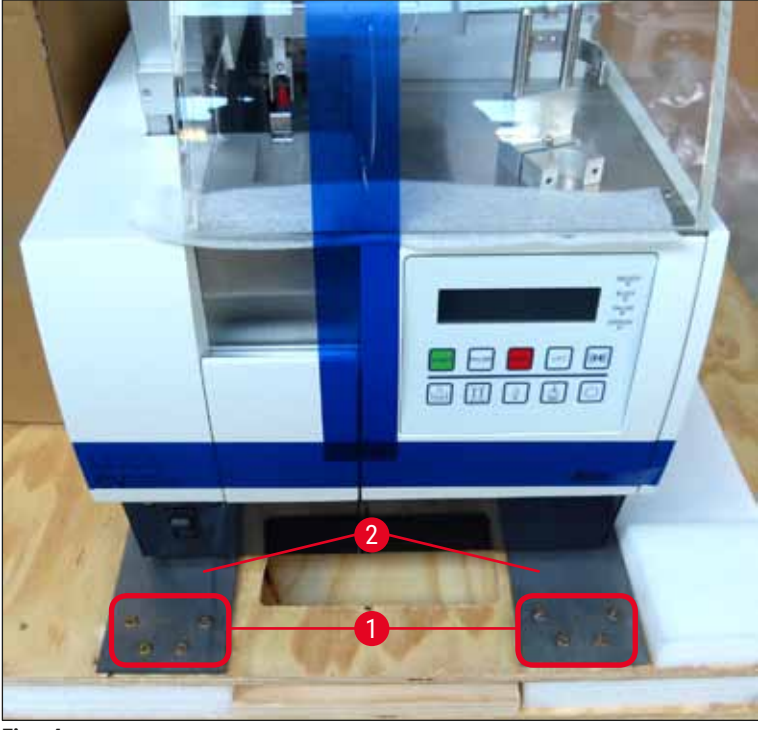

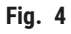

#### 4.2.1 Montaggio del Leica CV5030

#### Montaggio del Leica CV5030

- 1. Afferrare l'apparecchio davanti e dietro (sono necessarie almeno 2 persone; l'apparecchio pesa ca. 57 kg) e collocarlo su un tavolo da laboratorio stabile.
- 2. Assicurarsi che lo strumento poggi sulla superficie di lavoro.
- Sfilare l'involucro di plastica che protegge l'apparecchio verso l'alto e rimuovere le due strisce adesive (→ Fig. 5-1).
- 4. Estrarre la protezione in materiale espanso ( $\rightarrow$  Fig. 5-2) dalla stazione di uscita.
- 5. Aprire lo sportello di carico ( $\rightarrow$  Fig. 5-3) e rimuovere la copertura in materiale espanso per la vaschetta di carico.
- 6. Controllare la completezza degli accessori forniti in dotazione rispetto all'ordine.

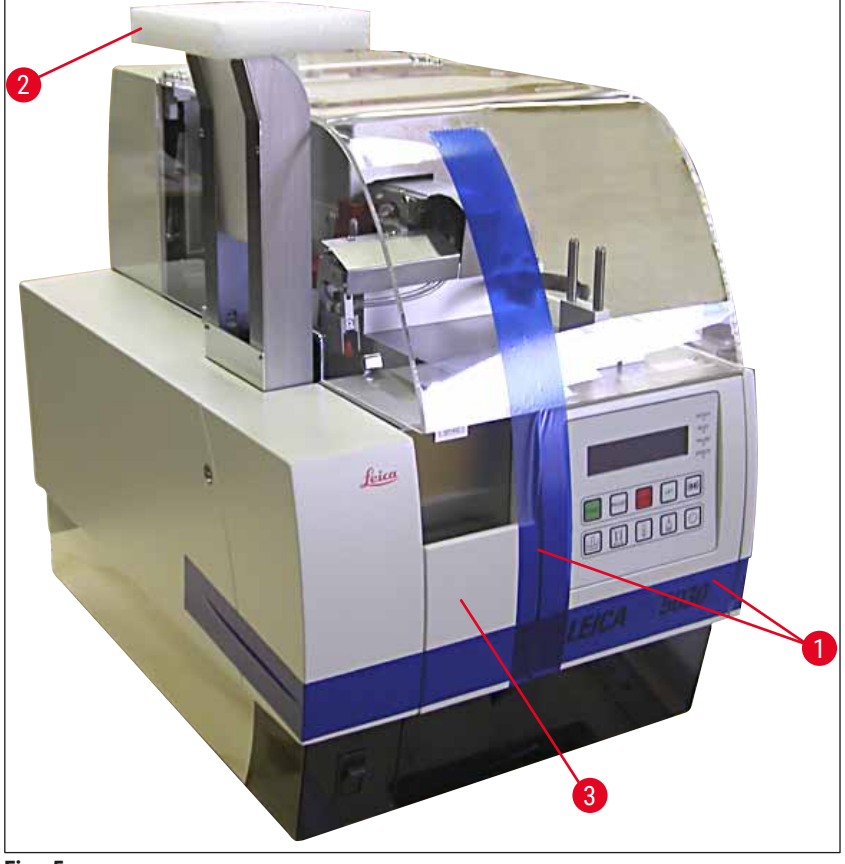

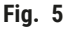

#### 4.3 Preparazione e installazione dell'apparecchio

La messa in funzione dell'apparecchio richiede le seguenti operazioni, descritte nei capitoli seguenti:

- 1. Rimuovere gli ancoraggi di trasporto.
- 2. Inserire il filtro ed applicare il tubo flessibile di estrazione dei fumi.
- 3. Posizionare orizzontalmente l'apparecchio.
- 4. Montare il gruppo erogatore.
- 5. Orientare l'ugello verso l'uscita del vetrino portaoggetto.

- 6. Montare il pulisci-ugello.
- 7. Collegare l'alimentazione.
- 8. Utilizzare i seguenti accessori:
  - A. Flacone per montante
  - B. Vassoio di raccolta dei vetrini coprioggetto
  - C. Caricatore vetrini coprioggetto
  - D. Caricatore di uscita
  - E. Vaschetta di carico
  - F. Pulisci-ugello
  - G. Flaconcino di vetro per posizione di parcheggio dell'erogatore
  - H. Ricarica dei prodotti di consumo

#### 4.3.1 Rimozione o montaggio degli ancoraggi di trasporto

 Aprire lo sportello di carico (→ Fig. 6-1) a sinistra sull'apparecchio e rimuovere il materiale spugnoso (→ Fig. 6-2).

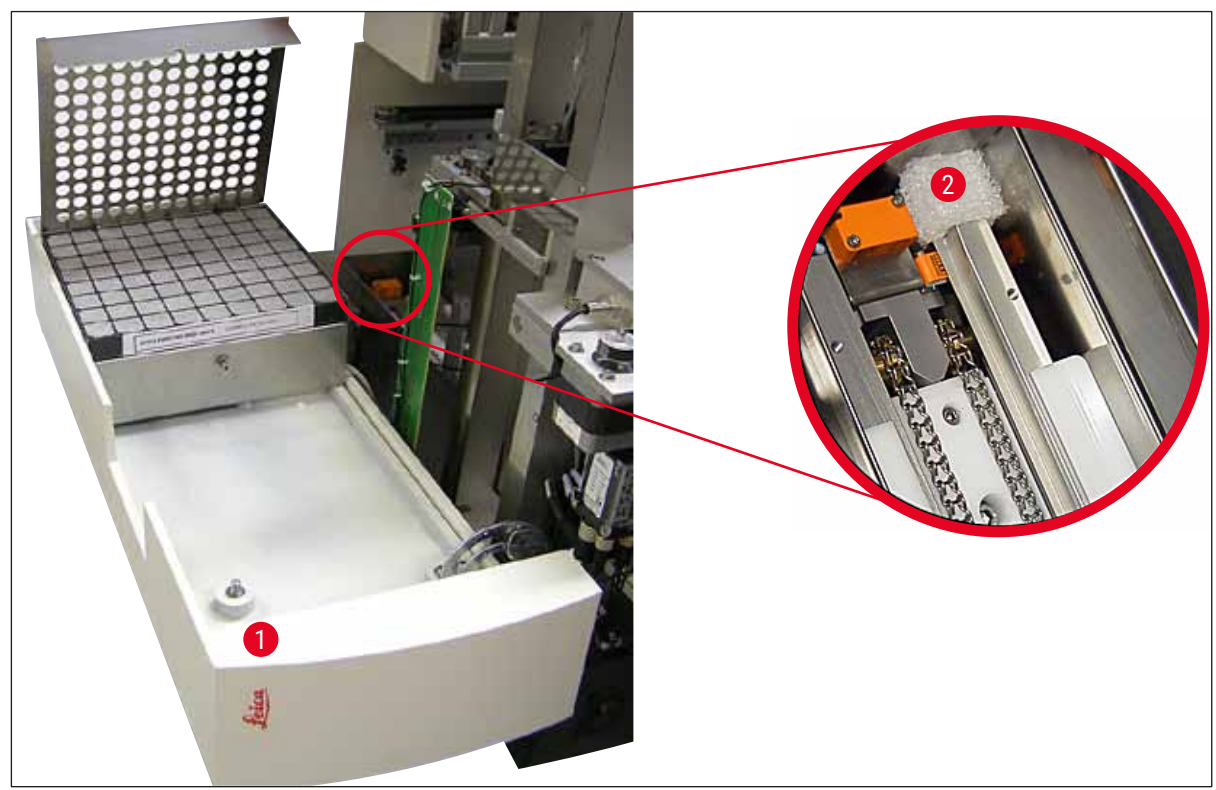

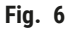

- 2. Rimuovere l'ancoraggio per il trasporto ( $\rightarrow$  Fig. 7-3) per il modulo di trasferimento.
- Rimuovere l'ancoraggio per il trasporto (→ Fig. 7-4) per la pinza. La pinza si sposta lentamente verso il basso.
- 4. Svitare le viti (→ Fig. 7-1) e (→ Fig. 7-2) dei due ancoraggi per il trasporto rossi (→ Fig. 7-3) e (→ Fig. 7-4) con la chiave Allen n. 3 in dotazione:

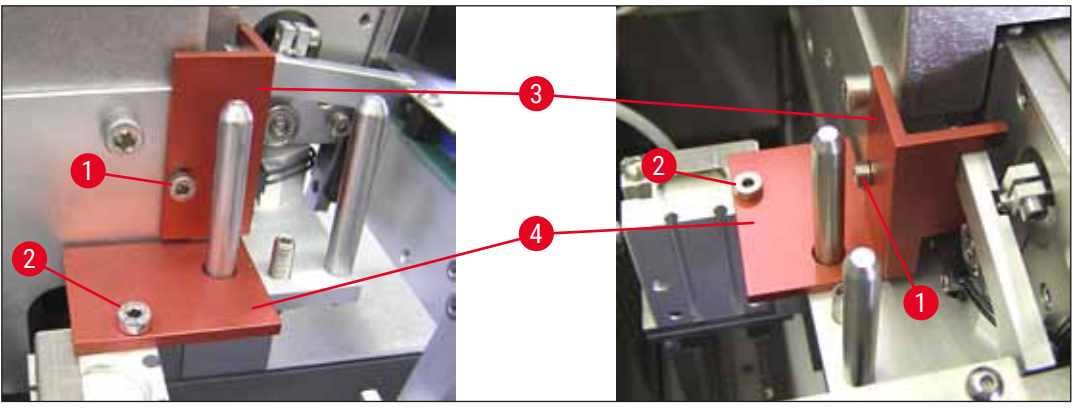

Fig. 7

5. Per trasportare l'apparecchio, rimontare gli ancoraggi per il trasporto in successione inversa.

#### Nota

Si raccomanda di tenere ancoraggi e viti nei pressi dell'apparecchio, nel sacchetto trasparente in dotazione.

#### 4.4 Posizionamento orizzontale dell'apparecchio

- 1. Portare l'apparecchio nella posizione finale, sulla superficie di lavoro. Assicurarsi che tutti e quattro i piedini poggino sulla superficie di lavoro.
- 2. Aprire la calotta e collocare una livella idonea ( $\rightarrow$  Fig. 8-1) come mostrato nella ( $\rightarrow$  Fig. 8) sulla superficie di lavoro.
- 3. Avvitando e svitando i piedini dell'apparecchio (→ Fig. 8-2) è possibile orientare l'apparecchio in orizzontale in entrambe le direzioni.

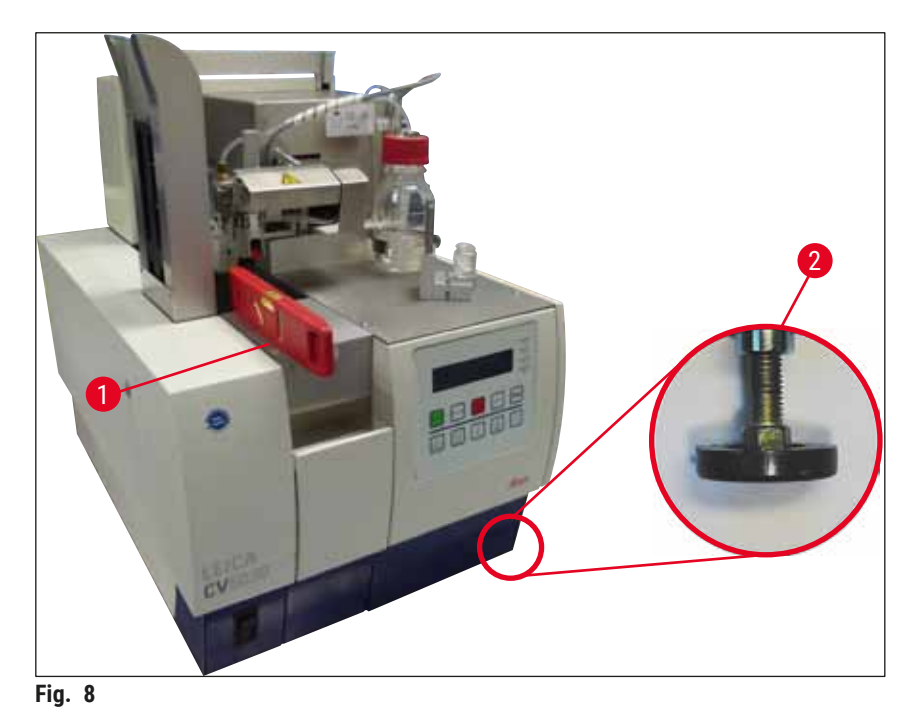

Versione 3.7, Revisione Q

#### 4.5 Sistema di estrazione dei fumi

#### Nota

Si raccomanda di azionare il montavetrini con flessibile di estrazione fumi e collegamento ad una calotta aspirante di laboratorio esterna o sotto una cappa aspirante idonea. Il funzionamento dell'apparecchio dovrebbe essere supportato dal relativo filtro a carboni attivi. Il filtro a carboni attivi deve essere sostituito ad intervalli di tre mesi. Si noti che il filtro a carboni attivi, se utilizzato da solo, è in grado di filtrare solo limitatamente i vapori nocivi (ad es. xilene). Il luogo di installazione può essere molto diverso in termini di inquinamento da solventi, ventilazione del locale, temperatura ambiente, dimensioni del locale, ecc. In caso di dubbio, il proprietario / gestore del laboratorio deve far eseguire misurazioni locali per garantire che i valori limite previsti per legge per vapori di solventi non vengano superati.

### $\land$

#### Avvertenza

Filtro a carboni attivi non utilizzato correttamente

#### Lesioni gravi, danneggiamento dello strumento, pericolo per l'ambiente

- Di norma i clienti possono sostituire il filtro a carboni attivi esausto con uno nuovo come descritto a (→ p. 26 - 4.5.1 Inserimento del filtro ai carboni attivi).
- È inoltre obbligatorio rispettare le avvertenze di sicurezza riguardanti l'assenza di tensione nell'apparecchio e le prassi di laboratorio locali.

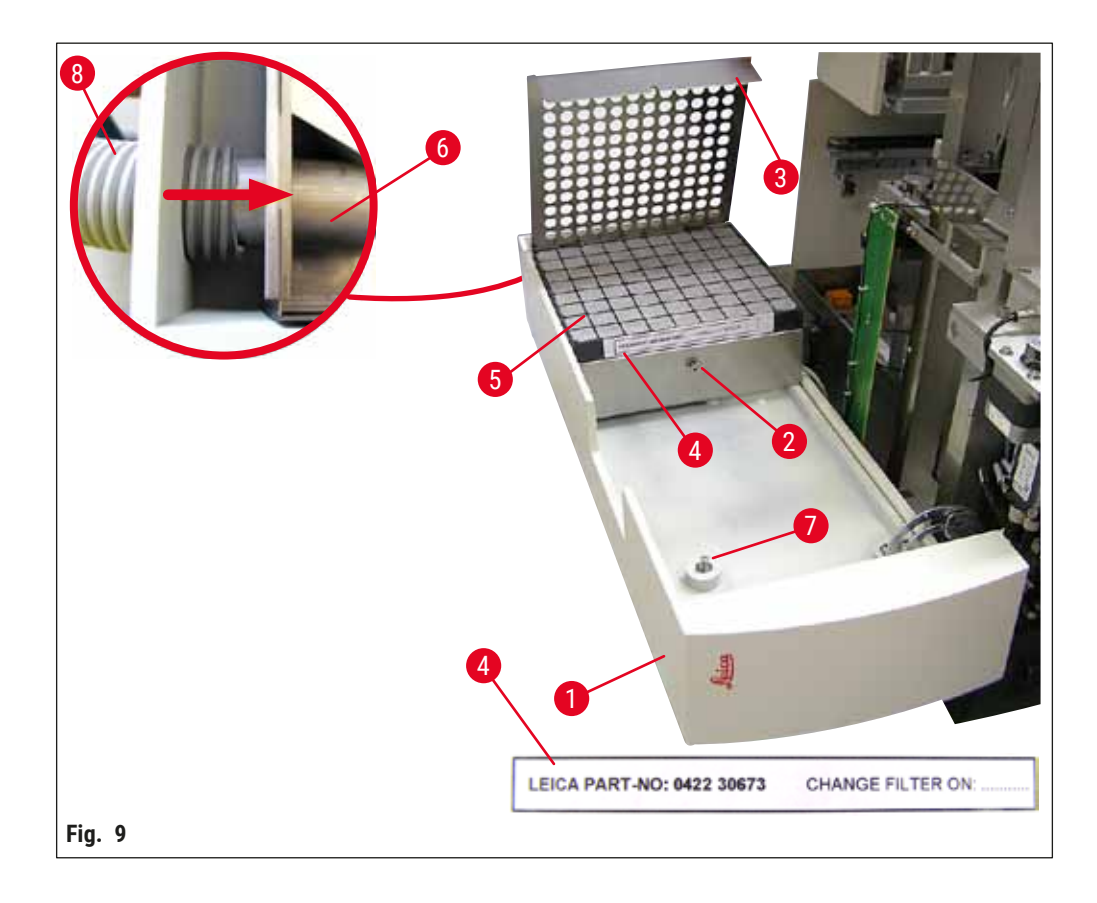

#### 4.5.1 Inserimento del filtro ai carboni attivi

- Svitare la vite a intaglio (→ Fig. 9-7) sullo sportello di manutenzione (→ Fig. 9-1) sull'apparecchio a sinistra e aprire lo sportello di manutenzione verso sinistra.
- Svitare la vite (→ Fig. 9-2) del coperchio del filtro (→ Fig. 9-3) con una chiave Allen n. 3 e aprire il coperchio ribaltandolo verso l'alto.
- La data di applicazione può essere annotata sull'adesivo ( $\rightarrow$  Fig. 9-4).
- Inserire il filtro (→ Fig. 9-5), chiudere il coperchio (→ Fig. 9-3) e fissarlo nuovamente con la vite (→ Fig. 9-2).
- Infine, chiudere lo sportello di manutenzione e riserrare la vite a intaglio.

#### 4.5.2 Montare il tubo flessibile di estrazione dei fumi

 Per il montaggio spingere il flessibile di estrazione dei fumi (→ Fig. 9-8) sul tubo fino a battuta (→ Fig. 9-6) (vedere freccia nella figura del particolare); il tubo si trova sul retro dello sportello di manutenzione (→ Fig. 9-1).

#### 🚺 Nota

 $(\rightarrow$  Fig. 9) dettaglio: Montaggio del tubo flessibile di estrazione dei fumi  $(\rightarrow$  Fig. 9-8). Coperchio del filtro  $(\rightarrow$  Fig. 9-3) e filtro  $(\rightarrow$  Fig. 9-5) sono stati rimossi per mostrare il pezzo di collegamento  $(\rightarrow$  Fig. 9-6).

#### 4.6 Montaggio del gruppo erogatore

1. Estrarre il gruppo erogatore ( $\rightarrow$  Fig. 10) dall'imballaggio.

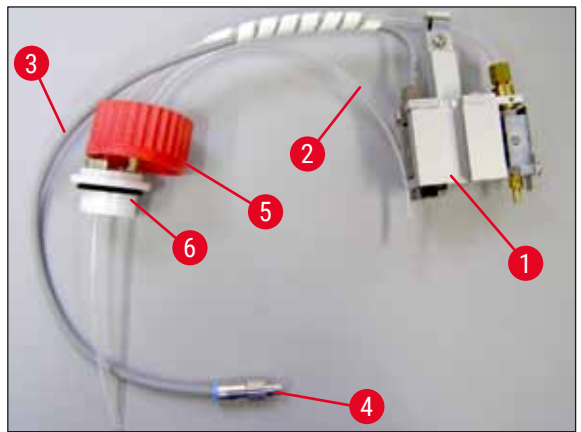

Fig. 10

- 2. Inserire l'erogatore ( $\rightarrow$  Fig. 11-1) nel supporto ( $\rightarrow$  Fig. 11-4) per la posizione di preparazione ( $\rightarrow$  Fig. 11).
- Inserire il flessibile a pressione (→ Fig. 10-2) dal coperchio del flacone per montante (→ Fig. 10-5) nell'uscita dell'aria compressa (→ Fig. 11-5) in senso contrario all'arresto interno.
- Per rimuovere nuovamente il flessibile a pressione, premere l'anello bianco (→ Fig. 11-6) verso il basso ed estrarre il flessibile a pressione.

- 5. Inserire il cavo ( $\rightarrow$  Fig. 11-3) della valvola dell'erogatore nella presa ( $\rightarrow$  Fig. 11-7) e fissare con la vite zigrinata ( $\rightarrow$  Fig. 10-4).
- Avvitare il coperchio (→ Fig. 10-5) sul flacone per montante (→ Fig. 12-1) e inserire quest'ultimo nel supporto (→ Fig. 12).

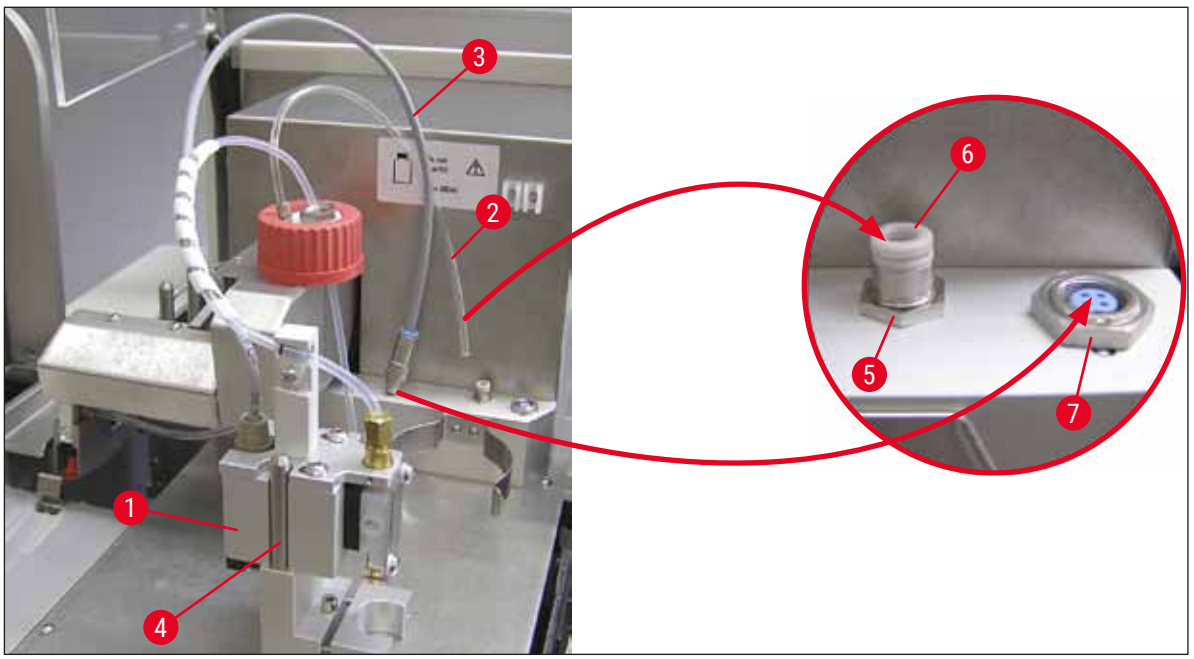

Fig. 11

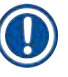

#### Nota

Assicurarsi che l'anello di chiusura blu si trovi sul collo del flacone e che l'anello di tenuta  $(\rightarrow Fig. 10-6)$  sia applicato correttamente sul gruppo erogatore  $(\rightarrow Fig. 10-5)$ .

7. Infine, inserire il cavo e il flessibile dell'aria nell'apposito supporto ( $\rightarrow$  Fig. 12-2).

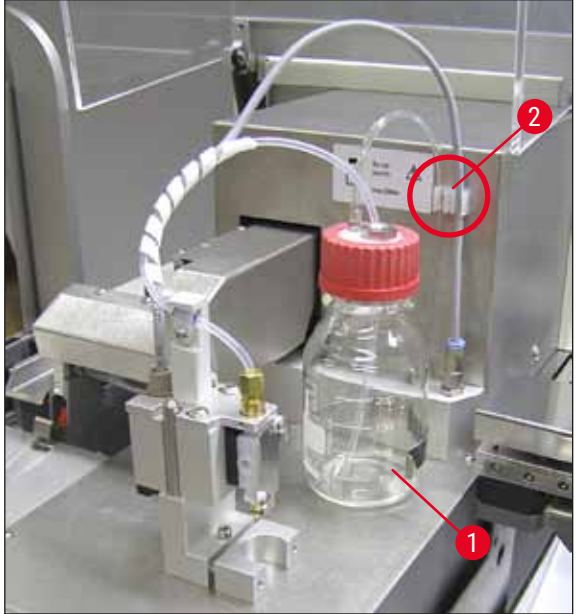

Fig. 12

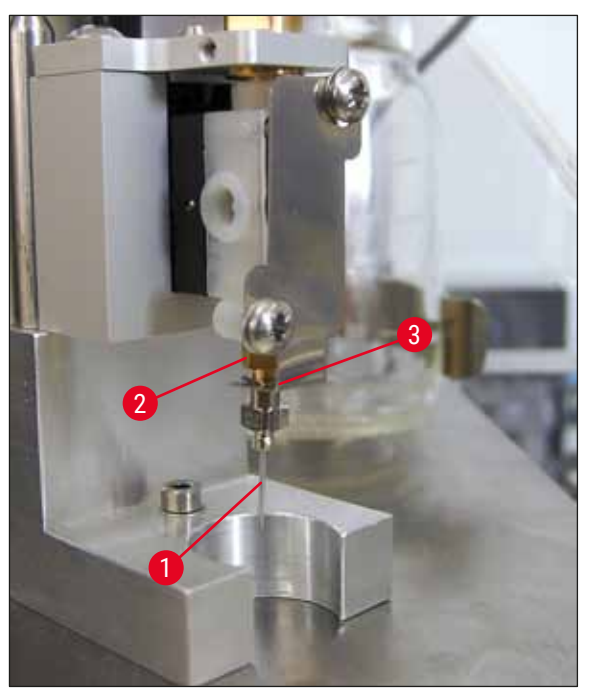

### Inserimento dell'ugello

- Selezionare l'ugello da utilizzare per l'applicazione dal materiale in dotazione (→ Fig. 14).
- Inserire l'ugello ( $\rightarrow$  Fig. 13-1) dal basso nel relativo supporto ( $\rightarrow$  Fig. 13-2) e ruotare l'ugello di 45°, finché un angolo ( $\rightarrow$  Fig. 14-1) non poggi sulla piastra di ritenuta ( $\rightarrow$  Fig. 13-3).

Fig. 13

Nota

Assicurarsi che l'ugello sia correttamente in sede, perché durante il processo di applicazione dei vetrini coprioggetto potrebbe sganciarsi. Eventuali perdite durante il processo di applicazione possono portare alla formazione di bolle.

#### Ugelli

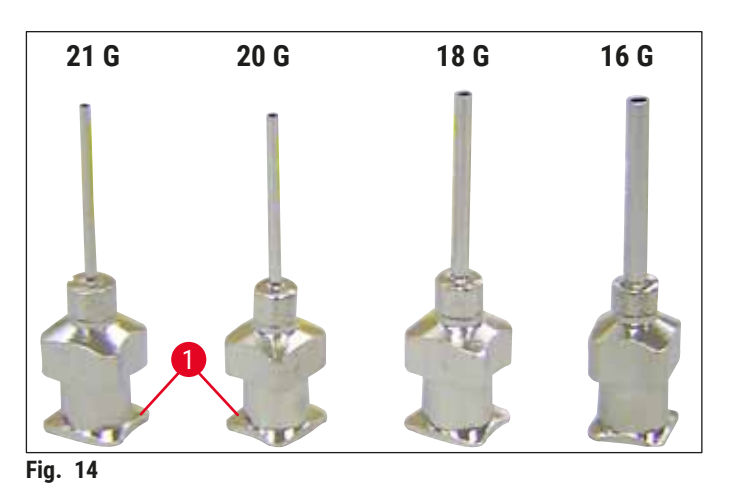

#### 4.7 Orientamento dell'altezza dell'ugello verso l'uscita del vetrino portaoggetto

#### 4.7.1 Controllo dell'altezza dell'ago

① L'altezza dell'ugello deve essere orientata correttamente verso il vetrino portaoggetto, in modo che non si creino bolle d'aria durante l'applicazione del montante. L'altezza dell'ugello non può essere regolata troppo in basso, al fine di evitare di danneggiare il campione sul portaoggetto.

#### Orientamento dell'ugello:

- 1. spegnere l'apparecchio ed estrarre lo spinotto di alimentazione.
- Aprire lo sportello di manutenzione (→ Fig. 15-1) come descritto a (→ p. 26 4.6 Montaggio del gruppo erogatore) (→ Fig. 9).
- 3. Rimuovere il vassoio di raccolta dei vetrini coprioggetto sull'uscita del vetrino portaoggetto, eventualmente già applicato.
- 4. Portare l'erogatore con relativo ugello in posizione di lavoro.
- Nella zona dello sportello di manutenzione aperto è presente una puleggia (→ Fig. 15-2) che sposta l'uscita del vetrino portaoggetto (→ Fig. 15-3) in prossimità dello sportello. a destra e a sinistra (vedere la freccia (→ Fig. 15-2)).
- 6. L'ugello nella posizione di lavoro (→ Fig. 15-4) può essere spostato manualmente con cautela in avanti e indietro con il modulo di trasferimento.

#### Attenzione

- Non produrre nessun movimento di deposizione del modulo di trasferimento.
  - 7. Orientare quindi il punto più alto dell'uscita del vetrino portaoggetto ( $\rightarrow$  Fig. 16-2) e la punta dell'ugello in modo che si tocchino.

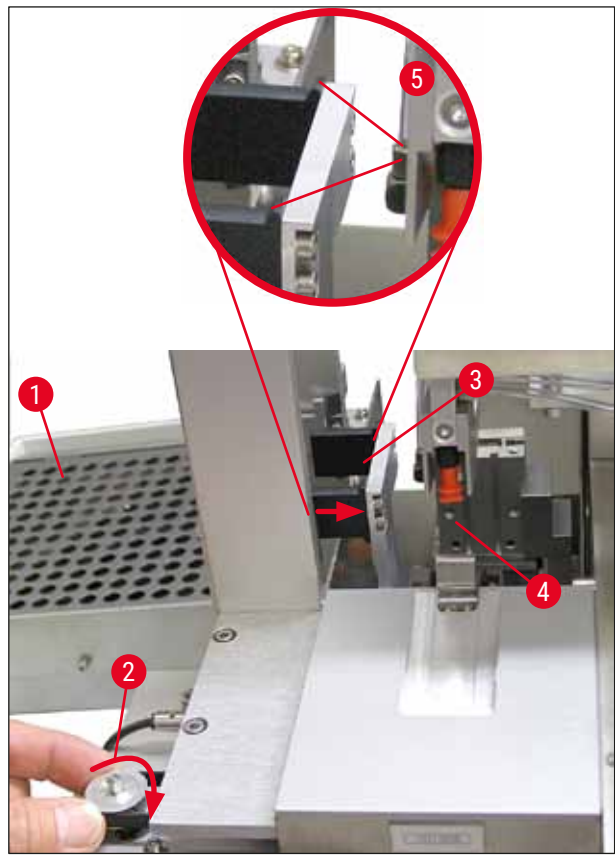

Fig. 15

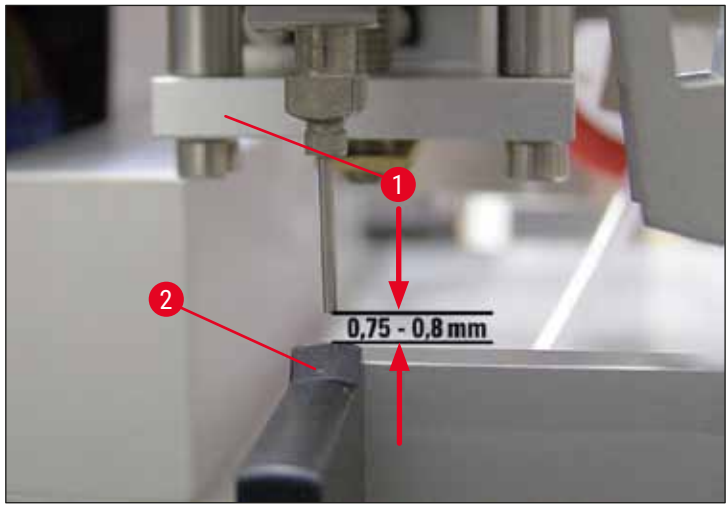

Fig. 16

#### 4.7.2 Regolazione dell'altezza dell'ago

① Dopo il reinserimento dell'ago dell'ugello, è necessario correggere l'altezza dell'ago.

Regolazione dell'altezza dell'ago:

- 1. Riportare l'erogatore (→ Fig. 17-2) dalla posizione di lavoro (→ Fig. 18-3) nella posizione di parcheggio (→ Fig. 17-1).
- Nella posizione di lavoro è presente una vite (→ Fig. 18-1). Questa determina la distanza tra ugello e vetrino portaoggetto.
- 3. Ruotando la vite con una chiave Allen n. 3 ( $\rightarrow$  Fig. 18-2) ( $\rightarrow$  p. 18 3.3 Fornitura standard) (fornitura standard) è possibile modificare l'altezza dell'erogatore:
  - a. La rotazione in senso orario riduce la distanza.
  - b. La rotazione in senso antiorario aumenta la distanza.
- Ruotare la vite in senso orario finché l'ugello non poggi sul punto più alto dell'uscita del vetrino portaoggetto (→ Fig. 16-2) (distanza = 0 mm). Questo viene controllato portando l'erogatore nella posizione di lavoro.

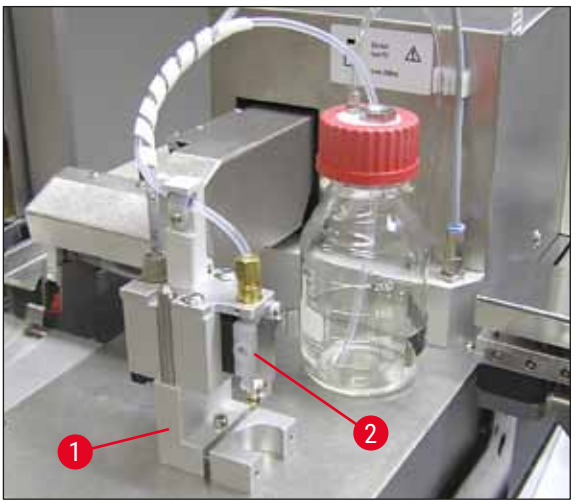

Fig. 17

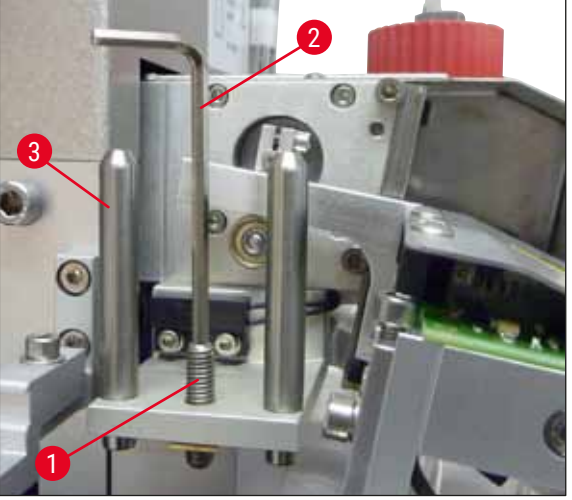

Fig. 18

### Prima messa in funzione

- 5. Se la distanza 0 mm è impostata correttamente, l'erogatore viene riportato in posizione di parcheggio.
- 6. Con la chiave Allen n. 3, è necessario eseguire una rotazione di tre quarti di giro in senso antiorario.
- 7. In tal modo si raggiunge la distanza ottimale di 0,75 0,8 mm.
- Attraverso un controllo visivo dal davanti è ora possibile ricontrollare l'altezza impostata dell'ugello (→ Fig. 16).
- 9. Chiudere quindi lo sportello di manutenzione, avvitare e ricollegare l'apparecchio alla rete di alimentazione.

#### 4.8 Pulisci-ugello (Nozzle-Cleaner)

Il pulisci-ugello serve a pulire l'eccesso di montante dopo la lavorazione di ogni vetrino portaoggetto.

#### Parti

Togliere i singoli componenti dall'imballo e controllare la loro completezza.

#### Devono essere presenti:

- Contenitore ( $\rightarrow$  Fig. 19-1) con coperchio ( $\rightarrow$  Fig. 19-10)
- Spazzola ( $\rightarrow$  Fig. 19-2) (2 pezzi)
- Supporto ( $\rightarrow$  Fig. 19-3) con vite a esagono incassato ( $\rightarrow$  Fig. 19-7) e rondella ( $\rightarrow$  Fig. 19-8)
- Angolare di montaggio ( $\rightarrow$  Fig. 19-4) 2 viti a esagono incassato ( $\rightarrow$  Fig. 19-9)
- Pipetta di plastica ( $\rightarrow$  Fig. 19-5)
- Chiave Allen n. 3 ( $\rightarrow$  Fig. 19-6)

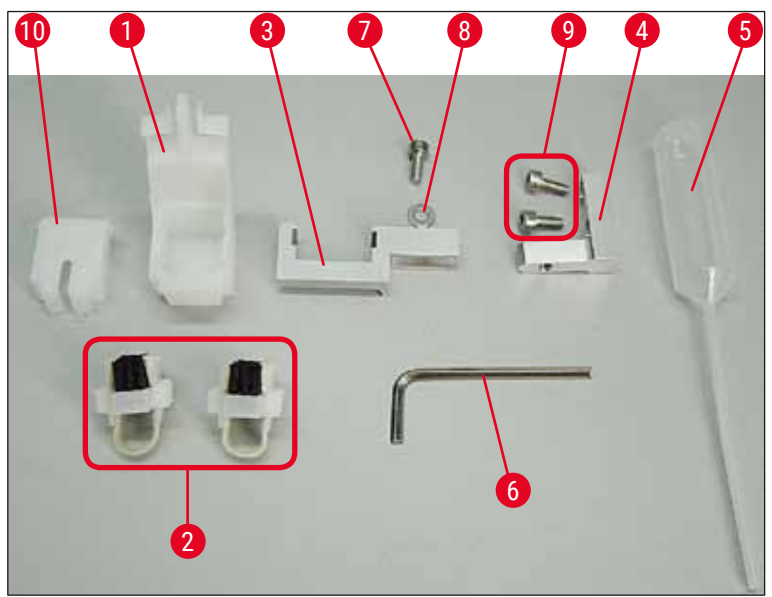

Fig. 19

#### Montaggio del pulisci-ugello

(1) Il pulisci-ugello è costituito da un contenitore (per il liquido detergente), in cui viene inserita una spazzola. La spazzola viene umidificata con solvente mediante strisce di feltro ( $\rightarrow$  Fig. 20-3).

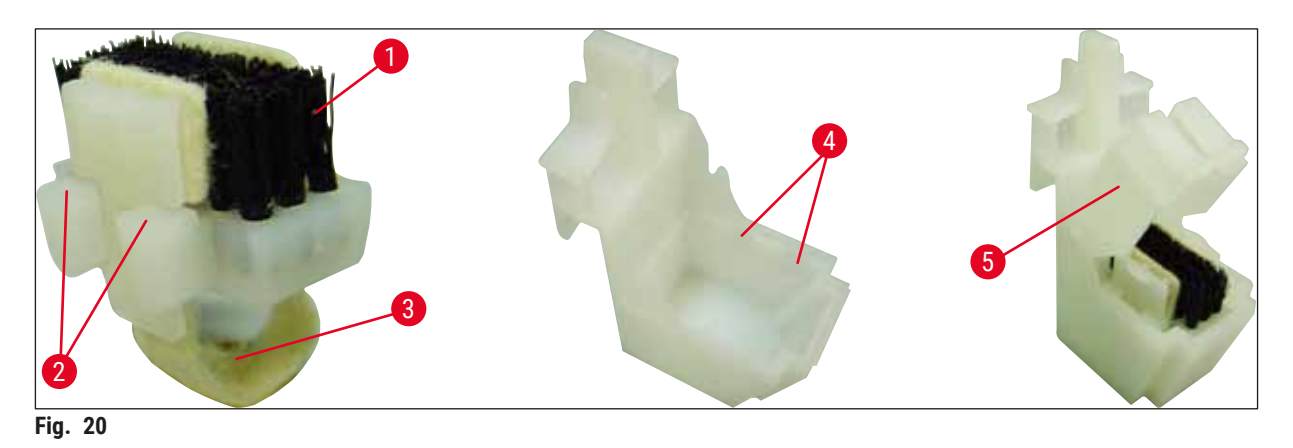

- Inserire la spazzola (→ Fig. 20-1) nel contenitore in modo tale che le guide laterali (→ Fig. 20-2) (2 a destra e 2 a sinistra) si inseriscano negli appositi incavi (→ Fig. 20-4).
- A questo punto, appoggiare il coperchio (→ Fig. 20-5) e premerlo verso il basso fino al suo innesto in posizione.

#### Montaggio del pulisci-ugello

- ③ Per montare il supporto del pulisci-ugello, occorre rimuovere innanzitutto gli ancoraggi di trasporto per il modulo di trasferimento (→ p. 23 4.3.1 Rimozione o montaggio degli ancoraggi di trasporto) (→ Fig. 7).
- 1. Per il montaggio, si utilizzano i fori filettati ( $\rightarrow$  Fig. 21-1) dell'ancoraggio per il trasporto.
- In primo luogo fissare la staffa di montaggio (→ Fig. 21-2) nei fori (→ Fig. 21-1) della parete dell'alloggiamento (→ Fig. 21-4) con le due viti (→ Fig. 21-3). Prestare attenzione che la staffa di montaggio sia parallela all'angolo della parete di alloggiamento (ellisse, (→ Fig. 21)).

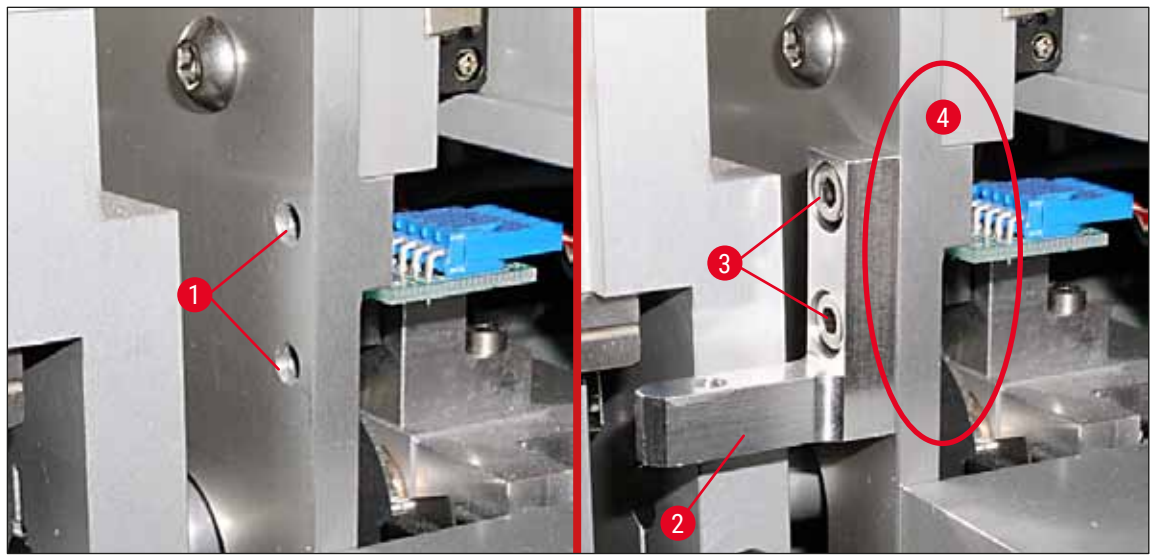

Fig. 21

- 3. A questo punto, fissare il supporto ( $\rightarrow$  Fig. 22-3) con la vite ( $\rightarrow$  Fig. 22-1) e la rondella ( $\rightarrow$  Fig. 22-2) sulla staffa di montaggio.
- Inserire il pulisci-ugello assemblato (→ Fig. 22-4) nel supporto, come illustrato nella (→ Fig. 22). Premere verso il basso finché le due staffe di fissaggio laterali (→ Fig. 22-6) si innestino, con un clic udibile, nelle scanalature del supporto.

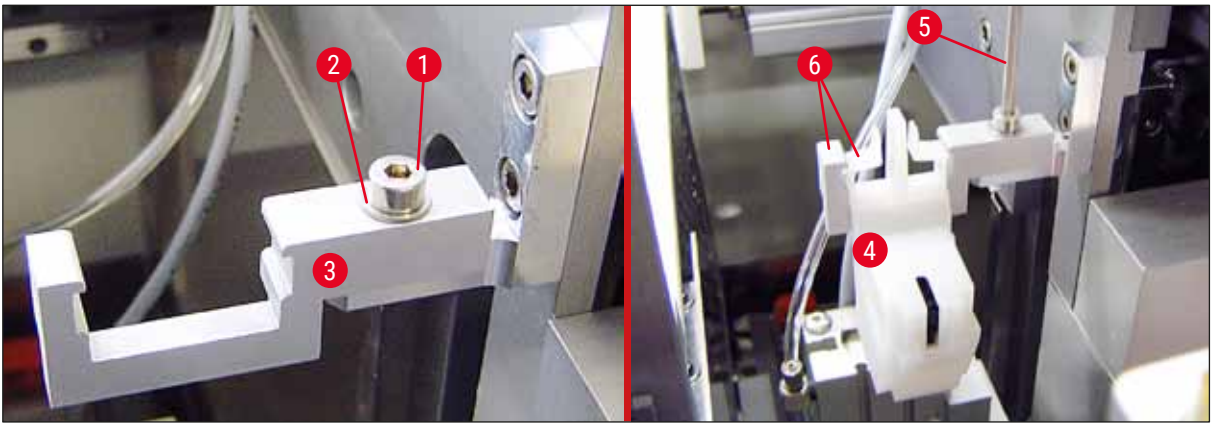

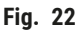

#### Orientamento verso l'ugello

- 1. Una volta montato, il pulisci-ugello deve essere allineato rispetto all'ugello ( $\rightarrow$  Fig. 23-3).
- A tale scopo, allentare la vite (→ Fig. 23-2) con la chiave Allen n. 3 (→ Fig. 22-5) ed allineare il pulisci-ugello spostando di lato il supporto (→ Fig. 23-1) ed allineare il pulisciugello spostando di lato il supporto (→ Fig. 23-3) non si porti correttamente al centro dell'apertura di pulizia (→ Fig. 23).

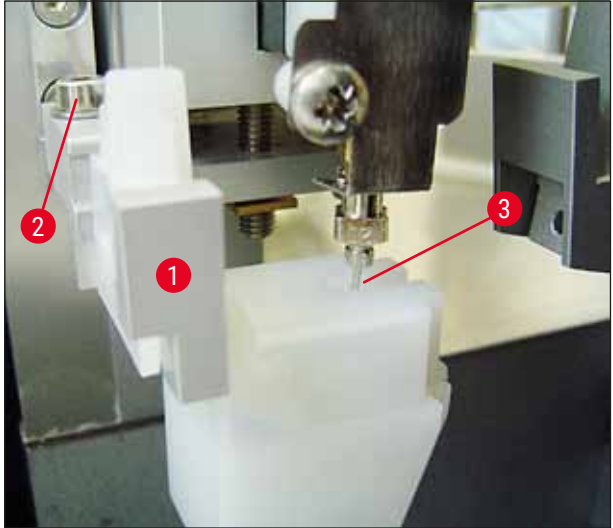

Fig. 23

#### Verifica della libertà di movimento

- Per concludere, verificare che la pinza (→ Fig. 24-1) non collida con il pulisci-ugello (→ Fig. 24) durante il suo movimento e/o quello del vetrino portaoggetto trasportato (→ Fig. 24-2).
- Nel caso in cui il bordo del vetrino portaoggetto tocchi il coperchio del supporto spazzola, si può regolare con precisione allentando le viti (→ Fig. 21-3) sulla parete di alloggiamento (→ Fig. 21). A tal fine sfruttare il gioco disponibile nei fori.

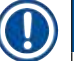

#### Nota

 Con la pipetta di plastica in dotazione, versare nel contenitore 5 ml di solvente (→ Fig. 19-5). Controllare con regolarità il livello di riempimento del contenitore. Il solvente utilizzato deve essere compatibile con il montante.

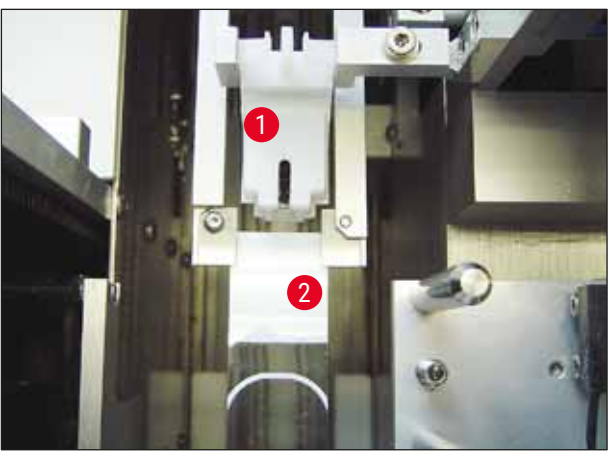

Fig. 24

#### 4.9 Collegamento dell'alimentazione

- () Il collegamento elettrico si trova sul lato posteriore sinistro dell'apparecchio ( $\rightarrow$  Fig. 25-1).
- ① L'apparecchio è previsto per: una tensione alternata da 100 a 240 V CA a 50/60 Hz.

Avvertenza

L'apparecchio **DEVE** essere collegato ad una presa di alimentazione dotata di messa a terra.

• Impiegare esclusivamente un cavo idoneo previsto per la rete elettrica locale (la spia deve corrispondere alla presa di corrente).

#### Collegamento alla rete elettrica

- 1. Controllare che il montavetrini automatico sia spento: L'interruttore principale ( $\rightarrow$  Fig. 25-3) sulla parte anteriore deve essere posizionato su "<u>0</u>"= <u>OFF</u>.
- 2. Innestare un cavo di alimentazione idoneo nella presa d'ingresso dell'alimentazione ( $\rightarrow$  Fig. 25-1).

### Prima messa in funzione

 La porta <u>SERIALE</u> (→ Fig. 25-2) serve da interfaccia di comunicazione alternativamente con il Leica ST5010 (attraverso la stazione di trasferimento Leica TS5015) o con il Leica ST5020 (attraverso la stazione di trasferimento Leica TS5025) nel caso in cui entrambi gli strumenti lavorano contemporaneamente insieme come workstation (→ p. 75 – 6. Funzionamento come workstation). Questa porta può essere utilizzata soltanto dai rappresentanti Leica autorizzati per gli interventi di assistenza previsti. La porta di interfaccia <u>RS 485</u> è esclusivamente riservata agli interventi eseguiti dai rappresentanti Leica.

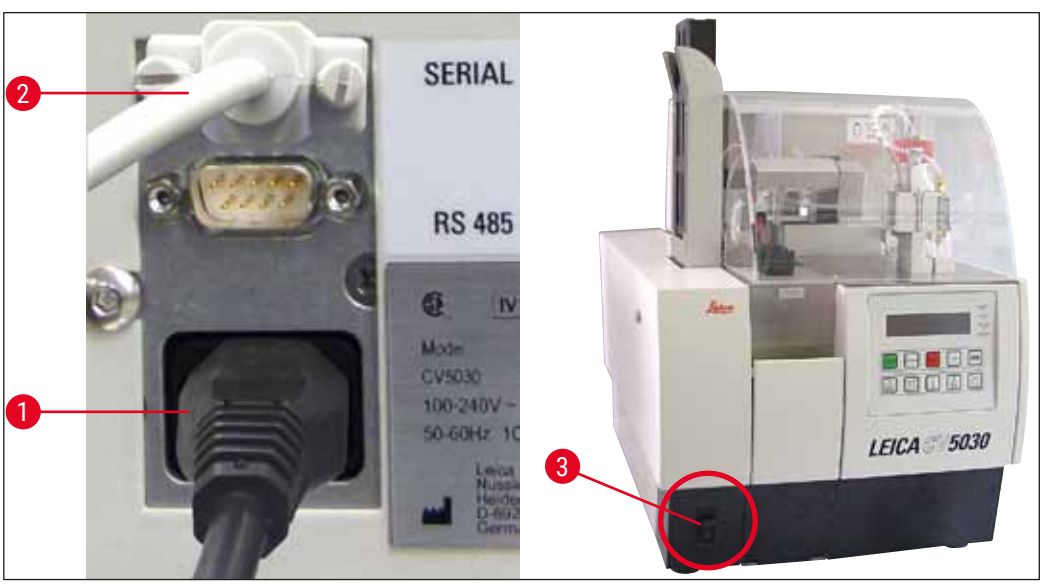

Fig. 25

#### 4.10 Installazione degli accessori

#### Vassoio di raccolta dei vetrini coprioggetto

- ① Il vassoio di raccolta dei vetrini coprioggetto (→ Fig. 26-2) serve a raccogliere vetrini coprioggetto rotti a seguito della montatura del vetrino coprioggetto.
- » Agganciare il vassoio di raccolta dei vetrini coprioggetto nell'uscita del vetrino portaoggetto come mostrato nella (→ Fig. 26-1); e assicurarsi sempre che sia saldamente in sede

#### Nota

#### vi sono due porte di interfaccia:

La porta <u>SERIALE</u> ( $\rightarrow$  Fig. 47-3) ha due funzioni. Una prima funzione prevede che la porta RS 232 serva da interfaccia di comunicazione con il Leica ST5010 o con il Leica ST5020 attraverso la stazione di trasferimento TS5025. La seconda funzione invece è di servire da interfaccia di servizio. L'utilizzo consentito da parte dei clienti è limitato alla prima funzione.

La porta RS 485 ( $\rightarrow$  Fig. 47-5) invece serve esclusivamente da interfaccia di servizio. Il suo utilizzo è precluso ai clienti per qualsiasi motivo.
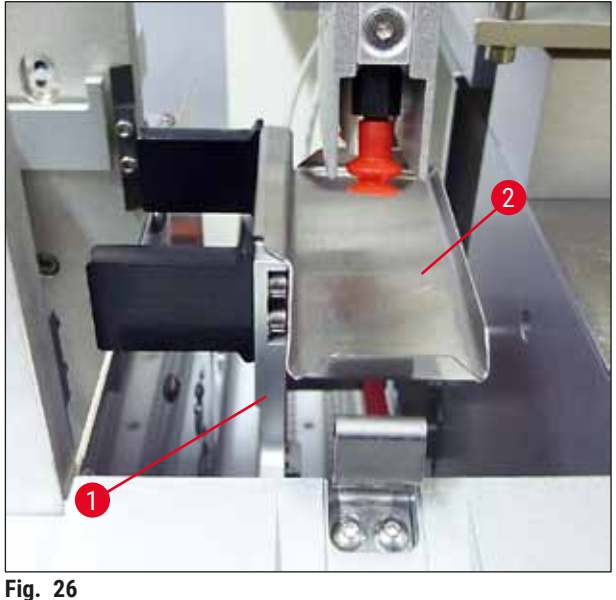

rig. 20

## Caricatore di vetrini coprioggetto

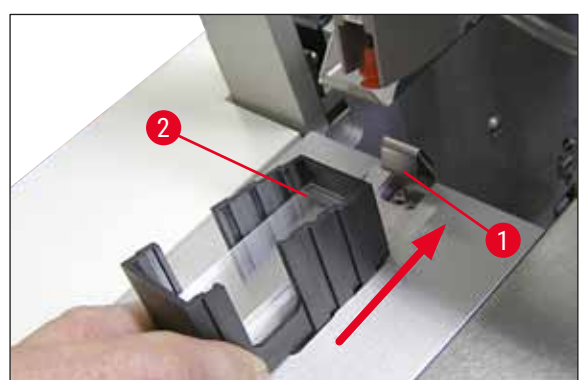

Fig. 27

## Caricatore di vetrini coprioggetto

- Selezionare un caricatore di vetrini coprioggetto (→ Fig. 27-2) per il tipo di vetrino desiderato (larghezza 22 o 24 mm) e riempirlo.
- Poggiare il caricatore dei vetrini coprioggetto con il bordo che, dopo l'inserimento, sarà rivolto verso il lato frontale dell'apparecchio (in tal modo tutti i vetrini coprioggetto aderiranno in modo corretto). Inserire poi il caricatore con questo bordo nel relativo supporto e innestare il caricatore sulla molla a balestra (→ Fig. 27-1).

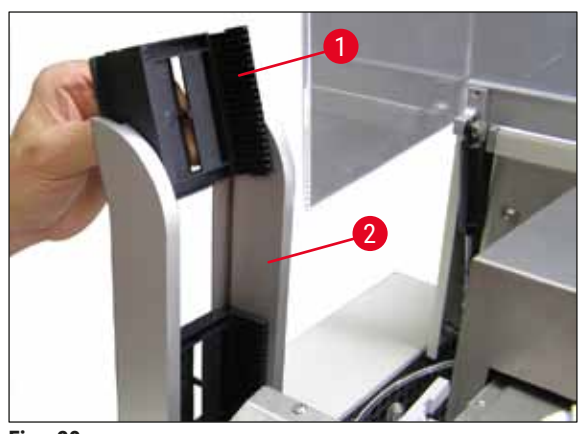

Fig. 28

## Caricatore di uscita

- Riempire la stazione di uscita (→ Fig. 28-2) con il numero desiderato di caricatori di uscita (→ Fig. 28-1). Nella stazione di uscita possono essere inseriti max. due caricatori di uscita da 30 o tre caricatori di uscita da 20.
- Per poter lavorare, deve essere inserito almeno un caricatore di uscita.

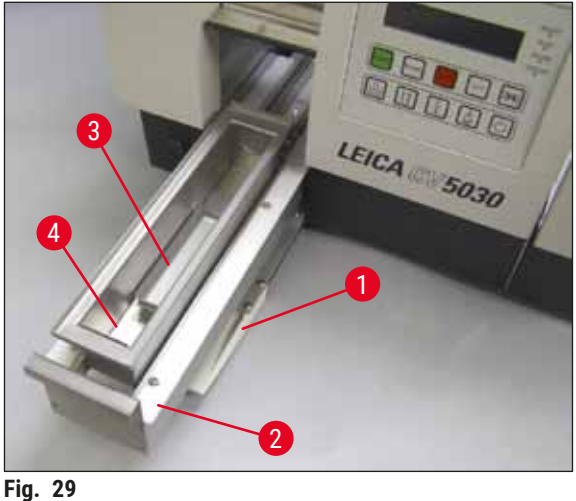

## Vaschetta di carico

- Aprire lo sportello di carico ( $\rightarrow$  Fig. 29-1) ed estrarre il cassetto di carico ( $\rightarrow$  Fig. 29-2).
- Inserire il vaschetta di carico ( $\rightarrow$  Fig. 29-4) nell'estensione nonché l'inserto vaschetta  $(\rightarrow$  Fig. 29-3) in dotazione.
- · La fornitura standard include l'inserto vaschetta per il portavetrini Leica 30. Se si utilizzano altri portavetrini (portavetrini Leica 20 in metallo, portavetrini Leica 20 di tipo Sakura in plastica o portavetrini di altri produttori ( $\rightarrow$  p. 102 – 9. Accessori opzionali) è necessario utilizzare il relativo inserto).

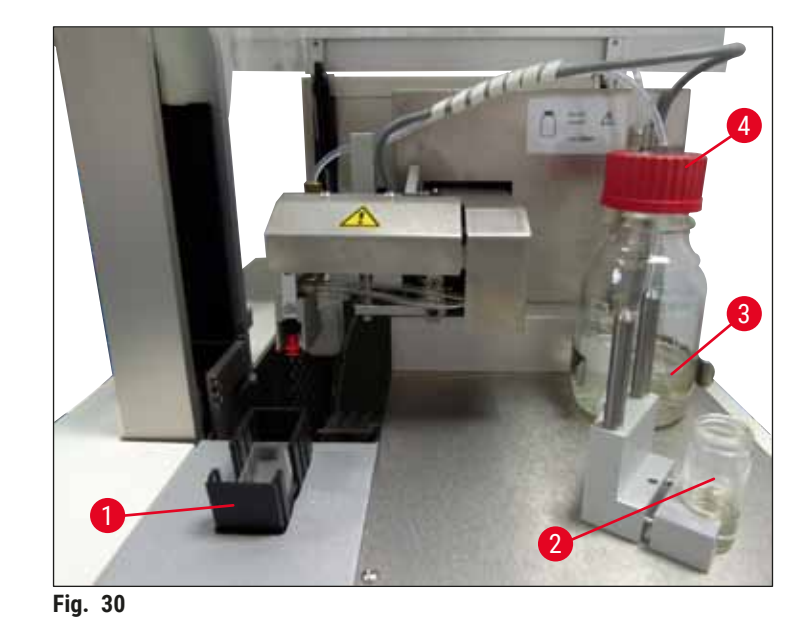

4.11 Ricarica dei prodotti di consumo

- Riempire la vaschetta di carico (→ Fig. 29-4) con un solvente compatibile con il montante. Il livello di riempimento non deve superare lo spazio di etichettatura dei vetrini portaoggetto.
- Riempire il flaconcino di vetro ( $\rightarrow$  Fig. 30-2) ella posizione di parcheggio con un solvente compatibile con il montante (ca. 10 ml). L'ugello deve essere sempre immerso nel solvente.
- La fornitura standard include due caricatori di vetrini coprioggetto di diversa larghezza (22/24 mm). Riempire e utilizzare il caricatore idoneo ( $\rightarrow$  Fig. 30-1) secondo la larghezza del vetrino coprioggetto utilizzato (possibile lunghezza del vetrino coprioggetto 40 - 60 mm) ( $\rightarrow$  p. 102 - 9. Accessori opzionali).

## Nota

Affinché le bolle d'aria, formatesi durante il riempimento del flacone per montante, vengano degassificate ( $\rightarrow$  Fig. 30-3), è necessario lasciar riposare il montante per 6-12 ore (il tempo di riposo dipende dal tipo di montante).

- Dopo il riempimento del flacone per montante (→ Fig. 30-3), controllare che sul collo del flacone e sulla filettatura non vi siano residui di montante e all'occorrenza rimuoverli.
- Per ottenere la qualità di applicazione ottimale, lasciar riposare sotto una cappa il flacone per montante pieno per 6-12 ore con coperchio del flacone blu applicato senza essere serrato. Inserire solo successivamente il flacone nell'apparecchio.
- Avvitare saldamente il coperchio rosso (→ Fig. 30-4) del gruppo erogatore sul flacone per montante. Assicurarsi che l'anello di tenuta nero sia presente e correttamente in sede sul gruppo erogatore e che vi sia l'anello blu di chiusura del flacone per montante.

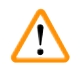

## Avvertenza

È consentito utilizzare esclusivamente i flaconi in vetro offerti da Leica (vedere ( $\rightarrow$  p. 102 – 9. Accessori opzionali) e ( $\rightarrow$  p. 18 – 3.3 Fornitura standard)). Altri flaconi in vetro o plastica non sono idonei e non possono essere utilizzati sull'apparecchio.

# 5 Funzionamento

## 5. Funzionamento

Nota

## 5.1 Funzioni del pannello di comando

La ( $\rightarrow$  Fig. 31)è meramente esemplificativa e mostra un display di avvio valido per questo apparecchio..

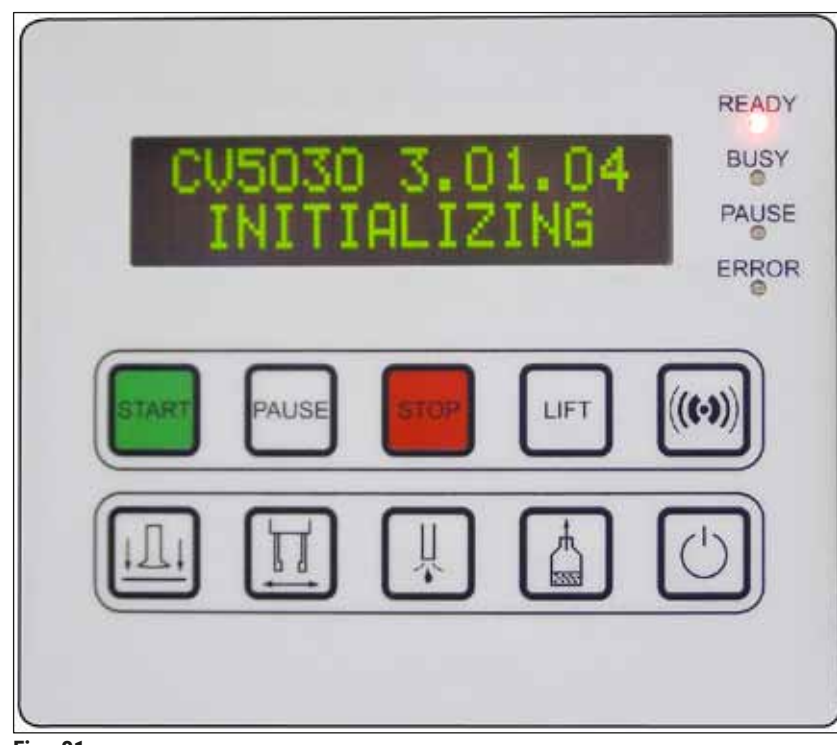

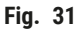

Il pannello di comando consiste in una tastiera a membrana con dieci pulsanti, quattro indicatori LED e un display LCD a due righe.

- · Consente di controllare le funzioni dell'apparecchio e visualizzare lo stato del software.
- Il pannello di comando indica lo stato corrente del montavetrini automatico e le operazioni in corso.
- Mediante i pulsanti è possibile impostare diversi parametri (setting) per il processo di applicazione dei vetrini coprioggetto.
- Il display visualizza messaggi di notifica e di errore.
- Un pulsante può assolvere diverse funzioni. Le differenze sono riportate nel (→ p. 41 5.2 Funzioni dei tasti per il funzionamento dell'apparecchio) e (→ p. 59 – 5.8 Funzioni dei pulsanti per la programmazione).

## 1 Nota

Le funzioni, visualizzazioni, impostazioni, ecc. descritte nel presente capitolo sono valide a partire dalla versione firmware 3.01.04.

## 5.2 Funzioni dei tasti per il funzionamento dell'apparecchio

|     | START | Mediante il pulsante <b>START</b> (Avvio) viene avviato il processo di applicazione<br>dei vetrini coprioggetto. Questo è possibile esclusivamente dalla modalità<br><b>READY</b> (Pronto) o <b>PAUSE</b> (Pausa).                                                                                                    |
|-----|-------|----------------------------------------------------------------------------------------------------|
| LED | READY | II LED READY si illumina in verde nella corrispondente modalità READY e in rosso in modalità PAUSE.                                                                                                    |
|     | PAUSE | Premendo il pulsante <b>PAUSE</b> , si interrompe il processo di applicazione<br>dei vetrini coprioggetto (si accende il <b>LED BUSY</b> (Occupato)). Il vetrino<br>portaoggetto attuale viene ultimato, prima che l'apparecchio commuti alla<br>modalità <b>PAUSE</b> .                                                                   |
|     |       | Successivamente il LED READY si illumina in rosso.                                                                                                    |
| LED | READY | Il display visualizza <b>PAUSED</b> (In pausa). continuare il processo di applicazione dei vetrini coprioggetto, premere <b>START</b> (Avvia).                                                                                                    |
|     | STOP  | Con il pulsante <b>STOP</b> , il processo di applicazione dei vetrini coprioggetto viene interrotto immediatamente.                                                                                                    |
|     |       | II LED <b>ERROR</b> (Errore) si illumina in rosso; viene visualizzato <b>STOPPED</b> (Arrestato) sul display ed emesso un segnale acustico.                                                                                                    |
| LED | ERROR | Per riprendere il lavoro, è necessario premere il pulsante <b>START</b> .<br>Successivamente l'apparecchio viene reinizializzato. Vedere ( $\rightarrow$ p. 42 – 5.3 Accensione o spegnimento dell'apparecchio), <b>PRIME</b> (Prepara) e ( $\rightarrow$ p. 49 – 5.6 Interruzione del processo di applicazione dei vetrini coprioggetto). |
|     | LIFT  | Premendo il pulsante <b>LIFT</b> , (Solleva) il caricatore di uscita si sposta nella<br>posizione di prelievo.                                                                                                    |
| LED | BUSY  | La funzione è bloccata, mentre il <b>LED BUSY</b> si illumina.                                                                                                    |

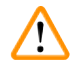

## Avvertenza

Quando il caricatore di uscita si trova in posizione di uscita, tutti i vetrini portaoggetto devono essere rimossi prima che sia possibile riavviare il processo di applicazione dei vetrini coprioggetto. In caso contrario, i vetrini portaoggetto possono subire danneggiamenti.

RESPOND

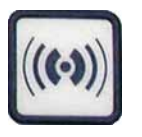

Con il pulsante **RESPOND** (Rispondi) viene confermato un segnale acustico.

**RELEASE COVER SLIP** 

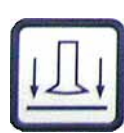

**RELEASE SLIDE** 

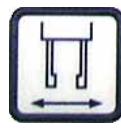

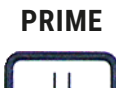

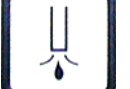

**VENT MOUNTANT** 

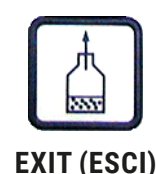

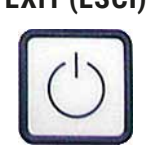

**RELEASE COVER SLIP** (Rilascia vetrino coprioggetto) ventila le ventose del modulo di trasferimento.

Il vetrino coprioggetto viene rilasciato.

La funzione è bloccata quando il **LED BUSY** è acceso in verde.

Il pulsante **RELEASE SLIDE** (Rilascia vetrino ) apre le ganasce della pinza fino a quando il pulsante resta premuto.

La funzione è bloccata quando il **LED BUSY** è acceso in verde.

Il tasto **PRIME** (Prepara) apre la valvola di erogazione fino a quando il tasto resta premuto.

La funzione è bloccata quando il **LED BUSY** è acceso in verde.

**VENT MOUNTANT** (Estrai montante) produce pressione negativa nel flacone del montante e supporta il montante durante la degassificazione.

Questa funzione è bloccata quando il **LED BUSY** è acceso in verde.

Questo pulsante serve per uscire dai menu di configurazione.

## 5.3 Accensione o spegnimento dell'apparecchio

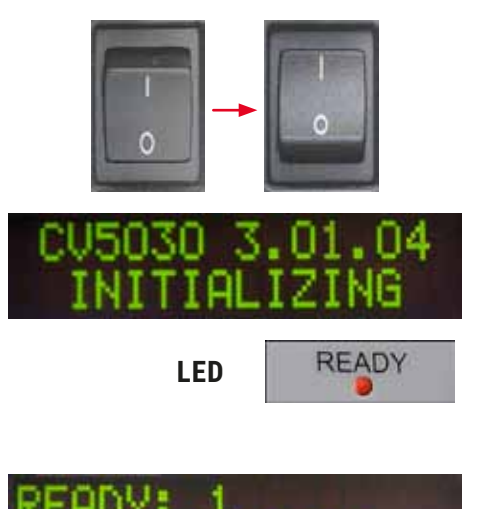

Portare l'interruttore principale sul lato anteriore dell'apparecchio in pos. **ON = I** o **OFF = 0**.

L'accensione viene confermata da un segnale acustico.

Dopo l'attivazione l'apparecchio viene inizializzato. Sul display viene visualizzata la versione del software installata.

II LED READY (Pronto) si accende in rosso.

Quando viene visualizzato il CHECK BATH (Controlla vaschetta) si richiede all'operatore di utilizzare la vaschetta di carico dopo l'inizializzazione.

A tal fine aprire lo sportello di carico ed estrarre il cassetto di carico. Sostituire al più tardi in quel momento la copertura della vaschetta.

## 1) Nota

La cifra sul display mostra il programma di applicazione selezionato ( $\rightarrow$  p. 60 – 5.9 Impostazione dei set di parametri).

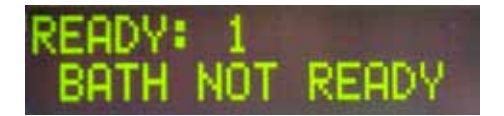

A cassetto di carico estratto con relativa vaschetta, sul display viene visualizzato **BATH NOT READY** (Vaschetta non pronta).

## Avvertenza

## ATTENZIONE!

**PRIMA** dello spegnimento dell'apparecchio, rimuovere la vaschetta di carico, coprirlo e collocarlo sotto una cappa aspirante fino alla successiva attivazione. Reinserire la vaschetta di carico solo **DOPO** l'attivazione e l'inizializzazione, per evitare una modifica delle impostazioni e che la pinza si danneggi.

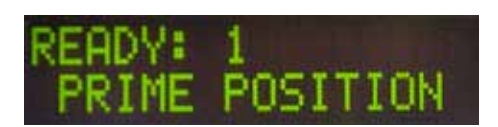

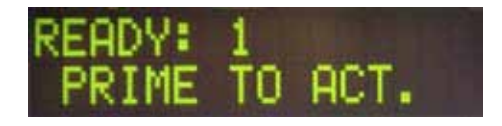

A questo punto, nella vaschetta di carico può essere inserito un portavetrini carico. Dopo l'inserimento, spingere indietro la vaschetta di carico e chiudere lo sportello di carico.

Viene visualizzato il messaggio **PRIME POSITION** (Prepara posizione). Togliere l'erogatore dalla posizione di parcheggio; viene visualizzato il messaggio **PRIME TO ACT** (Prepara operazione).

## Avvertenza

## ATTENZIONE!

In linea generale, rimuovendo o inserendo l'erogatore, prestare attenzione che si proceda con cautela. L'eventuale caduta dell'erogatore può provocare lesioni all'operatore e danni al gruppo erogatore/ all'apparecchio.

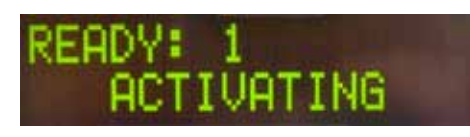

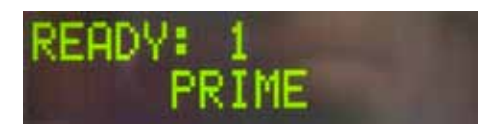

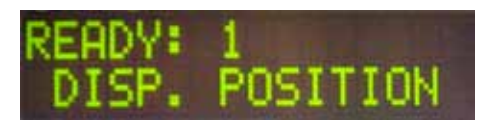

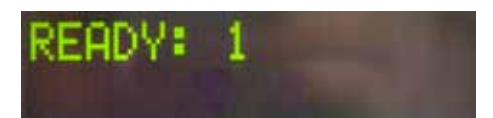

Premere una volta il pulsante **PRIME** (Prepara). Viene visualizzato il messaggio **ACTIVATING** (Attivazione) e l'apparecchio produce pressione nel flacone per montante, finché non si senta più nessun rumore di pompa e compaia il messaggio **PRIME**.

A questo punto premere una seconda volta il pulsante **PRIME**. Tenere premuto il pulsante, finché il montante non fuoriesca senza bolle dall'erogatore. Non erogare montante nel flaconcino di vetro disponibile, ma utilizzare un contenitore alternativo (ad es. parte superiore della custodia del vetrino coprioggetto).

Se è stato erogato montante sufficiente, compare il messaggio **DISP. POSITION** (Posiziona erogatore). Portare l'erogatore nella posizione di lavoro. Il messaggio non viene più visualizzato e l'apparecchio è pronto per l'uso. Sul display compare il messaggio **READY** (Pronto).

Se il **LED READY** passa da rosso a verde, è possibile iniziare il processo di applicazione dei vetrini coprioggetto premendo il pulsante **START** (Avvia).

## 5.4 Breve controllo prima dell'inizio del processo di applicazione dei vetrini coprioggetto

- Controllare nuovamente i punti seguenti prima dell'inizio del processo di applicazione dei vetrini coprioggetto:
- Prima dell'inizio del processo di applicazione dei vetrini coprioggetto, è necessario controllare il livello di riempimento della vaschetta di carico (→ Fig. 32-1). Versare il solvente corrispondente nella vaschetta di carico. Se si utilizza un portavetrini (→ Fig. 32-2) il livello di riempimento non deve superare lo spazio di etichettatura del vetrino portaoggetto.
- Durante l'inserimento del portavetrini carico è necessario assicurarsi che i vetrini portaoggetto da coprire siano rivolti con il lato del campione verso l'operatore (lato anteriore apparecchio).

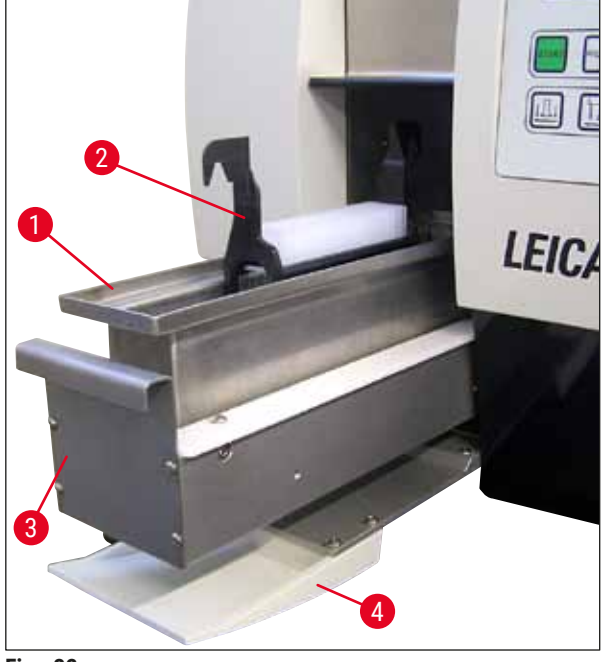

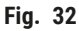

- Reinserire il cassetto di carico (→ Fig. 32-3) con la vaschetta nell'apparecchio; infine chiudere lo sportello di carico (→ Fig. 32-4).
- Inoltre, prima dell'inizio del processo di applicazione dei vetrini coprioggetto, è necessario controllare e, all'occorrenza, correggere quanto segue:
  - a. Riempimento del pulisci-ugello.
  - b. Livello di riempimento del flacone per montante.
  - c. Riempimento sufficiente e sede corretta del caricatore dei vetrini coprioggetto.
  - d. Presenza dei caricatori di uscita.
  - e. Selezione del set di parametri desiderato ( $\rightarrow$  p. 60 5.9 Impostazione dei set di parametri).

#### 5.4.1 Inserto della vaschetta per HistoCore SPECTRA ST

## Nota

Il portavetrini HistoCore SPECTRA ST per 30 campioni su Leica CV5030 Robotic Coverslipper richiede l'utilizzo dell'inserto vaschetta con relativo morsetto.

## Avvertenza

- Per evitare il danneggiamento dei campioni, non inserire mai i vetrini portaoggetto in un portavetrini con il morsetto già fissato.
- Fissare il morsetto soltanto dopo aver tolto il portavetrini dal HistoCore SPECTRA ST. L'utilizzo del morsetto durante il processo di colorazione può causare urti all'interno dello strumento con conseguente interruzione dello stesso processo.
- Togliere dal portavetrini la relativa maniglia ( $\rightarrow$  Fig. 35-1) prima di inserirlo nel Leica CV5030.

Preparazione delLeica CV5030 per l'inserto vaschetta HistoCore SPECTRA ST:

- 1. Aprire il cassetto del Leica CV5030 ( $\rightarrow$  Fig. 32-4) e tirare in avanti la vaschetta di carico.
- 2. Togliere l'inserto vaschetta esistente, verificare l'eventuale presenza di polvere di vetro nella vaschetta e pulire in caso di necessità.
- Inserire l'inserto vaschetta HistoCore SPECTRA ST (→ Fig. 33-1) all'interno della vaschetta di carico.

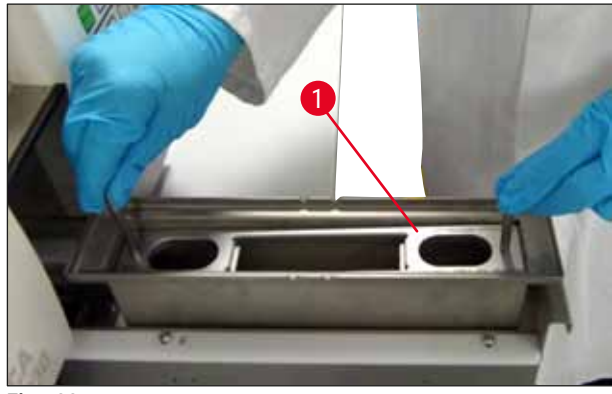

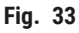

Fissaggio del morsetto al portavetrini:

- 1. Togliere il portavetrini dal HistoCore SPECTRA ST.
- 2. Estendere la maniglia del portavetrini e tenere il portavetrini da un angolo ( $\rightarrow$  Fig. 34).

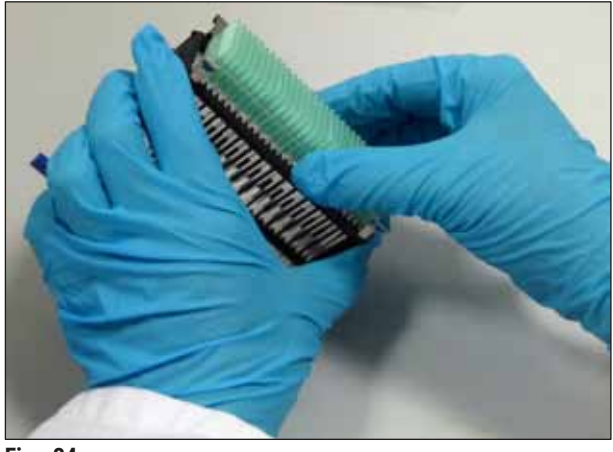

Fig. 34

- 3. Sistemare delicatamente il morsetto sui vetrini portaoggetto e verificare che in ciascun alloggiamento del morsetto risulti alloggiato soltanto un vetrino ( $\rightarrow$  Fig. 35).
- 4. Riporre nuovamente in sede il portavetrini in posizione orizzontale.
- Premere delicatamente il morsetto verso il basso con entrambe le mani contemporaneamente fino a farlo scattare in posizione (→ Fig. 35).
- 6. Rimuovere la maniglia del portavetrini ( $\rightarrow$  Fig. 35-1).

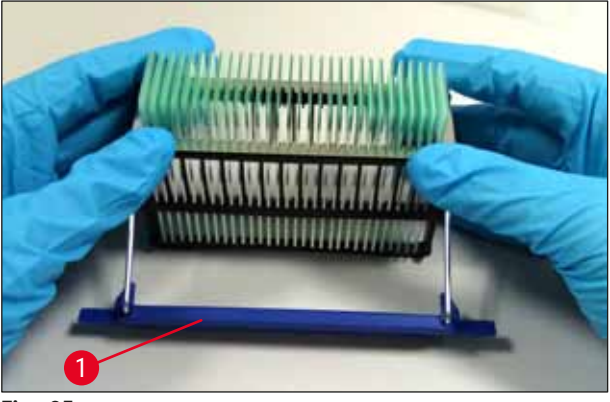

Fig. 35

- 7. Aprire il cassetto di carico del Leica CV5030 e inserire il portavetrini all'interno dell'inserto vaschetta HistoCore SPECTRA ST.
- Applicare il vetrino coprioggetto sui vetrini portaoggetto (→ p. 46 5.5 Processo di applicazione dei vetrini portaoggetto).

## 5.5 Processo di applicazione dei vetrini portaoggetto

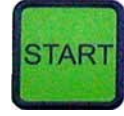

FINISHED

Una volta ultimati inizializzazione, ciclo di preparazione e preparativi (→ p. 42 – 5.3 Accensione o spegnimento dell'apparecchio), possibile iniziare il processo di applicazione dei vetrini coprioggetto premendo il pulsante **START** (Avvio) (il **LED READY** (Pronto) si accende in verde).

- La vaschetta di carico viene trasportata nella posizione necessaria per il processo di applicazione dei vetrini coprioggetto e il caricatore di uscita si posiziona.
- I vetrini portaoggetto vengono lavorati in sequenza: vengono coperti uno dopo l'altro e vengono spostati nelle posizioni sequenziali del caricatore di uscita (dall'alto verso il basso).
- Dopo la lavorazione dell'ultimo vetrino portaoggetto, viene visualizzata l'avvertenza FINISHED (Operazione completata), accompagnata da un segnale acustico. Il LED READY (Pronto) si accende in rosso.

## READY: 1

- Il messaggio FINISHED deve essere confermato mediante il pulsante RESPOND (Rispondi). Successivamente il LED READY si accende in verde e sul display compare il messaggio READY (Pronto).
- Il caricatore di uscita rimane nella posizione dell'ultimo vetrino portaoggetto inserito.
- Per prelevare il caricatore di uscita, premere il pulsante LIFT (Solleva). Il caricatore di uscita si sposta nella posizione di uscita.
- I caricatori di uscita devono essere prelevati e scaricati manualmente.
- Regolare poi i caricatori di uscita vuoti nella stazione di uscita.
- Rimuovere il portavetrini vuoto dalla vaschetta di carico (non necessario durante il funzionamento della workstation) e sostituirlo con uno pieno.
- Per l'ulteriore applicazione, premere il pulsante **START** (Avvio).
- Alla fine della giornata di lavoro o prima di un periodo di fermo prolungato, portare l'erogatore nella posizione di parcheggio, così da evitare che l'ugello si secchi.

## Nota

Se il pulsante **RESPOND** non viene premuto subito, il segnale acustico cessa automaticamente dopo ca. 15 secondi e il **LED READY** si accende in rosso.

Occorre premere il pulsante **RESPOND**, affinché il **LED READY** si accenda in verde e si possa riprendere a avorare con l'apparecchio.

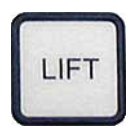

 Qualora debbano essere prelevati tutti o singoli vetrini portaoggetto, portare i caricatori di uscita nella posizione di prelievo con LIFT. Non occorre un prelievo dopo ogni portavetrini, nel caso in cui per il successivo ciclo di applicazione vi sia capacità residua sufficiente nel caricatore di uscita (capacità max. = 60 vetrini).

LIFT

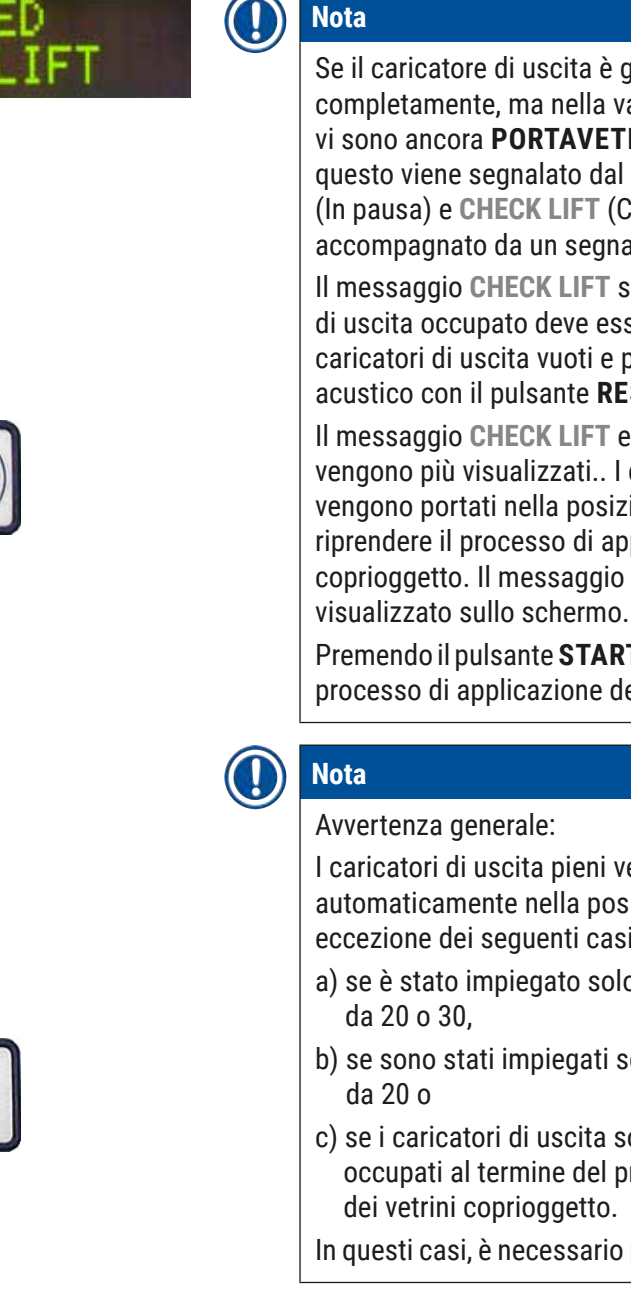

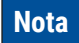

Se il caricatore di uscita è già occupato completamente, ma nella vaschetta di carico vi sono ancora PORTAVETRINI DA COPRIRE questo viene segnalato dal messaggio PAUSED (In pausa) e CHECK LIFT (Controlla sollevamento) accompagnato da un segnale acustico.

Il messaggio CHECK LIFT segnala che il caricatore di uscita occupato deve essere prelevato. Inserire i caricatori di uscita vuoti e poi confermare il segnale acustico con il pulsante RESPOND.

Il messaggio CHECK LIFT e il segnale acustico non vengono più visualizzati.. I caricatori di uscita vuoti vengono portati nella posizione necessaria per riprendere il processo di applicazione dei vetrini coprioggetto. Il messaggio PAUSE (Pausa) resta

Premendo il pulsante START, è possibile continuare il processo di applicazione dei vetrini coprioggetto.

I caricatori di uscita pieni vengono portati automaticamente nella posizione di uscita, ad eccezione dei seguenti casi:

- a) se è stato impiegato solo un caricatore di uscita
- b) se sono stati impiegati solo caricatori di uscita
- c) se i caricatori di uscita sono solo parzialmente occupati al termine del processo di applicazione

In questi casi, è necessario premere il pulsante LIFT.

#### 5.6 Interruzione del processo di applicazione dei vetrini coprioggetto

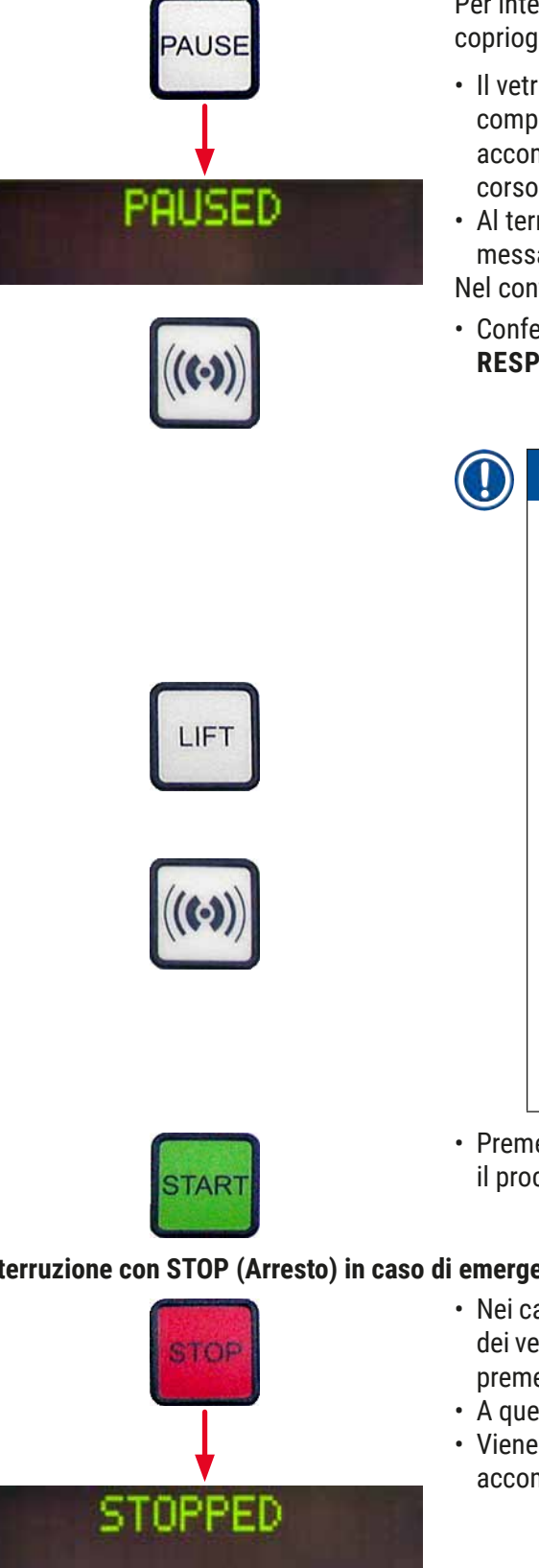

Per interrompere il processo di applicazione dei vetrini coprioggetto, premere il pulsante **PAUSE** (Pausa).

- Il vetrino portaoggetto in fase di lavorazione viene completamente applicato e spinto nel caricatore di uscita, accompagnato dal messaggio PAUSING (Sospensione in corso).
- Al termine di guesta fase, sul display viene visualizzato il messaggio PAUSED (In pausa).

Nel contempo viene emesso un segnale acustico.

 Confermare il segnale acustico premendo il pulsante **RESPOND** (Rispondi).

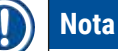

Procedere all'interruzione con il pulsante PAUSE (Pausa) se l'apparecchio deve essere bloccato solo per un breve lasso di tempo (ad es. riempimento del caricatore dei vetrini coprioggetto), senza effettuare un ciclo di inizializzazione e di preparazione completo.

Nel caso in cui si debba prelevare un caricatore di uscita riempito solo in parte, premere il pulsante LIFT (Solleva) e procedere come descritto a  $(\rightarrow p. 46 - 5.5 \text{ Processo di applicazione dei})$ vetrini portaoggetto).

Nella modalità **PAUSE**, tenendo premuto a lungo il pulsante **RESPOND** (>2 sec) possibile modificare i parametri di applicazione del vetrino coprioggetto o selezionare un altro set di parametri (SET DA 1 a 4) ( $\rightarrow$  p. 59 – 5.8 Funzioni dei pulsanti per la programmazione).

• Premendo il pulsante **START** (Avvia) è possibile continuare il processo di applicazione dei vetrini coprioggetto.

## Interruzione con STOP (Arresto) in caso di emergenza

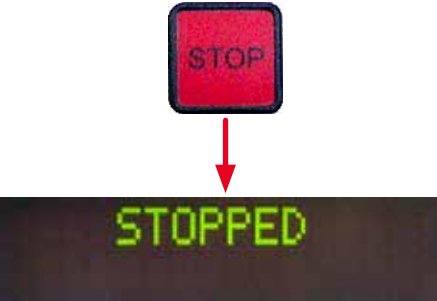

- Nei casi di emergenza o guando il processo di applicazione dei vetrini coprioggetto deve essere interrotto velocemente, premere il pulsante STOP (Arresto).
- A quel punto il ciclo viene immediatamente interrotto.
- Viene visualizzato il messaggio **STOPPED** (Arrestato) accompagnato da un segnale acustico.

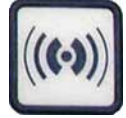

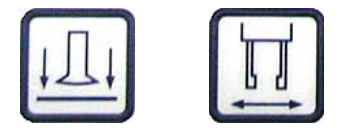

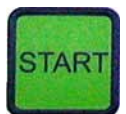

• Confermare il segnale acustico premendo il pulsante **RESPOND** (Rispondi).

## Avvertenza

Dopo aver premuto sul pulsante **STOP** (Arresto), è necessario rimuovere tutte le parti in vetro o altri oggetti dall'area di lavoro del Leica CV5030. Solo a quel punto è consentito premere sul pulsante **START**.

 Con i pulsanti RELEASE COVER SLIP (Rilascia vetrino coprioggetto) e RELEASE SLIDE (Rilascia vetrino), è possibile sbloccare nuovamente un vetrino coprioggetto applicato e un vetrino portaoggetto innestato.

## Avvertenza

- Rimuovendo il vetrino portaoggetto innestato, procedere con cautela. Non aprire mai manualmente la pinza.
- Rimuovere tutte le parti e frammenti di vetro (ad es. vetrini coprioggetto) o altri oggetti direttamente dal vano di lavoro dell'apparecchio.
- Solo successivamente, per riprendere il lavoro, tenere premuto il pulsante **START** (Avvio). Successivamente l'apparecchio viene inizializzato.
- Procedere come descritto nel (→ p. 42 5.3 Accensione o spegnimento dell'apparecchio).

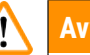

## Avvertenza

Dopo aver premuto il pulsante **START**, spostare i caricatori di uscita automaticamente nella posizione di uscita. È INDISPENSABILE rimuovere tutti i vetrini portaoggetto residui nei caricatori di uscita.

## Caricatore vetrini coprioggetto vuoto

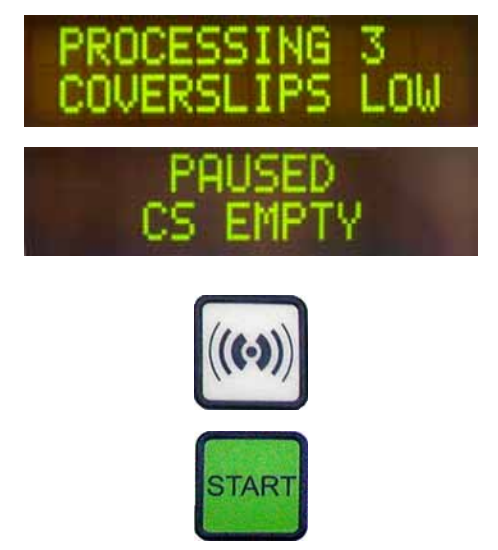

Se il limite impostato del vetrino coprioggetto non viene raggiunto, sul display viene visualizzato il messaggio **COVERSLIPS LOW** (Vetrino coprioggetto basso).

L'apparecchio lavora finché nel caricatore non vi siano più vetrini coprioggetto. In questo caso, sul display vengono visualizzati i messaggi **PAUSED** (In pausa) e **CS EMPTY** (VC vuoto) e viene emesso un segnale acustico.

- Disattivare il segnale acustico con il pulsante RESPOND (Rispondi).
- Riempire il caricatore dei vetrini coprioggetto, quindi continuare il processo di applicazione dei vetrini coprioggetto premendo il pulsante **START**.

## Vetrini coprioggetto danneggiati

 Il sensore del vetrino coprioggetto, ubicato tra le ventose del modulo di trasferimento, riconosce automaticamente i vetrini difettosi.

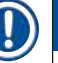

## Nota

I vetrini coprioggetto danneggiati vengono collocati nel vassoio di raccolta dei vetrini coprioggetto.

- Se poi viene inserito un vetrino coprioggetto non danneggiato, il processo di applicazione dei vetrini coprioggetto viene continuato in automatico.
- Se vengono riconosciuti e collocati uno dopo l'altro tre vetrini coprioggetto danneggiati, il processo di applicazione dei vetrini coprioggetto viene interrotto. Compaiono i messaggi PAUSED (In pausa) e COVERSLIP BROKEN (Vetrino coprioggetto rotto) accompagnati da un segnale acustico.
- Confermare il segnale acustico con il pulsante **RESPOND** (Rispondi).
- Controllare che i vetrini coprioggetto nel caricatore non siano danneggiati e, all'occorrenza, aggiungere vetrini coprioggetto nuovi.
- Quindi continuare il ciclo di applicazione premendo il pulsante **START** (Avvio).

Se tutte le posizioni nel caricatore di uscita sono occupate da vetrini portaoggetto, il processo di applicazione viene interrotto. L'apparecchio si trova in modalità Pause (Pausa).

- Il LED READY (Pronto) si accende in rosso, quello PAUSE (Pausa) in verde. Sul display viene visualizzato il messaggio PAUSED CHECK LIFT (Controllo sollevamento in pausa), accompagnato da un segnale acustico, ad indicare che il caricatore di uscita manca o deve essere svuotato.
- Confermare il segnale acustico con il pulsante **RESPOND** (Rispondi).
- Sul display dell'apparecchio viene visualizzato PAUSED.
- Rimuovere i caricatori pieni ed introdurre un caricatore vuoto.
- Premendo il pulsante **START**, l'apparecchio continua a lavorare.

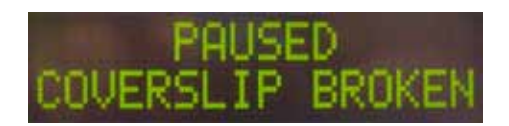

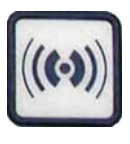

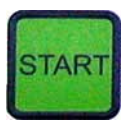

Caricatore di uscita pieno

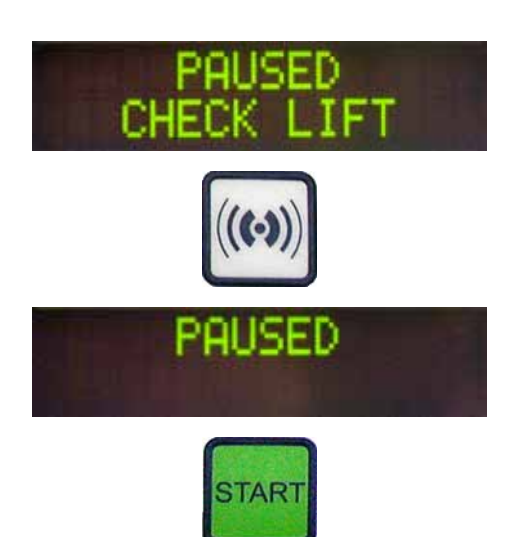

## Impossibile afferrare il vetrino portaoggetto

Se la pinza non riesce ad afferrare un vetrino portaoggetto dopo tre tentativi, l'apparecchio passa automaticamente alla modalità **PAUSE** (Pausa).

- Il LED READY (Pronto) si accende in rosso, il LED PAUSE in verde. Sul display viene visualizzato il messaggio PAUSED CHECK SLIDES, (Controllo vetrini in pausa) accompagnato da un segnale acustico, ad indicare che non è possibile proseguire con l'applicazione.
- Confermare il segnale acustico con **RESPOND** e disattivare.
- Sul display dell'apparecchio viene visualizzato PAUSED.
- Aprire il cassetto della vaschetta di carico e nel portavetrini assicurarsi che:
- 1. i singoli vetrini portaoggetto siano inseriti correttamente.
- 2. le distanze tra i singoli vetrini portaoggetto siano corrette.
- 3. che il vetrino portaoggetto non sia danneggiato.
- Eventualmente spostare il vetrino portaoggetto non innestato di una posizione in avanti nel portavetrini o rimuoverlo e applicarlo manualmente.
- Se è tutto OK, si può riprendere il lavoro come nella normale modalità **PAUSE** premendo il pulsante **START**.

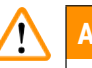

## Avvertenza

I vetrini portaoggetto non conformi alle norme ISO 8037/1 non sono rilevati dallo strumento e l'applicazione del vetrino coprioggetto deve pertanto avvenire manualmente.

## Impossibile raggiungere la pressione o il vuoto

Se il sistema di erogazione non riesce a raggiungere la pressione o il vuoto previsti dopo un certo periodo di tempo, l'apparecchio passa automaticamente alla modalità **PAUSE**.

• Il LED READY (Pronto) si accende in rosso, il LED PAUSE in verde. Sul display vengono visualizzati, in funzione dell'errore, i messaggi PAUSED BOTTLE VACUUM (Press. negativa flacone in pausa) o PAUSED BOTTLE PRESSURE (Pressione flacone in pausa), accompagnati da un segnale acustico, ad indicare che l'applicazione dei vetrini coprioggetto non può continuare.

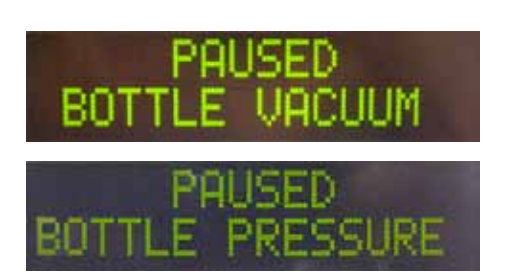

## Versione 3.7, Revisione Q

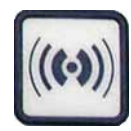

• Confermare il segnale acustico con **RESPOND** e disattivare.

Controllare la tenuta ermetica di tutto il sistema di erogazione.

Verificare che:

- 1. nel coperchio del gruppo erogatore l'anello di tenuta sia inserito e intatto.
- 2. i collegamenti del flessibile dell'aria compressa siano stagni.
- 3. non vi siano residui di colla induriti sull'ugello.
- Nel caso in cui l'erogatore si trovi ancora nella posizione di lavoro, sul display viene visualizzato il messaggio PRIME POSITION (Prepara posizione). Collocare l'erogatore nella posizione di parcheggio e procedere come descritto a (→ p. 42 - 5.3 Accensione o spegnimento dell'apparecchio).

Se il modulo di trasferimento perde un vetrino coprioggetto o uno di essi si rompe nel percorso verso il vetrino portaoggetto da coprire, l'apparecchio passa automaticamente alla modalità **PAUSE** (Pausa). In modalità **PAUSE**, il modulo di trasferimento può essere spostato liberamente in avanti verso l'operatore, affinché questi abbia accesso al vetrino portaoggetto.

- Il LED READY (Pronto) si accende in rosso, il LED PAUSE in verde. Sul display viene visualizzato il messaggio PAUSED CS DROPPED (Vetrino coprioggetto caduto in pausa), accompagnato da un segnale acustico, ad indicare che non è più possibile continuare l'applicazione.
- Confermare il segnale acustico con il pulsante **RESPOND** (Rispondi).
- Rimuovere con attenzione il caricatore dei vetrini coprioggetto.

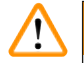

## Avvertenza

Portare l'erogatore nella posizione di parcheggio per evitare danni al campione e/o all'ago dell'erogatore.

#### Vetrino coprioggetto perso

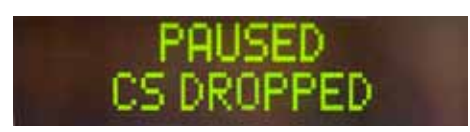

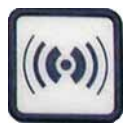

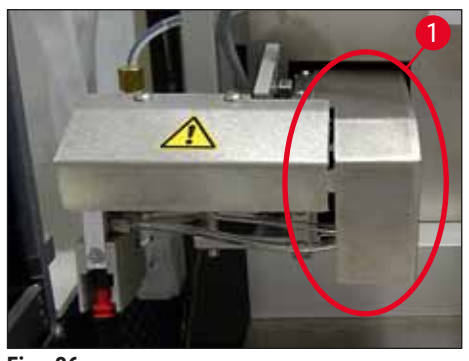

Fig. 36

- Con cautela tirare in avanti il modulo di trasferimento (→ Fig. 36-1) ed estrarre il vetrino portaoggetto da coprire dalla rispettiva uscita.
- Rimuovere delicatamente il vetrino coprioggetto perso dall'apparecchio.

## Nota

Coprire il portaoggetto prelevato a mano o, nel caso in cui il montante si fosse già asciugato, inserire il portaoggetto in un solvente compatibile, rimuovere il montante e inserire il portaoggetto di nuovo nell'apparecchio per applicazione.

- Controllare l'eventuale presenza sulle ventose del modulo di trasferimento di residui di colla e pulirli se necessario con un panno privo di filamenti imbevuto di un solvente compatibile o sostituirle (→ p. 87 – 7.5.9 Pulizia e sostituzione delle ventose).
- Reinserire il caricatore dei vetrini coprioggetto.
- Riportare l'erogatore nella posizione di lavoro.
- Premere il pulsante **START** (Avvio) per continuare la procedura di applicazione di vetrini coprioggetto.

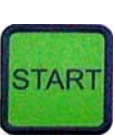

## 5.7 Indicazioni sul display e avvertenze

## ) Nota

Il display delLeica CV5030 visualizza i messaggi di stato e di errore, che forniscono informazioni sullo stato attuale dell'apparecchio. I messaggi di stato vengono sempre riportati nella riga inferiore del display. Nella riga superiore viene visualizzato lo stato operativo dell'apparecchio. Nella tabella seguente vengono riassunti tutti i messaggi di stato. Sono inoltre forniti all'operatore suggerimenti sull'operazione da compiere. Tutti i messaggi di errore, visualizzati sul display dell'apparecchio, sono elencati a ( $\rightarrow$  p. 94 – 8.1 Codici di errore).

| Indicazione sul display        | Spiegazione                                                                                             | Operazione                                                                                                    |  |  |  |
|--------------------------------|----------------------------------------------------------------------------------------------------|----------------------------------------------------------------------------------------------------|--|--|--|
| CV5030 3.01.04<br>INITIALIZING | Viene visualizzato dopo<br>l'attivazione. Indica che<br>l'apparecchio è in fase di<br>inizializzazione. | Non premere nessun pulsante;<br>attendere che l'apparecchio venga<br>inizializzato completamente e che<br>compaia il messaggio successivo.                                                                                                  |  |  |  |
| READY: 1<br>CHECK BATH         | All'operatore viene richiesto<br>di controllare la vaschetta di<br>carico.                              | Aprire lo sportello di carico, estrarre<br>il cassetto e la vaschetta di carico.<br>Controllare quindi se sulla vaschetta<br>di carico vi sia un coperchio o<br>all'interno si trovi un rack vuoto<br>(all'occorrenza rimuoverli entrambi). |  |  |  |
| READY: 1<br>BATH NOT READY     | Il cassetto di carico è estratto.                                                                       | Inserire il cassetto e chiudere lo sportello di carico.                                                                                                    |  |  |  |

| Indicazione sul display    | Spiegazione                                                                                                    | Operazione                                                                                                    |  |  |  |
|----------------------------|----------------------------------------------------------------------------------------------------|----------------------------------------------------------------------------------------------------|--|--|--|
| READY: 1<br>PRIME POSITION | All'operatore viene richiesto<br>di portare l'erogatore nella<br>posizione di parcheggio.                                                                              | Portare l'erogatore nella posizione di preparazione.                                                                                                    |  |  |  |
| READY: 1<br>PRIME TO ACT.  | All'operatore viene richiesto<br>di premere il pulsante <b>PRIME</b><br>(Prepara).                                                                                     | Premere il pulsante <b>PRIME</b><br>(Prepara).                                                                                                    |  |  |  |
| READY: 1<br>ACTIVATING     | Nel flacone per montante<br>viene creata pressione di<br>erogazione.                                                                                                   | Attendere che la pressione di<br>erogazione nel flacone per montante<br>venga raggiunta e che non si avverta<br>più nessun rumore di pompa.                                                                                      |  |  |  |
| READY: 1<br>PRIME          | All'operatore viene chiesto<br>nuovamente di premere il<br>pulsante <b>PRIME</b> (Prepara)<br>in modo che il montante<br>venga trasportato fuori<br>dall'erogatore.    | Tenere premuto il pulsante <b>PRIME</b><br>(Prepara) finché il montante non<br>fuoriesca senza bolle dall'erogatore.<br>Assicurarsi che nel flessibile del<br>montante del gruppo erogatore non<br>vi siano ancora bolle d'aria. |  |  |  |
|                            |                                                                                                    | Nel caso vi siano ancora bolle d'aria,<br>tenere premuto il pulsante <b>PRIME</b><br>(Prepara) finché non siano state<br>rimosse.                                                                                                |  |  |  |
| READY: 1<br>DISP. POSITION | All'operatore viene richiesto<br>di portare l'erogatore in<br>posizione di lavoro.                                                                                     | Inserire l'erogatore nel supporto<br>della posizione di lavoro.                                                                                                    |  |  |  |
| READY: 1                   | L'apparecchio si trova nello<br>stato pronto per l'uso.                                                                                                    | Premendo il pulsante <b>START</b><br>(Avvio), è possibile iniziare il<br>processo di applicazione dei vetrini<br>coprioggetto.                                                                                                   |  |  |  |
| PAUSING                    | Il pulsante <b>PAUSE</b> è stato<br>premuto. Un processo di<br>applicazione dei vetrini<br>portaoggetto di un<br>portaoggetto già iniziato<br>viene portato a termine. | Attendere che l'apparecchio si trovi<br>in modalità PAUSE (Pausa).                                                                                                    |  |  |  |
| PAUSED                     | L'apparecchio si trova in<br>modalità Pause (Pausa).                                                                                                    | Confermare il segnale acustico<br>con il pulsante <b>RESPOND</b>                                                                                                    |  |  |  |
|                            | Viene emesso un segnale<br>acustico.                                                                                                    | (Rispondi). continuare il processo<br>di applicazione dei vetrini<br>coprioggetto, premere <b>START</b><br>(Avvia).                                                                                                    |  |  |  |
| PAUSED<br>CHECK LIFT       | L'apparecchio si trova in<br>modalità Pause (Pausa). Non<br>è presente alcun caricatore di<br>uscita oppure tutti i caricatori<br>di uscita sono pieni.                | Controllare la posizione di uscita.<br>Svuotare i caricatori di uscita o<br>inserirne di nuovi. Premere <b>START</b><br>(Avvio) per riprendere il lavoro.                                                                        |  |  |  |

| Indicazione sul display        | Spiegazione                                                                                                    | Operazione                                                                                                    |  |  |  |
|--------------------------------|----------------------------------------------------------------------------------------------------|----------------------------------------------------------------------------------------------------|--|--|--|
| PROCESSING 3<br>COVERSLIPS LOW | Il limite del vetrino<br>coprioggetto non è stato<br>raggiunto. L'apparecchio<br>continua a lavorare finché<br>non venga premuto <b>PAUSE</b><br>(Pausa) o tutti i vetrini<br>coprioggetto non siano<br>esauriti. | Mediante il pulsante <b>PAUSE</b> (Pausa)<br>interrompere l'applicazione e<br>riempire il caricatore dei vetrini<br>coprioggetto. Premere <b>START</b><br>(Avvio) per riprendere il lavoro.                                                                                                    |  |  |  |
| PAUSED<br>CS EMPTY             | L'apparecchio si trova in<br>modalità Pause (Pausa). Il<br>processo di applicazione<br>dei vetrini è stato interrotto<br>perché il caricatore dei vetrini<br>coprioggetto è vuoto.                                | Riempire il caricatore dei vetrini<br>coprioggetto. Premendo <b>START</b><br>(Avvio) è possibile riprendere il<br>lavoro.                                                                                                    |  |  |  |
| PAUSED                         | L'apparecchio si trova in                                                                                                    | Inserire la vaschetta di carico nel                                                                                                    |  |  |  |
| BATH NOT PRESENT               | Il cassetto di carico non<br>contiene alcuna vaschetta di<br>carico.                                                                                                    | cassetto di carico. Per confermare,<br>premere il pulsante <b>RESPOND</b><br>(Rispondi), quindi premere<br><b>START</b> (Avvio) per proseguire con<br>l'applicazione.                                                                                                    |  |  |  |
| PAUSED<br>BOTTLE VACUUM        | L'apparecchio è in modalità<br>PAUSE (Pausa), poiché nel<br>sistema non è stato possibile<br>raggiungere il vuoto.                                                                                                | Controllare eventuale anermeticità<br>del flacone per montante/ sistema<br>di erogazione e che entrambi gli<br>anelli di tenuta siano presenti; e<br>all'occorrenza sostituirli.                                                                                                    |  |  |  |
| PAUSED<br>BOTTLE PRESSURE      | L'apparecchio si trova in<br>modalità Pause (Pausa); nel<br>sistema non è stato possibile<br>raggiungere la pressione di<br>esercizio.                                                                            | Controllare eventuale anermeticità<br>del flacone per montante/ sistema<br>di erogazione e che entrambi gli<br>anelli di tenuta siano presenti; e<br>all'occorrenza sostituirli.                                                                                                    |  |  |  |
| PAUSED<br>CHECK SLIDES         | L'apparecchio si trova in<br>modalità Pause (Pausa);<br>impossibile innestare un<br>vetrino portaoggetto.                                                                                                    | Nel portavetrini controllare che<br>i vetrini portaoggetto siano<br>inseriti correttamente e non siano<br>danneggiati. Nel caso in cui il<br>messaggio venga nuovamente<br>visualizzato nonostante il vetrino<br>portaoggetto sia inserito in modo<br>corretto, rimuovere il vetrino e<br>applicarlo manualmente.               |  |  |  |
| PAUSED<br>COVERSLIP BROKEN     | Almeno tre vetrini<br>coprioggetto consecutivi sono<br>difettosi.                                                                                                    | Controllare i vetrini coprioggetto nel<br>relativo caricatore. Se il messaggio<br>viene visualizzato ripetutamente<br>nonostante i vetrini coprioggetto<br>siano intatti, pulire il sensore del<br>vetrino coprioggetto. Nel caso in<br>cui il messaggio persista, pulire il<br>modulo di trasferimento (pattini e<br>ventose). |  |  |  |

| Indicazione sul display | Spiegazione                                                                                                    | Operazione                                                                                                    |  |  |  |
|-------------------------|----------------------------------------------------------------------------------------------------|----------------------------------------------------------------------------------------------------|--|--|--|
| STOPPED                 | L'operatore ha premuto il<br>pulsante <b>STOP</b> (Arresto).                                                                                                    | Se caricati, è necessario rimuovere i<br>caricatori di uscita dall'apparecchio.<br>Inoltre è necessario rimuovere dalla<br>loro posizione vetrini portaoggetto<br>innestati o vetrini coprioggetto<br>montati, premendo i relativi pulsanti<br><b>RELEASE SLIDE</b> (Rilascia vetrino)<br>e <b>RELEASE COVERSLIP</b> (Rilascia<br>vetrino coprioggetto). |  |  |  |
|                         |                                                                                                    | Premendo il pulsante <b>START</b> (Avvio),<br>l'apparecchio viene reinizializzato.<br>Procedere quindi come per<br>l'attivazione dell'apparecchio<br>$(\rightarrow p. 42 - 5.3 \text{ Accensione o}$<br>spegnimento dell'apparecchio).                                                                                                    |  |  |  |
|                         |                                                                                                    | ATTENZIONE!                                                                                                    |  |  |  |
|                         |                                                                                                    | Se l'apparecchio viene azionato<br>come workstation, l'operatore<br>deve assicurarsi che, prima della<br>reinizializzazione, nessun rack si<br>trovi nella stazione di trasferimento.                                                                                                    |  |  |  |
| FINISHED 1              | Il processo di applicazione dei<br>vetrini coprioggetto è stato<br>terminato. Il numero dietro<br>a <b>FINISHED</b> (Operazione<br>completata) corrisponde<br>al programma selezionato<br><b>SET da 1 a 4</b> . | Rimuovere i vetrini portaoggetto<br>coperti.                                                                                                    |  |  |  |

| Indicazione sul display | Spiegazione                                                                                                    | Operazione                                                                                                    |  |  |  |
|-------------------------|----------------------------------------------------------------------------------------------------|----------------------------------------------------------------------------------------------------|--|--|--|
| PAUSED<br>CS DROPPED    | Il modulo di trasferimento<br>perde il vetrino coprioggetto<br>nel percorso verso la<br>posizione di applicazione.                                                                             | Non appena sul display compare il<br>messaggio CS DROPPED (Vetrino<br>coprioggetto caduto), l'apparecchio<br>passa automaticamente alla<br>modalità PAUSE (Pause).<br>Cautela: Portare l'erogatore in<br>posizione di parcheggio, spostare<br>il modulo di trasferimento verso<br>l'operatore e rimuovere il vetrino<br>portaoggetto. A questo punto, il<br>vetrino portaoggetto può essere<br>applicato solo manualmente.<br>In alternativa inserire il vetrino<br>portaoggetto in un solvente idoneo<br>e rimuovere il montante, quindi<br>ricollocare nell'apparecchio il vetrino<br>portaoggetto da coprire. |  |  |  |
|                         | <ol> <li>Le ventose, il sensore<br/>del vetrino coprioggetto<br/>e/o i pattini del modulo<br/>di trasferimento sono<br/>incollati con montante.</li> </ol>                                     | <ol> <li>Pulire le ventose, il sensore<br/>del vetrino coprioggetto e/o i<br/>pattini del modulo di trasferi-<br/>mento con un panno privo di<br/>filamenti imbevuto di un sol-<br/>vente compatibile o sostituirli<br/>(→ p. 87 - 7.5.9 Pulizia e<br/>sostituzione delle ventose).</li> </ol>                                                                                                    |  |  |  |
|                         | <ol> <li>Le ventose sono<br/>deformate.</li> </ol>                                                                                                    | 2. Sostituire le ventose<br>$(\rightarrow p. 87 - 7.5.9 \text{ Pulizia e}$<br>sostituzione delle ventose).                                                                                                    |  |  |  |
|                         | <ol> <li>Il caricatore dei vetrini<br/>coprioggetto non è inse-<br/>rito correttamente.</li> <li>Le ventose non sono col-<br/>locate correttamente nel<br/>modulo di trasferimento.</li> </ol> | <ol> <li>Verificare la corretta posi-<br/>zione del caricatore dei vetrini<br/>coprioggetto.</li> <li>Verificare la corretta posizione<br/>delle ventose; all'occorrenza<br/>rimuoverle e reinnestarle.</li> </ol>                                                                                                    |  |  |  |

## Nota

I seguenti messaggi di stato vengono visualizzati soltanto se l'apparecchio è collegato ad un coloratore automatico (Leica ST5010 AutoStainerXL o Leica ST5020 Multistainer) mediante una stazione di trasferimento.

## STAINER PROC.

Indica che un portavetrini trasferito dal coloratore automatico è attualmente in fase di applicazione. Attendere che la lavorazione dei vetrini portaoggetto sia ultimata.

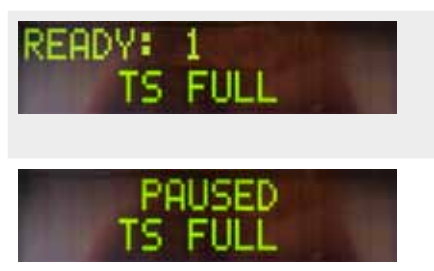

Due portavetrini vuoti si trovano sulla rampa di scarico della stazione di trasferimento.

La capacità della rampa di scarico è stata raggiunta. Sulla rampa di scarico della stazione di trasferimento sono presenti tre portavetrini vuoti. Rimuovere i portavetrini vuoti dalla rampa di scarico della stazione di trasferimento.

I portavetrini vuoti devono necessariamente essere rimossi dalla rampa di scarico della stazione di trasferimento, poiché altrimenti non sarà più possibile trasportare altri portavetrini dal coloratore automatico al Leica CV5030.

## 5.8 Funzioni dei pulsanti per la programmazione

Tenere premuto per 2 secondi

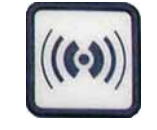

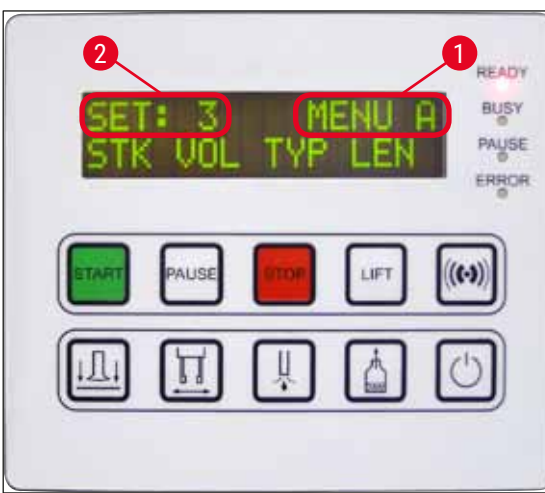

Fig. 37

# Premere 1x

Per impostare i programmi e i set di parametri, con cui lavora l'apparecchio, tenere premuto il pulsante **RESPOND** (Rispondi) per ca. due secondi.

L'impostazione dei singoli set di parametri si effettua tramite due sottomenu:

**MENU A** ( $\rightarrow$  Fig. 37) e **MENU B** ( $\rightarrow$  Fig. 38)

- La commutazione tra i due sottomenu avviene premendo di nuovo brevemente il pulsante **RESPOND**. Il sottomenu attivo (→ Fig. 37-1) viene visualizzato nel riquadro destro della riga superiore del display.
- Si possono selezionare quattro programmi (SET da 1 a 4) visualizzati nel riquadro superiore sinistro del display (→ Fig. 37-2).

La riga inferiore del display indica i seguenti parametri del **MENU A**:

- STK Lunghezza di applicazione del montante
- VOL Quantità di montante
- TYP Pressione nel flacone del montante
- LEN Correzione della lunghezza di applicazione del montante

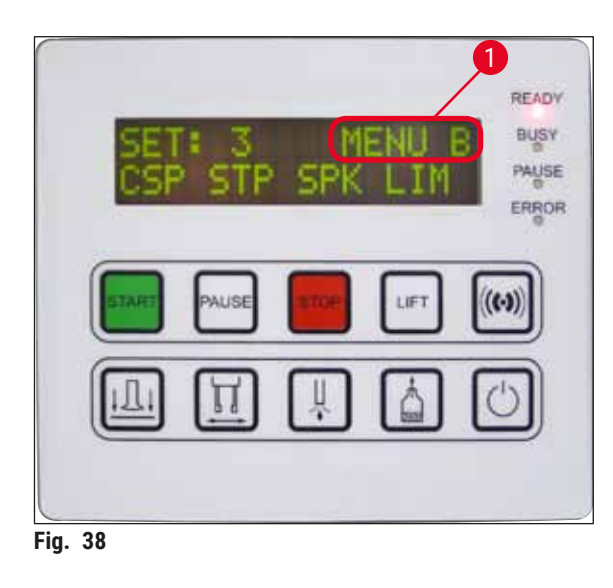

- Il MENU B comprende i parametri seguenti:
- CSP Posizione del vetrino coprioggetto
- **STP** Punto di partenza dell'applicazione del montante
- SPK Volume del segnale acustico

LIM - Impostazione del limite del vetrino coprioggetto

## 5.9 Impostazione dei set di parametri

- Nell'apparecchio esistono complessivamente quattro programmi (da SET 1 a SET 4) che possono essere memorizzati con diverse impostazioni di parametri.
- Premendo il pulsante START (Avvio) viene richiamato il programma successivo, di livello superiore.
- Premendo il pulsante PAUSE (Pausa) viene richiamato il programma successivo, di livello inferiore (→ Fig. 39).

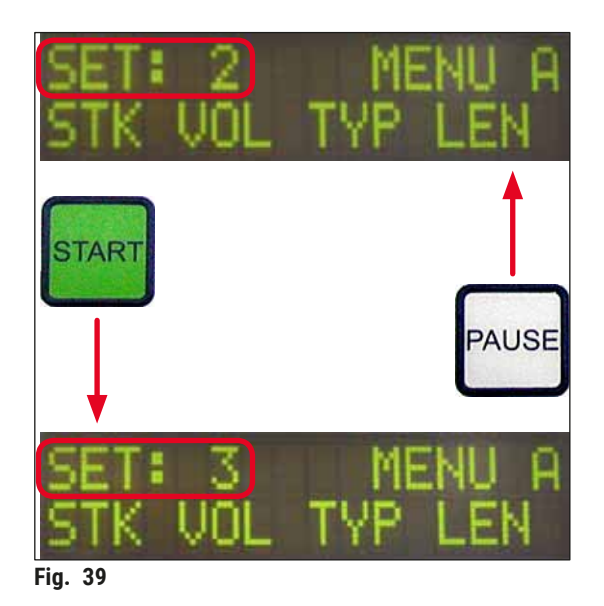

## 5.10 MENU A – Impostazioni di parametri

① Nella riga inferiore del pannello di comando, si trovano i singoli pulsanti, che consentono di selezionare e programmare i relativi parametri.

## Esempio:

- 1. Per modificare la lunghezza di applicazione del montante (STK), premere sul pulsante **RELEASE COVERSLIP** (Rilascia vetrino coprioggetto) (→ Fig. 40).
- Sul display vengono visualizzati il nome del parametro e il valore impostato fino a quel momento (→ Fig. 40-1). In alto a destra, viene visualizzato il programma selezionato (SET da 1 a SET 4).
- 3. Il valore del parametro può essere aumentato o ridotto di volta in volta di un livello con i pulsanti **START** o **PAUSE**. Per confermare, premere il pulsante **RESPOND**. La procedura di modifica di un valore è identica per tutti i parametri.

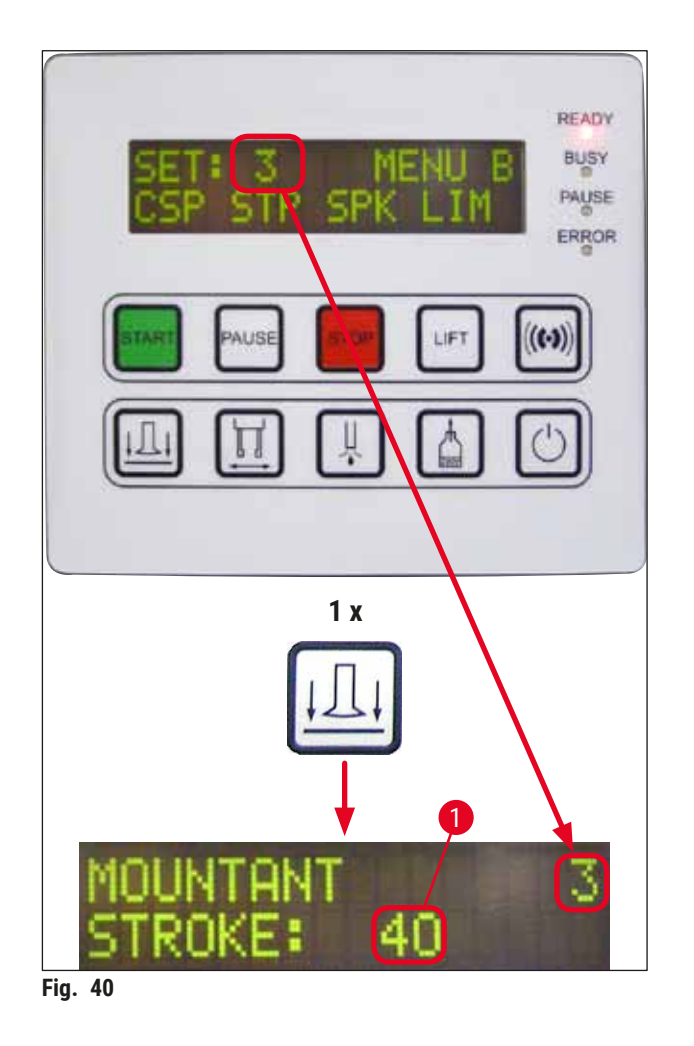

Mountant Stroke (Lunghezza di applicazione) - lunghezza di applicazione del montante

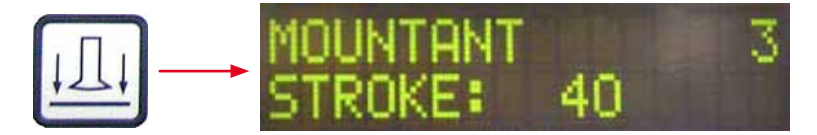

La lunghezza di applicazione nonché la quantità del montante viene adattata alla lunghezza del vetrino coprioggetto.

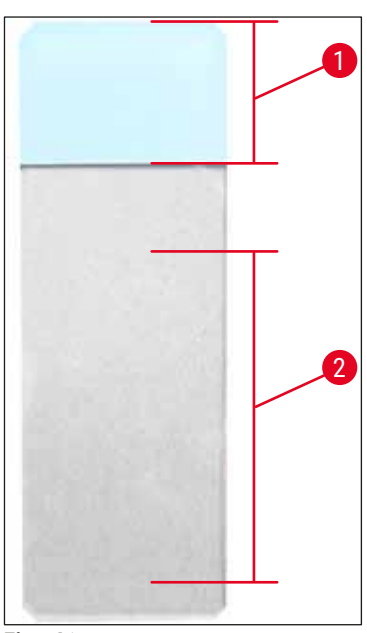

Spazio etichettatura ( $\rightarrow$  Fig. 41-1), lunghezza di applicazione ( $\rightarrow$  Fig. 41-2)

| Mountant Stroke: | 40 | = 40 mm Lunghezza del vetrino<br>coprioggetto |
|------------------|----|-----------------------------------------------|
| Mountant Stroke: | 50 | = 50 mm Lunghezza del vetrino<br>coprioggetto |
| Mountant Stroke: | 55 | = 55 mm Lunghezza del vetrino<br>coprioggetto |
| Mountant Stroke: | 60 | = 60 mm Lunghezza del vetrino<br>coprioggetto |

Fig. 41

## Mountant Volume (Quantità di montante) - quantità del montante per vetrino coprioggetti

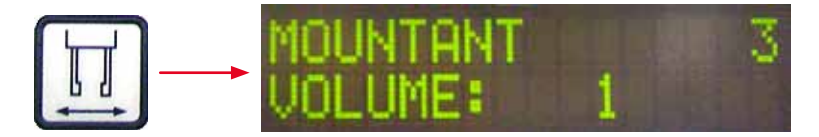

Il tempo di apertura della valvola dell'erogatore viene impostato in incrementi di 1:

Possibilità di regolazione del tempo di apertura:

In incrementi di 1 da 1 (breve) a 9 (lungo).

- 1 = quantità montante minima fino a 9 = quantità di montante massima
- La quantità del montante applicato dipende anche dalla composizione del medesimo (ad es. dalla sua viscosità) e dall'ugello selezionato (diversi diametri).

## Mountant Type (Press. di erogazione) - pressione di erogazione del montante

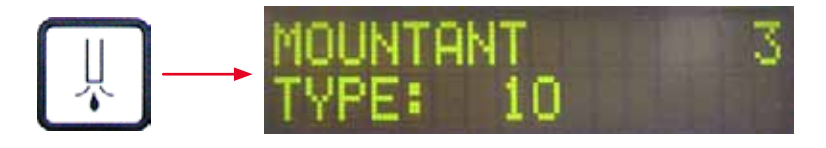

La pressione viene impostata in incrementi di 1, necessari per erogare il montante:

1 = 100 mbar/pressione minima fino a 10 = 1000 mbar/pressione massima

- Un incremento pari a "1" corrisponde ad un aumento della pressione di 100 mbar.
- In funzione del montante (diverse viscosità) e dell'ugello (diversi diametri) utilizzati, è necessario adeguare la pressione.

Stroke Length Corr (Corr. lunghezza di applicazione) - correzione della lunghezza di applicazione del montante per vetrini coprioggetto

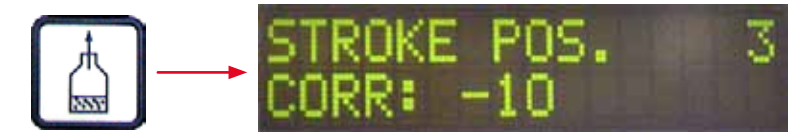

La lunghezza di applicazione del montante, impostata dal parametro STK (lunghezza di applicazione del montante) può essere accorciata modificando LEN ( $\rightarrow$  Fig. 42-2) (correzione della lunghezza del montante applicato).

- L'accorciamento avviene solo dalla zona dello spazio di etichettatura (→ Fig. 42-1) al centro del vetrino portaoggetto.
- Il valore preimpostato in fabbrica è pari a 0.

In incrementi da 10:

0 = nessuna modifica fino a -100 = modifica massima

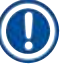

Nota

La quantità di applicazione non viene modificata, cambia soltanto la lunghezza della corsa di applicazione del montante.

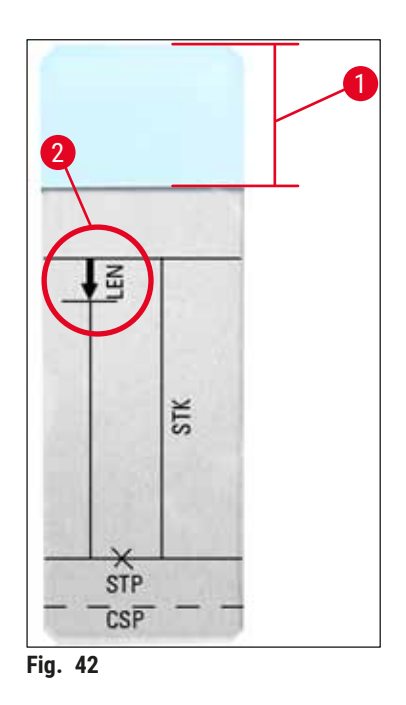

LEN = STROKE LENGTH CORRECTION (correzione della lunghezza di applicazione)

(correzione della lunghezza di applicazione del montante)

- **STK =** MOUNTANT STROKE (Lunghezza di applicazione montante) (Lunghezza di applicazione del montante)
- **STP =** STROKE POSITION CORRECTION (correzione del punto di inizio applicazione)

(Punto di partenza dell'applicazione del montante)

CSP = COVERSLIP POSITION CORRECTION (correzione della posizione del vetrino portaoggetto) (Posizione del vetrino coprioggetto)

## 5.11 MENU B - Impostazioni di parametri

Coverslip Position Corr (Corr. posiz. coprioggetto) - correzione della posizione del vetrino coprioggetto

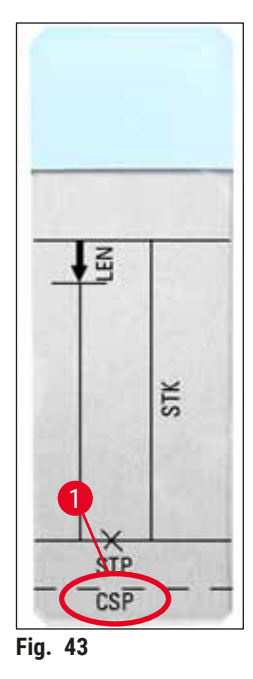

 $\xrightarrow{\text{LL}} \longrightarrow \begin{array}{c} \text{COVERSLIP POS. 3} \\ \text{CORR: -5} \end{array}$ 

La posizione in cui il vetrino coprioggetto viene collocato può essere modificata mediante il parametro **CSP** ( $\rightarrow$  Fig. 43-1) (posizione del vetrino coprioggetto) ( $\rightarrow$  Fig. 43).

- Per spostare la posizione del vetrino coprioggetto in direzione del bordo del portaoggetto, selezionare un valore negativo compreso tra –5 e –30.
- Per spostare la posizione del vetrino coprioggetto in direzione dello spazio di etichettatura, selezionare un valore compreso tra +5 e +30.
- Le modifiche possono essere apportate in incrementi da 5. Un incremento corrisponde a ca. 0,5 mm.
- · Il valore preimpostato in fabbrica è pari a 0

# Stroke Position Corr (Corr. posiz. iniz. applicazione) - correzione della posizione iniziale dell'applicazione del montante

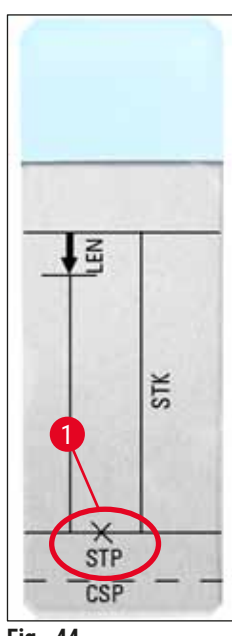

☐ → STROKE POS. 3 CORR: -10

La posizione di applicazione del montante può essere modificata mediante il parametro **STP** ( $\rightarrow$  Fig. 44-1) (punto di partenza dell'applicazione del montante).

- Per spostare il punto di partenza dell'applicazione del montante in direzione del bordo del portaoggetto, selezionare un valore negativo compreso tra -10 e -100.
- Per spostare il punto di partenza dell'applicazione del montante in direzione dello spazio di etichettatura, selezionare un valore positivo compreso tra +10 e +100.
- Le modifiche possono essere apportate in incrementi da 10. Un incremento corrisponde a ca. 1,0 mm.
- Il valore preimpostato in fabbrica è pari a 0.

Speaker Volume Level (Liv. volume acustico) - Volume dei segnali acustici

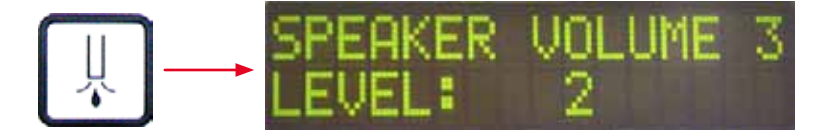

Impostazione del volume di toni dei tasti, messaggi e segnali acustici:

In incrementi di 1 da 1 (piano) a 3 (forte)

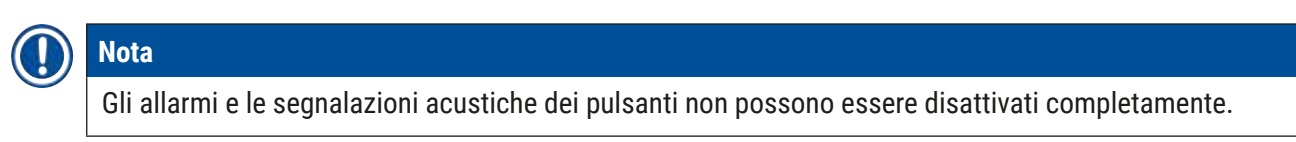

Coverslip Limit Adjustment (Impost. limite coprioggetto) — Impostazione del limite del vetrino coprioggetto

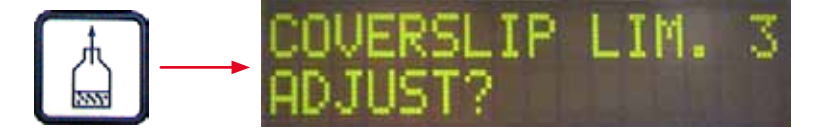

Impostando il parametro LIM (impostazione del limite del vetrino coprioggetto) è possibile determinare il numero dei vetrini coprioggetto, rimasti nel caricatore, a partire dal quale viene visualizzata l'avvertenza COVERSLIPS LOW (Vetrini coprioggetto bassi). In tal modo si segnala una quantità di vetrini coprioggetto critica (contenuta), rimasta nel caricatore.

L'impostazione viene effettuata come segue:

- 1. Inserire una pila di vetrini coprioggetto (ca. 30 40 pezzi) nel caricatore di vetrini vuoto.
- 2. Quindi premere il pulsante START (Avvio).

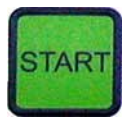

- 3. Il modulo di trasferimento si sposta verso il caricatore dei vetrini coprioggetto e si abbassa fino al vetrino coprioggetto più in alto. Infine ritorna nella posizione iniziale.
- 4. A questo punto l'impostazione del nuovo limite del vetrino coprioggetto è memorizzata e viene nuovamente visualizzata la panoramica dei parametri impostati nel menu B **MENU B**.

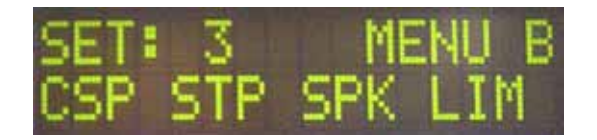

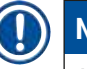

## Nota

Il valore impostato del limite del vetrino coprioggetto viene trasferito automaticamente in tutti i gruppi di parametri (set da 1 a 4) e memorizzato.

## 5.11.1 Uscita dai parametri e sottomenu

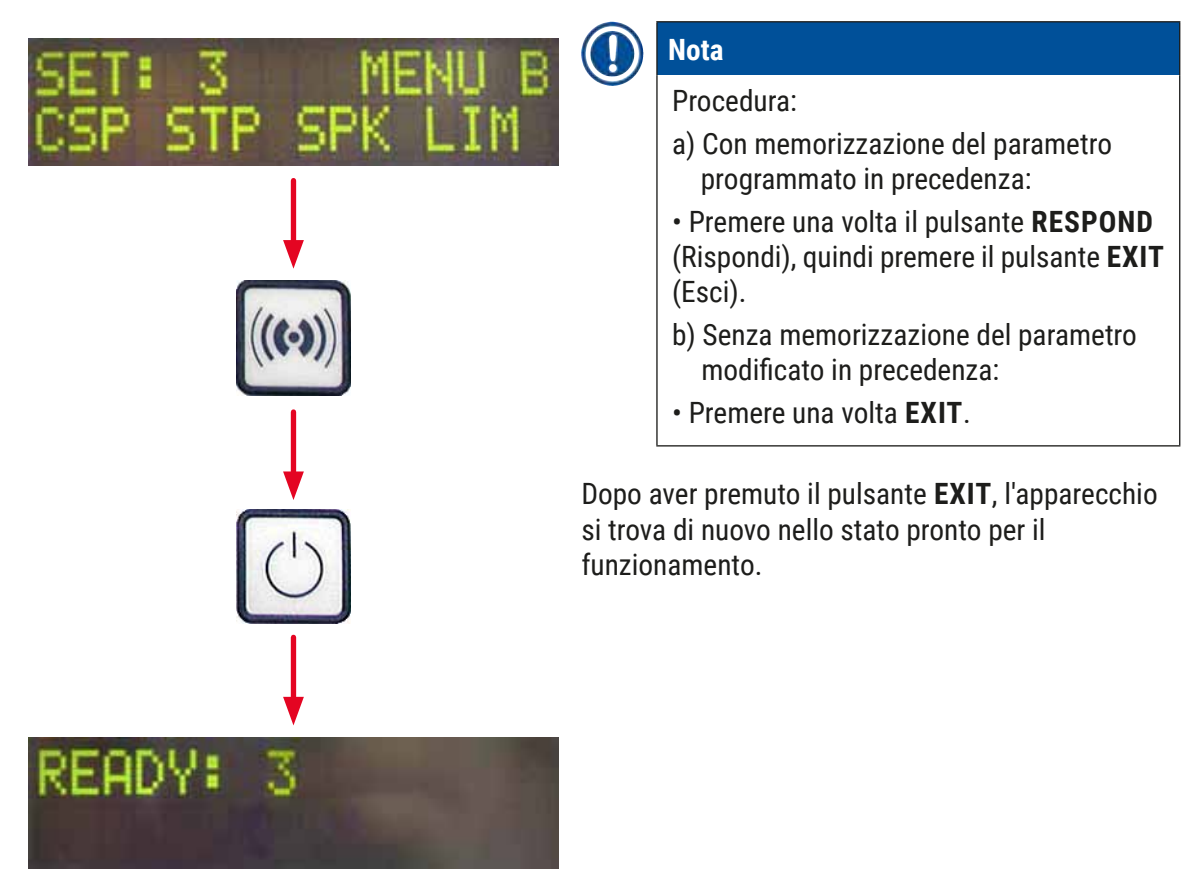

## 5.12 Raccomandazione relativa ai parametri impostati (da FW 3.01.04)

Le impostazioni seguenti fungono da raccomandazioni e devono essere adeguate alle condizioni nel relativo laboratorio.

Le impostazioni dei parametri sono state rilevate in condizioni standardizzate nel laboratorio della ditta Leica Biosystems Nussloch GmbH come segue:

- Impiego di sezioni di tessuto dallo spessore 3-5  $\mu m.$
- Temperatura ambiente: 20-25 °C.
- Impiego di vetrini coprioggetto da 24 x 50 mm e con spessore #1.
- L'altezza di riempimento della vaschetta di carico non deve superare lo spazio di etichettatura dei vetrini portaoggetto caricati.
- Riempimento del flacone per montante con 150-170 ml di montante.

l parametri **STP** (punto di partenza dell'applicazione del montante) e **CSP** (posizione del vetrino coprioggetto) non vengono menzionati nell'elenco seguente o solo come eccezione.

Questi possono essere adattati individualmente.

## ] Nota

Le raccomandazioni sulle impostazioni delle versioni firmware precedenti (inferiori alla versione firmware 3.01.04) possono essere richieste alla rappresentanza locale di Leica Biosystems. Si raccomanda di utilizzare esclusivamente materiali di consumo autorizzati da Leica!

| Denominazione                                        | Produttore /<br>fornitore    | Riempimento<br>della vaschetta<br>di carico con                                                   | Ugelli | STK | VOL   | Туре   | LEN                |  |
|------------------------------------------------------|------------------------------|---------------------------------------------------------------------------------------------------|--------|-----|-------|--------|--------------------|--|
| CV Mount                                             | Leica                        | Xilene                                                                                            | 20     | 50  | 7 (8) | 8 (10) | 0/                 |  |
|                                                      |                              |                                                                                                   | 18     | 50  | 5 (6) | 4 (5)  | -10/<br>-20        |  |
| CV Ultra                                             | Leica                        | Sostituti dello<br>xilolo                                                                         | 18     | 50  | 3/4   | 5/6    | -20                |  |
| Pertex                                               | Leica/Surgipath              | Xilene                                                                                            | 18     | 50  | 2/3   | 8      | -30                |  |
| Micromount                                           | Leica/Surgipath              | Xilene                                                                                            | 18     | 50  | 1/2   | 5/6    | 0                  |  |
| MM 24                                                | Leica/Surgipath              | Xilene                                                                                            | 21     | 40  | 1/2   | 4      | 0                  |  |
| DPX                                                  | Leica/Surgipath              | Xilene                                                                                            | 16     | 50  | 9     | 10     | 0                  |  |
| Acrytol                                              | Leica/Surgipath              | Xilene                                                                                            | 20     | 50  | 2     | 5/6    | <u>-30/</u><br>-40 |  |
| Sub-X                                                | Leica/Surgipath              | Xilene                                                                                            | 20     | 40  | 1/2   | 8      | <u>-20/</u><br>-30 |  |
| Sub-X                                                | Leica/Surgipath              | Sub-X Reagent                                                                                     | 20     | 50  | 1/2   | 5      | <u>-40/</u><br>-50 |  |
| Clearium                                             | Leica/Surgipath              | Vaschetta di<br>carico vuota /<br>Nell'ultima fase<br>di colorazione<br>utilizzare<br>2-propanolo | 21     | 6   | 6     | 0      | 0                  |  |
| DPX                                                  | Merck KGaA                   | Xilene                                                                                            | 18     | 50  | 5/6   | 6      | 0                  |  |
| Entellan<br>Novità per<br>montavetrini<br>automatico | Merck KGaA                   | Xilene                                                                                            | 20     | 50  | 5/6   | 8      | <u>-20</u>         |  |
| DPX                                                  | Fluka                        | Xilene                                                                                            | 18     | 50  | 6     | 6/7    | 0                  |  |
| Pertex                                               | Medite                       | Xilene                                                                                            | 18     | 50  | 7/8   | 8      | 0                  |  |
| Mounting<br>Medium No.<br>4111/4112                  | Richard-Allen<br>Scientific  | Xilene                                                                                            | 21     | 50  | 1/2   | 5/6    | -30<br>-40         |  |
| Cytoseal Xyl                                         | Richard-Allen<br>Scientific  | Xilene                                                                                            | 21     | 50  | 2/3   | 5      | <u>0</u>           |  |
| Cytoseal 60,<br>280                                  | Richard-Allen<br>Scientific  | Xilene                                                                                            | 20     | 50  | 4/5   | 6/7    | -20                |  |
| Eukitt                                               | O. Kindler                   | Xilene                                                                                            | 20     | 50  | 6     | 8      | 0                  |  |
| Histofluid                                           | Marienfeld                   | Xilene                                                                                            | 18     | 50  | 7/8   | 9      | 0/<br>-20          |  |
| Consul-Mount<br>/ Histology<br>Formulation           | Shandon/Thermo<br>Scientific | Xilene                                                                                            | 18     | 50  | 3/4   | 4      | 0/<br>-20          |  |

| Denominazione                               | Produttore /<br>fornitore    | Riempimento<br>della vaschetta<br>di carico con | Ugelli | STK | VOL | Туре | LEN                                      |
|---------------------------------------------|------------------------------|-------------------------------------------------|--------|-----|-----|------|------------------------------------------|
| Consul-Mount<br>/Cytology<br>Formulation    | Shandon/Thermo<br>Scientific | Xilene                                          | 18     | 50  | 4/5 | 6    | <u>0</u>                                 |
| Shandon<br>Xylene<br>Substitute<br>Mountant | Shandon/Thermo<br>Scientific | Xilene                                          | 20     | 50  | 4/5 | 5    | <u>0</u>                                 |
| Histokitt II                                | Carl Roth GmbH               | Xilene                                          | 20     | 50  | 6   | 7    | 0                                        |
| Aquatex:<br>(water based)                   | Merck KGaA                   | Acqua distillata                                | 20     | 50  | 7/8 | 7/8  | STP:<br>40/50<br>CSP:<br>modifi-<br>cato |

## 5.13 Rilevamento dell'impostazione di parametri ottimale (MENU A+B)

- ① La procedura seguente funge da ausilio per:
- adeguamento delle impostazioni dei parametri elencati in precedenza alle condizioni locali nel laboratorio.
- determinazione delle impostazioni dei parametri ottimali di un montante non riportato nell'elenco (→ p. 66 - 5.12 Raccomandazione relativa ai parametri impostati (da FW 3.01.04)).
- una commutazione da applicazione con solvente ("in umido") ad applicazione senza solvente ("a secco") nella vaschetta di carico o viceversa (→ p. 70 – 3. Differenze nella cosiddetta applicazione "in umido" e "a secco").

Le sezioni seguenti descrivono dettagliatamente le fasi da svolgere, dalla preparazione dell'apparecchio alla valutazione del campione. Durante le serie di test per determinare i set di parametri ottimali, si dovrebbe osservare anche il processo di applicazione nell'apparecchio stesso.

#### 5.13.1 Procedura

## 1. Ricarica del montante

 È fondamentale che al momento dell'impostazione dei parametri, nel montante non vi siano bolle d'aria (utilizzare un flacone pulito; (→ p. 38 – 4.11 Ricarica dei prodotti di consumo)).

## 2. Scelta delle dimensioni o numero di ugelli idonei (nozzle)

Per montanti ad alta viscosità sono idonei:

- · Ugello n. 16 (diametro massimo),
- Ugello n. 18

Per montanti a bassa viscosità sono idonei:

- Ugello n. 21 (diametro minimo),
- Ugello n. 20

Per montanti a viscosità media sono idonei:

- Ugello n. 18
- Ugello n. 20

## Nota

Ugello 21 (diametro minimo) => ugello 20 => ugello 18 => ugello 16 (diametro massimo).

## 3. Differenze nella cosiddetta applicazione "in umido" e "a secco"

## Applicazione "in umido" con vaschetta di carico riempita:

 La vaschetta di carico deve essere riempita a sufficienza con un solvente compatibile con il montante, ovvero la quantità di solvente non deve superare lo spazio di etichettatura del vetrino portaoggetto impiegato nella vaschetta di carico.

## **Oppure:**

## Applicazione "a secco" con vaschetta di carico non riempita:

Nota:

- Per l'applicazione "a secco", contrariamente all'applicazione "in umido", occorrono quantità applicate di montante superiori, ovvero all'occorrenza è necessario aumentare i parametri VOL e/o TYP.
- Nel caso in cui ciò non sia possibile, si può impiegare anche un ugello con diametro maggiore.

## 4. Preparazione del montavetrini automatico

- Durante l'applicazione del flacone per montante assicurarsi che non vi sia anermeticità (→ p. 38 4.11 Ricarica dei prodotti di consumo).
- Impiegare ugelli idonei (→ p. 26 4.6 Montaggio del gruppo erogatore).
- Controllare e all'occorrenza regolare l'altezza ugelli (→ p. 29 4.7 Orientamento dell'altezza dell'ugello verso l'uscita del vetrino portaoggetto).
- Eseguire il ciclo di preparazione ( $\rightarrow$  p. 42 5.3 Accensione o spegnimento dell'apparecchio).
- Riempire il pulisci-ugello e assicurarsi che sia correttamente in sede (→ p. 32 4.8 Pulisci-ugello (Nozzle-Cleaner)).
- Riempire la vaschetta di carico con solvente idoneo (→ p. 38 4.11 Ricarica dei prodotti di consumo).
- (→ p. 36 4.10 Installazione degli accessori)Riempire il caricatore dei vetrini coprioggetto.

- 5. Avvertenze importanti sulla procedura da adottare nei test per determinare i parametri di applicazione ottimali

## Nota

- I primi tentativi di applicazione devono essere effettuati con vetrini portaoggetto vuoti, ovvero senza campione.
- Se la qualità dell'applicazione è buona, eseguire una serie di test con campione inserito.
- Poiché fattori quali spessore di taglio e qualità e tipo del campione possono influire sulla qualità di applicazione, può essere eventualmente necessario correggere leggermente l'impostazione dei parametri.

Es. VOL: aumento o riduzione dell'impostazione di ± 1

e/o TYP: aumento o riduzione dell'impostazione di ± 1

## 6. Valutazione della qualità di applicazione dei vetrini coprioggetto

La relativa qualità di applicazione nel corso dei test deve essere controllata in momenti diversi in termini di residui di colla e bolle d'aria:

- Subito dopo il processo di applicazione.
- 1-3 ore dopo l'applicazione.
- 24-48 ore dopo l'applicazione.

Se dopo questi controlli si riscontrano infiltrazioni d'aria tra vetrino portaoggetto e vetrino coprioggetto, occorre correggere nuovamente le impostazioni.

Se, nonostante modifiche idonee, si riscontrano ulteriori infiltrazioni d'aria, il ( $\rightarrow$  p. 96 – 8.2 Eliminazione dell'errore) fornisce ulteriori indicazioni.

Se nel corso di questi controlli si riscontrassero artefatti (strie, intorbidamenti, scolorimenti), è necessario controllare la compatibilità e la scadenza dei reagenti utilizzati.

All'occorrenza potrebbe essere opportuno adeguare i protocolli di colorazione.

## 7. Immissione dei primi parametri di prova

## 7a. Influsso di parametri sulla quantità di applicazione

- STK Lunghezza di applicazione del montante secondo la lunghezza del vetrino coprioggetto impiegato.
- VOL Quantità di montante: 1 (min.) -> 9 (max.)
- TYP pressione nel flacone del montante: 1 (min.) -> 10 (max.)

## 7b. Direttiva per montanti a bassa viscosità

Ugelli: 20 o 21 (diametro minimo) MENU A:

- STK: Adeguare la lunghezza di applicazione alla lunghezza del vetrino coprioggetto utilizzato (es. STK = 50 con vetrini coprioggetto da 22 x 50 mm e 24 x 50 mm).
- VOL: Iniziare le prime prove di applicazione con impostazione VOL bassa (ca. 2-4)
- TYP: Iniziare le prime prove di applicazione con impostazione TYP bassa (ca. 2-4)

L'adeguamento graduale (aumento o diminuzione) dei parametri **VOL** e **TYP** avviene finché non si raggiunga una quantità di applicazione idonea sul vetrino portaoggetto. L'ulteriore procedura è descritta al seguente ( $\rightarrow$  p. 73 – 8. Regolazione di precisione della posizione di applicazione della colla e del supporto del vetrino coprioggetto).

## 7c. Direttiva per montanti ad alta viscosità

Ugelli: 18 o 16 (diametro massimo) MENU A:

- STK: Adeguare la lunghezza di applicazione alla lunghezza del vetrino coprioggetto utilizzato (es. STK = 50 con vetrini coprioggetto da 22 x 50 mm e 24 x 50 mm).
- VOL: Iniziare le prime prove di applicazione del vetrino coprioggetto con impostazione VOL (ca. 5-7)
- TYP: Iniziare le prime prove di applicazione del vetrino coprioggetto con impostazione TYP (ca. 5-7)

L'adeguamento graduale (aumento o diminuzione) dei parametri **VOL** e **TYP** avviene finché non si raggiunga una quantità di applicazione idonea sul vetrino portaoggetto. L'ulteriore procedura è descritta al seguente ( $\rightarrow$  p. 73 – 8. Regolazione di precisione della posizione di applicazione della colla e del supporto del vetrino coprioggetto).

Nota

Avvertenza importante:

In caso di impostazione massima **TYP** (10 - pressione massima) è possibile che nel sistema di erogazione vengano generate piccole bolle d'aria. Questo dipende da caratteristiche specifiche del relativo montante e dalla selezione dell'ugello (spesso quando si utilizzano aghi con diametro piccolo). Durante il rilevamento dei set di parametri ottimali, si consiglia pertanto di iniziare con impostazioni di parametri medie.

Procedura non idonea:

Ugello n. 21

TYP: 10

VOL: 1 o 2 aumento graduale.

Procedura idonea:

Ugello n. 21

TYP: 4 o 5 aumento/riduzione graduale, parallelamente ad aumento/riduzione di VOL

VOL: 4 o 5 aumento/riduzione graduale, parallelamente ad aumento/riduzione di TYP

Nel caso in cui non si possano ottenere quantità di applicazione di montante idonee, sarebbe opportuno passare ad un ugello con diametro diverso.
# 8. Regolazione di precisione della posizione di applicazione della colla e del supporto del vetrino coprioggetto

A tal fine si utilizzano i parametri:

STP (Posizione di applicazione iniziale - Punto di partenza di applicazione del montante)

CSP (Posizione del vetrino coprioggetto) e

LEN (Correzione della lunghezza di applicazione del montante)

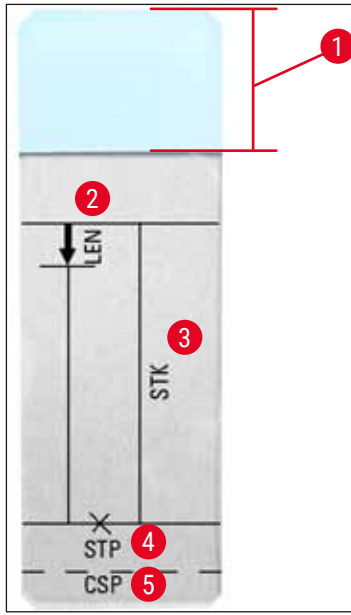

Fig. 45

- 1 Spazio etichettatura
- 2 LEN = STROKE LENGTH CORRECTION (correzione della lunghezza di applicazione) (correzione della lunghezza di applicazione del montante)
- **3 STK =** MOUNTANT STROKE (Lunghezza di applicazione montante)

(Lunghezza di applicazione del montante)

- **4 STP** = STROKE POSITION CORRECTION (correzione del punto di inizio applicazione) (Punto di partenza dell'applicazione del montante)
- **5 CSP** = COVERSLIP POSITION CORRECTION (correzione della posizione del vetrino portaoggetto)

(Posizione del vetrino coprioggetto)

• STP e CSP devono essere armonizzati reciprocamente, altrimenti vi è il rischio che il montante sul punto di partenza dell'applicazione goccioli dal bordo del vetrino portaoggetto nell'apparecchio o che il supporto non ottimizzato del vetrino coprioggetto faccia sì che le ventose rimangano incollate. In entrambi i casi non è garantito un ulteriore lavoro regolare dell'apparecchio.

#### Indicazioni sulla regolazione di precisione dei parametri STP, CSP, LEN

 Nella maggior parte dei casi per i montanti a viscosità molto bassa, il parametro STP deve essere impostato nell'intervallo positivo tra ca. +20 e +40 (i dati si basano su valori empirici, pertanto possono variare).

Per valori inferiori (valore negativo fino a 0/+10) vi è il rischio che il montante fluisca sul bordo del vetrino portaoggetto o vetrino coprioggetto.

Tuttavia, se il punto di partenza dell'applicazione del montante viene posizionato troppo lontano dal centro del vetrino portaoggetto, dopo l'applicazione e l'essiccazione del montante potrebbero esservi infiltrazioni d'aria nella zona del bordo del vetrino coprioggetto.

- Il supporto del vetrino coprioggetto CSP dovrebbe essere posizionato a monte del punto di partenza dell'applicazione del montante (rispetto al bordo del vetrino portaoggetto, di fronte allo spazio di etichettatura). In funzione delle caratteristiche del montante utilizzato, regolare individualmente il tipo di applicazione "in umido" o "a secco", nonché i vetrini portaoggetto impiegati. Utilizzando cosiddetti vetrini portaoggetto "Clipped corners" (ovvero tutti e quattro gli angoli di questi portaoggetti sono molati o smussati), è necessario assicurarsi che i bordi dei vetrini coprioggetto non sporgano. Nel caso in cui il supporto del vetrino coprioggetto non sia posizionato in modo ottimale, è possibile che si formino bolle d'aria o incollaggi sulle ventose.
- La correzione della lunghezza LEN accorcia l'applicazione del montante dalla zona dello spazio di etichettatura del vetrino portaoggetto in direzione del centro del portaoggetto.
   Se, nonostante un'impostazione ottimale della quantità di applicazione (STK, VOL, TYP), si dovesse notare un eccesso di montante nella zona del bordo del vetrino coprioggetto vicino allo spazio di etichettatura, tale eccesso può essere corretto modificando l'impostazione LEN.

La quantità applicata del montante rimane costante. Viene accorciata solo la striscia applicata. Si possono così correggere anche le piccole bolle nella zona del bordo del vetrino coprioggetto vicino allo spazio di etichettatura.

#### 6. Funzionamento come workstation

#### 6.1 Funzionamento integrato come workstation ST5010 - CV5030

I due strumenti sono collegati l'uno all'altro attraverso una stazione di trasferimento TS5015.

- I portavetrini (→ Fig. 46-3) vengono trasportati dalla stazione di scarico (→ Fig. 46-1) mediante un braccio robotizzato (→ Fig. 46-2) nella stazione di trasferimento.
- Sul display compare il messaggio STAINER PROC. (Proc. coloratore).

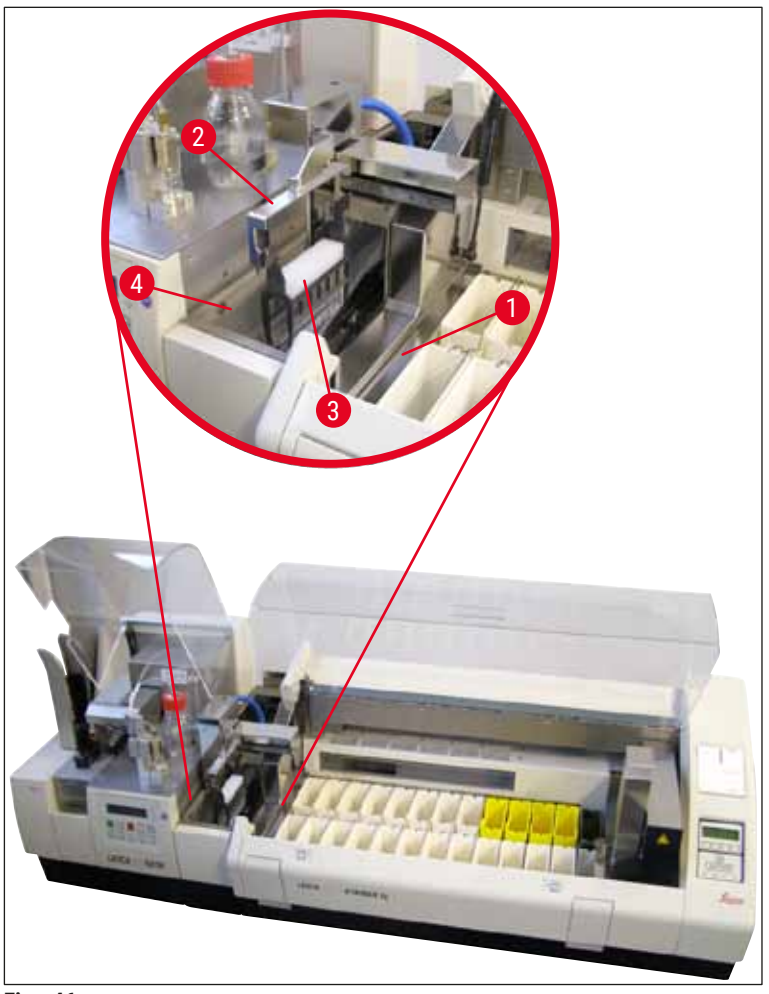

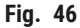

- Successivamente il portavetrini viene trasferito al Leica CV5030, collocato nella vaschetta di carico e ultimato. Al termine del processo di applicazione, il portavetrini vuoto viene ritrasportato sulla rampa di scarico della stazione di trasferimento. Sul display compare READY (Pronto).
- Nel caso in cui la rampa di scarico sia già occupata da due portavetrini vuoti, il messaggio supplementare **TS FULL** viene visualizzato sul display del Leica CV5030.
- Con un terzo portavetrini, la rampa di scarico è completamente occupata e il montavetrini automatico emette un segnale acustico accompagnato dal messaggio TS FULL (ST pieno) e PAUSED (In pausa). Il montavetrini automatico si trova ora in modalità Pause (Pausa). A questo punto, i portavetrini devono essere prelevati, perché altrimenti non sarebbe più possibile riprendere il lavoro. A tal fine, confermare il segnale acustico con il pulsante RESPOND (Rispondi).

### ) Nota

Assicurarsi che tramite il cavo d'interfaccia, incluso nella fornitura standard, venga creato il collegamento tra dispositivo automatico di colorazione e montavetrini automatico. Inoltre, durante la programmazione dei protocolli di colorazione, è necessario immettere come ultima fase **EXIT** (Esci). In caso di mancato rispetto di questa fase, i portavetrini **NON** verranno trasportati oltre in automatico nell'apparecchio di applicazione.

 Tutti i portavetrini vuoti devono essere rimossi dalla rampa di scarico e il cassetto della stazione di trasferimento deve essere chiuso. Premere quindi il pulsante START (Avvio) in modo che sul display compaia il messaggio READY (Pronto). A questo punto è nuovamente possibile un trasferimento dal coloratore al montavetrini automatico.

#### **Caricamento manuale**

# <u>!</u>

#### Avvertenza

In linea di massima, un caricamento manuale del Leica CV5030 durante il funzionamento come workstation non è consigliato, poiché ciò può compromettere o arrestare lo svolgimento del programma del Leica ST5010 AutoStainerXL.

- Se però è necessario inserire manualmente un portavetrini nella vaschetta di carico da coprire, il
  portavetrini vuoto può essere prelevato di nuovo manualmente dal cassetto di carico. Il portavetrino
  vuoto non viene trasportato automaticamente nella stazione di trasferimento e quindi sulla rampa di
  scarico. Durante la lavorazione, i portavetrini del coloratore hanno precedenza.
- Sul display compare il messaggio FINISHED (Operazione completata) e viene emesso un segnale acustico. Confermare il segnale acustico con il pulsante RESPOND (Rispondi). Seguono i messaggi PAUSED (In pausa) e CHECK BATH (Controlla vaschetta) e viene emesso un ulteriore segnale acustico. Confermare il segnale acustico con il pulsante RESPOND (Rispondi). Successivamente il display visualizza il messaggio PAUSED.
- Solo dopo aver rimosso il portavetrini, è possibile premere il pulsante START, per poter lavorare i portavetrini successivi del coloratore.
- Se nella stazione di scarico del coloratore, un portavetrini attende il trasferimento nel Leica CV5030, non è possibile ultimare nessun portavetrini caricato manualmente.

#### Avvertenza

Assicurarsi che in quel momento non venga inserito manualmente nessun portavetrini nella vaschetta di carico, poiché questo può bloccare lo svolgimento del programma.

#### Nota

Per non disturbare il funzionamento della workstation, è necessario innanzitutto completare prima i portavetrini provenienti dal coloratore. Lavorare i portavetrini, da caricare manualmente, solo successivamente nel montavetrini.

#### 6.2 Funzionamento integrato come workstation ST5020 - CV5030

In questo caso, le due unità sono collegate l'una all'altra attraverso una stazione di trasferimento TS5025.

Diversamente dalla workstation Leica ST5010 AutoStainerXL, i due strumenti Leica ST5020 Multistainer e Leica CV5030 comunicano tra loro.

# Nota

vi sono due porte di interfaccia:

La porta <u>SERIALE</u> ( $\rightarrow$  Fig. 47-3) ha due funzioni. Una prima funzione prevede che la porta RS 232 serva da interfaccia di comunicazione con il Leica ST5010 (attraverso la stazione di trasferimento Leica TS5015) o con il Leica ST5020 (attraverso la stazione di trasferimento Leica TS5025). La seconda funzione invece è di servire da interfaccia di servizio. L'utilizzo consentito da parte dei clienti è limitato alla prima funzione.

La porta **RS 485** ( $\rightarrow$  Fig. 47-5) invece serve esclusivamente da interfaccia di servizio. Il suo utilizzo è precluso ai clienti per qualsiasi motivo.

- Per la comunicazione tra coloratore e montavetrini, inserire il cavo d'interfaccia (→ Fig. 47-4) seriale compreso nella fornitura standard, con i collegamenti a innesto (→ Fig. 47-2) (→ Fig. 47-3) in entrambi gli strumenti.
- A tal fine, sul retro del montavetrini automatico, è prevista la boccola con denominazione SERIAL (Seriale) (→ Fig. 47-1).
- Nel funzionamento come workstation, il montavetrini automatico deve essere pronto per l'avvio (**READY**), in modo che il vetrino portaoggetto possa essere lavorato correttamente.
- Nel caso in cui il Leica CV5030 non sia pronto per l'avvio e si renda necessario un intervento dell'operatore, questo viene visualizzato da un messaggio di allarme sullo schermo del Leica ST5020 Multistainer, accompagnato da un segnale acustico.

Retro del Leica ST5020 Multistainer Retro del Leica CV5030

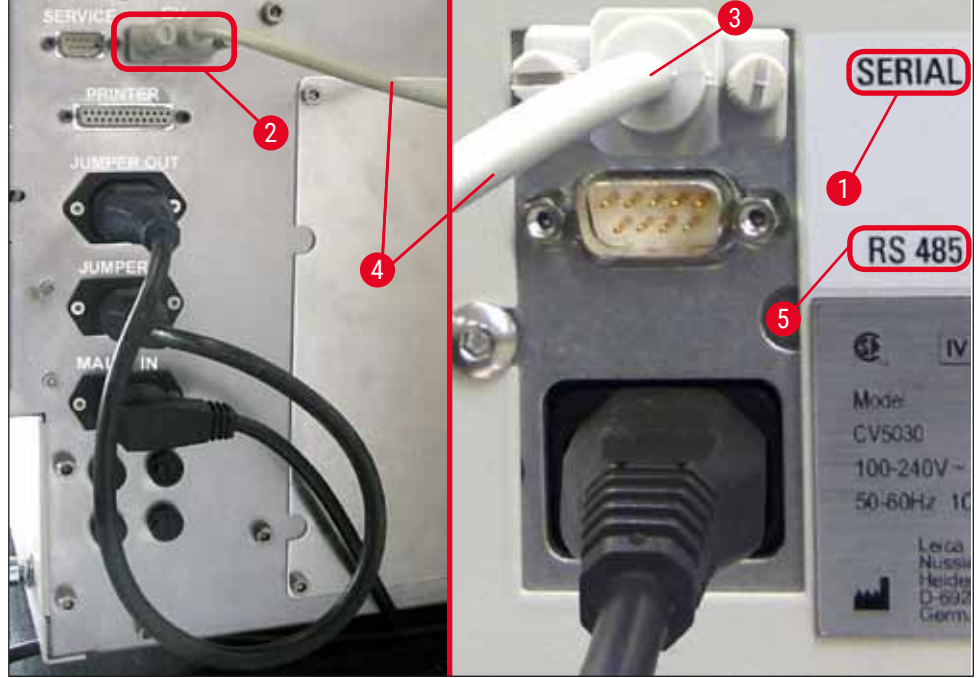

Fig. 47

- Dall'ultima stazione, programmata nel protocollo di colorazione, il portavetrini (→ Fig. 48-1) viene prelevato dal braccio robotizzato (→ Fig. 48-5) del Leica ST5020 Multistainer trasportato nella stazione di trasferimento TS5025.
- Il braccio robotizzato (→ Fig. 48-5) della stazione di trasferimento provvede a trasportare il portavetrini nella vaschetta di carico del montavetrini automatico.
- Sul display compare il messaggio STAINER PROC (Coloratore in funz.).

### Nota

Un trasporto automatico del portavetrini viene garantito solo quando nei protocolli di colorazione come ultima stazione è stata programmata CV.

- Al termine del processo di applicazione, il portavetrini vuoto viene ritrasportato sulla rampa di scarico (→ Fig. 48-4) della stazione di trasferimento. Sul display compare READY (Pronto).
- Nel caso in cui la rampa di scarico sia già occupata da due portavetrini vuoti, il messaggio supplementare TS FULL viene visualizzato sul display del Leica CV5030.
- Con un terzo portavetrini, la rampa di scarico è completamente occupata e il montavetrini automatico emette un segnale acustico accompagnato dal messaggio TS FULL (ST pieno) e PAUSED (In pausa). Il montavetrini automatico si trova ora in modalità Pause (Pausa). A questo punto, i portavetrini devono essere prelevati, perché altrimenti non sarebbe più possibile riprendere il lavoro. A tal fine, confermare il segnale acustico con il pulsante RESPOND (Rispondi). Tutti i portavetrini vuoti devono essere rimossi dalla rampa di scarico e il cassetto della stazione di trasferimento deve essere chiuso. Premere quindi il pulsante START (Avvio) in modo che sul display compaia il messaggio READY. A questo punto è nuovamente possibile un trasferimento dal coloratore al montavetrini automatico (→ Fig. 48-1).

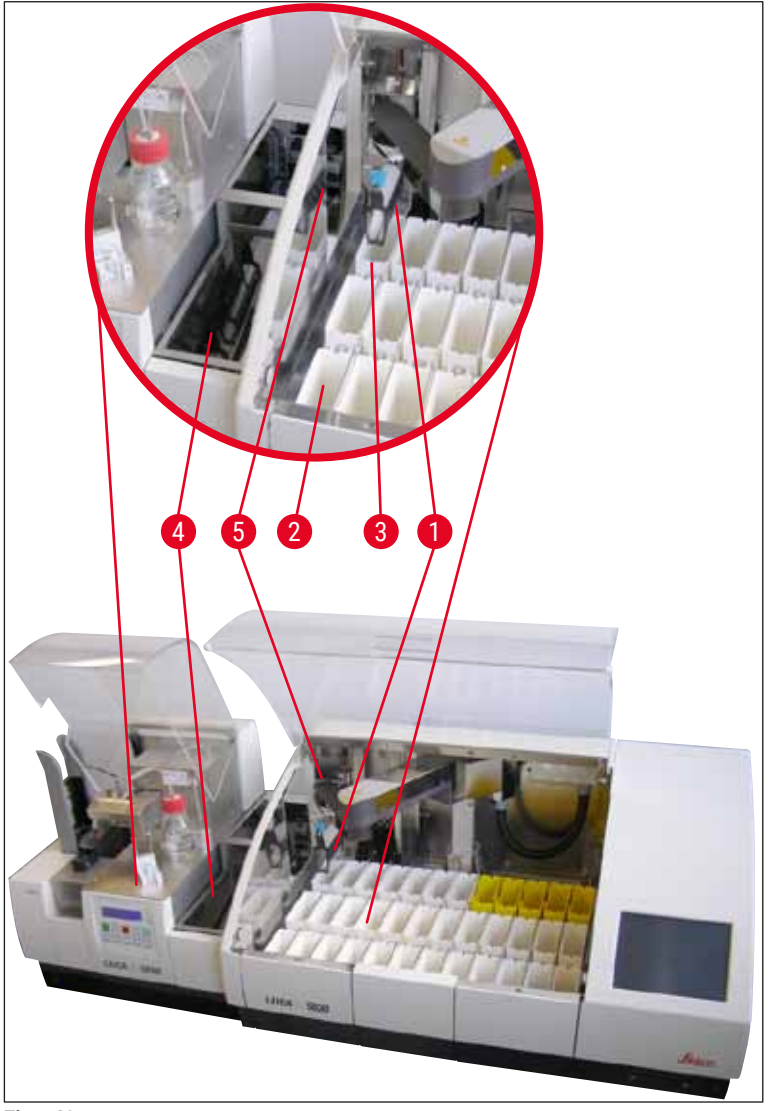

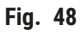

# $\land$

#### Avvertenza

In linea di massima, un caricamento manuale del Leica CV5030 durante il funzionamento come workstation non è consigliato, poiché ciò può compromettere o arrestare lo svolgimento del programma del Leica ST5020 Multistainer.

• Tuttavia, se è necessario inserire manualmente un portavetrini nella vaschetta di carico da coprire, il portavetrini vuoto può essere prelevato di nuovo manualmente dal cassetto di carico. Il portavetrino vuoto non viene trasportato automaticamente nella stazione di trasferimento e quindi sulla rampa di scarico.

#### 6.3 Avvertenze importanti per il funzionamento come workstation

#### Nota

- I portavetrini caricati manualmente nel Leica CV5030 devono essere sempre rimossi, una volta ultimati.
- La rampa di scarico (→ Fig. 49-1) della stazione di trasferimento dovrebbe essere svuotata quando viene visualizzato il messaggio TS FULL (ST pieno). Al più tardi però dopo un segnale acustico, che viene emesso dopo il terzo portavetrini e i messaggi PAUSED (In pausa) e TS FULL.
- Occorre assicurarsi che il caricatore dei vetrini coprioggetto nel Leica CV5030 venga riempito con regolarità. In tal modo si evita uno svuotamento completo del caricatore dei vetrini. Qualora infatti ciò avvenisse, il montavetrini automatico commuterebbe alla modalità Pause e si arresterebbe.
- I caricatori di uscita pieni devono essere rimossi con regolarità, perché altrimenti non è garantito un funzionamento continuo della workstation.

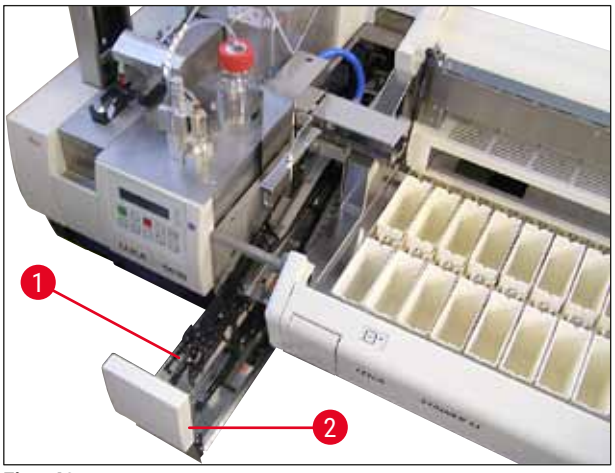

Fig. 49

La vaschetta profonda, identificabile mediante intaccature laterali (→ p. 106 - Fig. 66), può essere utilizzata nel funzionamento come workstation solo in combinazione con un braccio robotizzato color argento//blue (→ Fig. 50-1). Il braccio robotizzato si trova nella parte posteriore delle stazioni di trasferimento TS5015 / TS5025. Prima dell'utilizzo della vaschetta profonda, assicurarsi che il braccio robotizzato color argento/blu sia presente. Gli strumenti più vecchi sono equipaggiati con un braccio robotizzato color argento/argentato. La vaschetta profonda non deve essere impiegata in abbinamento a tale braccio robotizzato!

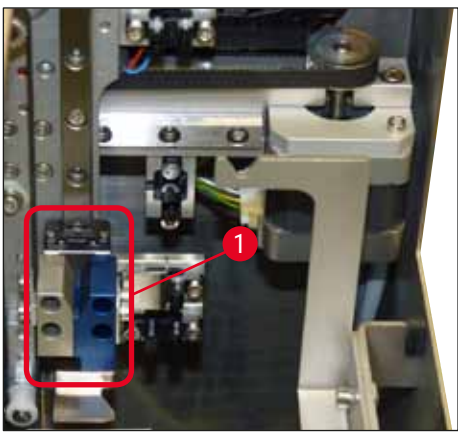

Fig. 50

#### Indicazioni importanti sull'utilizzo di diversi portavetrini

# ) Nota

l portavetrini, previsti di norma per il funzionamento come workstation, sono portavetrini in plastica Leica da 30 vetrini (n° d'ordine 14 0475 33643). Non è consentito utilizzare altri portavetrini Leica (ad es. portavetrini in plastica Leica da 20 vetrini) o portavetrini di altri produttori nel funzionamento come workstation. Sull'apparecchio sono ammessi solo portavetrini di altri produttori, testati su di esso. Questi portavetrini o gli inserti vaschetta adatti sono elencati nel ( $\rightarrow$  p. 102 – 9. Accessori opzionali). In alcuni casi, i portavetrini non ammessi sull'apparecchio, non vengono riconosciuti da quest'ultimo e ciò potrebbe causare una collisione.

- Nel caso in cui il montavetrini automatico debba essere caricato manualmente al di fuori del funzionamento come workstation con portavetrini di altri produttori o altri portavetrini Leica, ciò sarà possibile soltanto utilizzando l'inserto di vaschetta adatto.
- Al termine del processo di applicazione dei vetrini coprioggetto, è necessario assicurarsi che i
  portavetrini vengano prelevati di nuovo manualmente. Allo stesso modo, prima dell'inizio di un nuovo
  funzionamento come workstation, è necessario rimuovere l'inserto vaschetta sostituito.

#### 6.4 Interruzioni del funzionamento come workstation

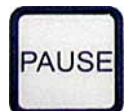

STOP

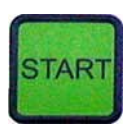

- I pulsanti PAUSE (Pause) e STOP (Arresto) hanno in linea generale le stesse funzioni descritte nel (→ p. 49 – 5.6 Interruzione del processo di applicazione dei vetrini coprioggetto).
- Se, mediante il pulsante **STOP**, il processo di applicazione viene interrotto, è necessario inizializzare il montavetrini. A tal fine, premere il pulsante **START**.
- Dopo aver interrotto il processo di applicazione con il pulsante STOP, il portavetrini, ancora presente nell'apparecchio, deve essere prelevato manualmente dalla vaschetta di carico una volta ultimata la procedura, perché in questo caso non viene ritrasportato in automatico alla stazione di trasferimento.

# Funzionamento come workstation

#### Avvertenza

Se l'apparecchio viene azionato come workstation, l'operatore deve assicurarsi che, prima della reinizializzazione, nessun rack si trovi nella stazione di trasferimento.

# Nota

Per non disturbare il funzionamento della workstation, è necessario innanzitutto completare prima i portavetrini provenienti dal coloratore. Lavorare i portavetrini, da caricare manualmente, solo successivamente nel montavetrini.

- In caso di calo di corrente o spegnimento degli strumenti, i portavetrini possono rimanere in posizioni diverse. Pertanto, in caso di errore, è necessario controllare le posizioni seguenti:
  - a. Stazione di trasferimento con tutte le possibilità di trasferimento
  - b. Vaschetta di carico del montavetrini
- Questi portavetrini devono essere rimossi manualmente per evitare collisioni dopo la ripresa del funzionamento come workstation.
- Per la lavorazione successiva, è poi necessario inserire manualmente i portavetrini rimasti bloccati nel montavetrini automatico e prelevarli nuovamente dopo la lavorazione.

#### 7. Pulizia e manutenzione

#### 7.1 Indicazioni su pulizia e manutenzione

#### Avvertenza

- L'apparecchio dovrebbe essere sempre pulito alla fine del lavoro, ma PRIMA dello spegnimento.
- È necessario osservare intervalli di manutenzione regolari.
- La vaschetta di carico profonda, compresa nella fornitura standard, deve essere rimossa PRIMA della fine del lavoro dall'apparecchio e reinserita solo dopo l'accensione e l'inizializzazione, per evitare una modifica delle impostazioni e danni alla pinza.
- NON aprire manualmente la pinza! Durante le necessarie misure di pulizia all'interno dell'apparecchio, non è consentito modificare o manipolare il meccanismo di presa per vetrini portaoggetto. Per le griffe anodizzate in rosso, è necessario assicurarsi che queste non vengano mai allargate, premute o piegate manualmente. Quanto l'apparecchio è attivato, inizializzato, premere invece il pulsante RELEASE SLIDE (Rilascia vetrino). Questo vale per interventi di pulizia e manutenzione, dopo un arresto di emergenza e mentre l'apparecchio è in funzione.
- Quando si usano detergenti, osservare le avvertenze di sicurezza del costruttore e le normative di laboratorio vigenti.
- Per pulire le superfici esterne dell'apparecchio, non utilizzare solventi (come ad es. alcool, acetone, xilene, toluene o simili) né detergenti contenenti solventi.
- Pulire calotte e alloggiamenti con detergenti delicati e a ph neutro comunemente disponibili in commercio. Le superfici verniciate sono solo parzialmente resistenti a solventi!
- Durante le operazioni di pulizia e manutenzione, evitare che dei liquidi penetrino all'interno dell'apparecchio e nei contatti elettrici.
- Se dopo la disattivazione, nell'apparecchio rimangono solventi, si possono sviluppare vapori. Se l'apparecchio non viene azionato sotto una cappa, vi è rischio d'incendio e di avvelenamento!
- Smaltire i reagenti usati rispettando le normative locali in vigore e le normative di smaltimento della propria società o del proprio laboratorio.
- Si raccomanda di applicare sulla vaschetta di carico, riempita con solvente, al termine del lavoro e prima dello spegnimento dell'apparecchio, un coperchio in metallo (→ p. 18 – 3.3 Fornitura standard) - n. d'ordine: 14 0478 39584), rimuoverla dall'apparecchio e collocarla separatamente sotto una cappa.
- In caso di interruzioni prolungate e alla fine della giornata di lavoro, è necessario spegnere l'apparecchio.
- Nel caso di pause prolungate e di notte è necessario collocare l'ugello nel supporto della posizione di parcheggio e immergerlo nel flacone di solvente.
- Rimuovere immediatamente con un panno privo di filamenti il montante gocciolato sullo o nell'apparecchio (ad es. durante il ciclo di preparazione o il riempimento di un flacone per montante).
- Prestare attenzione che nell'apparecchio non vengano versate quantità consistenti di solvente (sistema elettronico!). Qualora vengano versati solventi, è necessario eliminare tempestivamente il liquido con un panno assorbente.
- Prima di ogni manutenzione, rimuovere la vaschetta di carico e il portavetrini dall'apparecchio, spegnerlo ed estrarre lo spinotto di alimentazione.

#### Indicazioni sui detergenti

### ) Nota

- Pulire calotte e alloggiamenti con detergenti delicati e a ph neutro comunemente disponibili in commercio. Le superfici verniciate sono solo parzialmente resistenti a solventi!
- Pulire i sensori dei vetrini coprioggetto, ventose, pattini del modulo di trasferimento, catena di trasporto, portavetrini e caricatori di uscita con un panno privo di filamenti, imbevuto di un solvente compatibile.
- Non lasciare mai gli accessori per un periodo di tempo prolungato (ad es. di notte) nel solvente o in acqua, per evitare danni.

#### 7.2 Pulizia e manutenzione giornaliere - Panoramica

- A Controllare che nel cassetto di carico e nell'intera zona di lavoro della catena di trasporto non vi siano parti di vetro rotte e residui di colla. All'occorrenza rimuoverli con cura (→ p. 86 7.5.1 Cassetto di carico e dispositivo di trasporto della vaschetta con catena).
- **B** Controllare il contenitore di plastica del pulisci-ugello e all'occorrenza aggiungere max. 5 ml di un solvente compatibile ( $\rightarrow$  p. 86 7.5.2 Pulisci-ugello (Nozzle-Cleaner)).
- C Controllare il livello di riempimento del flacone di vetro nella posizione di parcheggio dell'erogatore e all'occorrenza aggiungere max. 10 ml di un solvente compatibile (→ p. 86 7.5.3 Flaconcino di vetro nella posizione di parcheggio dell'erogatore).
- **D** Riempire la vaschetta di carico con solvente sufficiente ( $\rightarrow$  p. 86 7.5.4 Vaschetta di carico).
- E Ad apparecchio attivato, preparare l'ugello con montante e controllare la permeabilità. Nel caso in cui dall'ugello non fuoriescano gocce o fuoriescano solo singole gocce, questo è bloccato e deve essere sostituito con un nuovo ago dello stesso tipo (→ p. 86 7.5.5 Ugelli). Inserire l'ugello bloccato in un solvente, per eliminare l'ostruzione.
- F Controllo del vassoio di raccolta dei vetrini coprioggetto (→ p. 86 7.5.6 Vassoio di raccolta dei vetrini coprioggetto) e del caricatore dei vetrini coprioggetto (→ p. 87 7.5.7 Caricatore vetrini coprioggetto) relativamente a:
  - 1. Rottura del vetro
  - 2. Sede corretta
  - All'occorrenza, riempire il caricatore dei vetrini coprioggetto.
- **G** Controllare modulo di trasferimento, pattini ( $\rightarrow$  p. 87 7.5.8 Pattini del modulo di trasferimento), ventose ( $\rightarrow$  p. 87 7.5.9 Pulizia e sostituzione delle ventose) e sensore del vetrino coprioggetto ( $\rightarrow$  p. 88 7.5.10 Sensore dei vetrini coprioggetto) relativamente a:
  - 1. residui di montante
  - 2. Rottura del vetro

All'occorrenza sostituire le ventose con ventose nuove e pulire i pattini con un solvente compatibile.

H Controllare che sull'uscita del vetrino portaoggetto non vi siano residui di colla, all'occorrenza pulire con un panno imbevuto di un solvente compatibile (→ p. 88 – 7.5.11 Uscita del vetrino portaoggetto).

#### 7.3 Pulizia e manutenzione settimanale Α Sostituire completamente il solvente nella vaschetta di carico. Controllare che non vi siano vetri rotti nella vaschetta e nel cassetto di carico. B Lavare il gruppo erogatore con solvente ( $\rightarrow$ p. 88 – 7.6.1 Gruppo erogatore): 1. Riempire il secondo flacone di vetro (cappuccio blu) con 150 ml di un solvente compatibile con il montante. 2. Spegnere l'apparecchio, inserire il secondo flacone di vetro con solvente compatibile con il montante. 3. Accendere l'apparecchio e seguire le fasi descritte nel capitolo ( $\rightarrow$ p. 42 – 5.3 Accensione o spegnimento dell'apparecchio). 4. Premere il pulsante **PRIME** (Prepara) per lavare l'intero sistema di erogazione 5. Rimuovere il solvente detergente e reinserire il flacone per montante All'occorrenza, aggiungere montante fresco e privo di bolle. С Controllare che la spazzola del pulisci-ugello non presenti residui di montante e pulirla. Sostituire le spazzole fortemente imbrattate o dure con spazzole nuove ( $\rightarrow$ p. 88 – 7.6.1 Gruppo erogatore). D Controllare ugello, pinza, portavetrini e caricatori di uscita e all'occorrenza pulirli con solvente. 1. Immergere l'ugello in un solvente idoneo, compatibile e poi pulirlo delicatamente con un panno privo di filamenti ( $\rightarrow$ p. 90 – 7.6.2 Pulisci-ugello (Nozzle-Cleaner)).

- 2. Pulire delicatamente la pinza con un panno privo di filamenti imbevuto di un solvente compatibile.
- Pulire portavetrini e caricatori di uscita esclusivamente con un panno privo di filamenti imbevuto di un solvente compatibile (→ p. 90 - 7.6.3 Portavetrini, pinza e caricatori di uscita). Non lasciarli mai in immersione nel solvente per una notte!

#### Avvertenza

- **NON** aprire manualmente la pinza!
- Per aprire la pinza (per pulirla o rimuovere un vetrino portaoggetto innestato), premere il pulsante RELEASE SLIDE. Questo vale per interventi di pulizia e manutenzione, dopo un arresto di emergenza e mentre l'apparecchio è in funzione.

#### 7.4 Pulizia e manutenzione secondo necessità

- A Riempimento del flacone per montante:
  - Alla fine della giornata di lavoro, se possibile, aggiungere montante, in modo che le bolle d'aria, che si formano durante il riempimento, si degassino entro la giornata di lavoro successiva.
  - Il montante richiede un tempo di riposo compreso tra 6-12 ore per la degassificazione (il tempo dipende dal tipo di montante).
  - All'occorrenza, pulire il collo del flacone ed entrambi gli anelli di tenuta (blu = collo del flacone e nero = gruppo erogatore) da residui di montante.
- All'occorrenza, sostituzione del filtro a carboni attivi, al più tardi dopo tre mesi (→ p. 91 7.7.1 Filtro a carboni attivi).

# Pulizia e manutenzione

- **C** Controllo dell'imbrattamento della stazione di trasferimento, all'occorrenza pulizia:
  - TS5015: Braccio robotizzato (→ p. 92 7.7.3 Braccio robotizzato della stazione di trasferimento TS5015 o TS5025 per funzionamento come workstation) e bilance in direzione Y.
  - TS5025: Rampa di scarico (→ p. 91 7.7.2 Rampa di scarico della stazione di trasferimento TS5015 o TS5025 per funzionamento come workstation) e braccio robotizzato.

#### 7.5 Descrizione delle misure di pulizia da svolgere quotidianamente

#### 7.5.1 Cassetto di carico e dispositivo di trasporto della vaschetta con catena

• Controllare che il cassetto di carico e il dispositivo di trasporto della vaschetta con catena non presentino parti di vetri rotte o residui di colla e rimuovere delicatamente lo sporco.

#### Avvertenza

In questa fase di pulizia vi è il rischio di lesioni da taglio. Procedere pertanto con la cautela necessaria. • Indossare indumenti protettivi!

• Per la pulizia di residui di colla, è possibile utilizzare un panno privo di filamenti imbevuto di un solvente compatibile. I frammenti o la polvere di vetro che non vi aderiscono possono essere rimossi con un normale aspirapolvere.

#### 7.5.2 Pulisci-ugello (Nozzle-Cleaner)

- Riempire il pulisci-ugello con ca. 5 ml di solvente.
- Controllare la spazzola. Se è fortemente imbrattata o se è dura, sostituirla con una nuova.

#### 7.5.3 Flaconcino di vetro nella posizione di parcheggio dell'erogatore

· Controllare il livello di riempimento, all'occorrenza svuotare e ricaricare con un solvente compatibile.

#### 7.5.4 Vaschetta di carico

· Riempire la vaschetta di carico con solvente sufficiente.

#### 7.5.5 Ugelli

 Prima dell'avvio dell'apparecchio o del ciclo di preparazione, controllare che l'ugello sia a tenuta e che non vi siano residui di colla. Controllare che l'ugello sia saldamente in sede e che non sia piegato (→ p. 26 – 4.6 Montaggio del gruppo erogatore).

#### 7.5.6 Vassoio di raccolta dei vetrini coprioggetto

 Rimuovere residui di vetro dal vassoio di raccolta dei vetrini coprioggetto. Assicurarsi che sia correttamente in sede (→ p. 36 – 4.10 Installazione degli accessori).

# Avvertenza

Cautela: se la sede del vassoio di raccolta dei vetrini coprioggetto non è corretta, si possono verificare collisioni.

#### 7.5.7 Caricatore vetrini coprioggetto

 Verificare la corretta posizione del caricatore dei vetrini coprioggetto. Riempiendo i vetrini coprioggetto, nel/sotto il caricatore può verificarsi una rottura del vetro. È necessario rimuovere i frammenti.

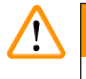

#### **Avvertenza**

Cautela: se la sede del caricatore dei vetrini non è corretta, possono verificarsi problemi per la montatura dei vetrini coprioggetto da applicare.

#### 7.5.8 Pattini del modulo di trasferimento

 Controllare che i pattini, presenti sul lato inferiore del modulo di trasferimento, non presentino incollaggi (montante con frammenti di vetro) e all'occorrenza pulire delicatamente con un panno privo di filamenti, imbevuto di un solvente compatibile.

#### 7.5.9 Pulizia e sostituzione delle ventose

 Controllare che le ventose (→ Fig. 51-1) non presentino frammenti di vetro (dovuti a rottura del vetro) e residui di colla. Rimuovere delicatamente residui di colla attaccati e frammenti di vetro.

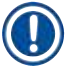

# Nota

Sfregare delicatamente le ventose con un panno privo di filamenti, imbevuto di un solvente compatibile. Non lasciarle nel solvente.

In presenza di deformazioni o danneggiamenti visibili sostituire le ventose. A tal fine, con le dita, tirare verso il basso le ventose vecchie (→ Fig. 51) e sostituirle con nuove.

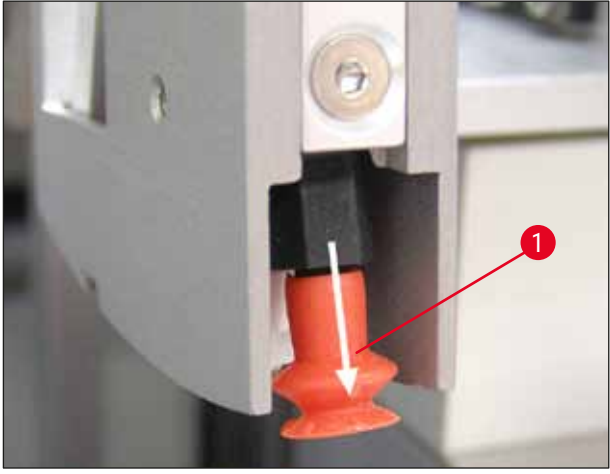

Fig. 51

#### 7.5.10 Sensore dei vetrini coprioggetto

Controllare che il sensore del vetrino coprioggetto ( $\rightarrow$  Fig. 52-1) non presenti incollaggi e verificarne la mobilità:

- Sul lato inferiore del modulo di trasferimento, tra le due ventose, è presente il sensore del vetrino coprioggetto. Il sensore del vetrino coprioggetto non è fisso se, toccando leggermente con la punta delle dita, può essere spostato su e giù.
- Se il sensore del vetrino coprioggetto non si muove e/o si possono rilevare incollaggi, è necessario pulire delicatamente il sensore con un panno privo di filamenti, imbevuto di un solvente compatibile.

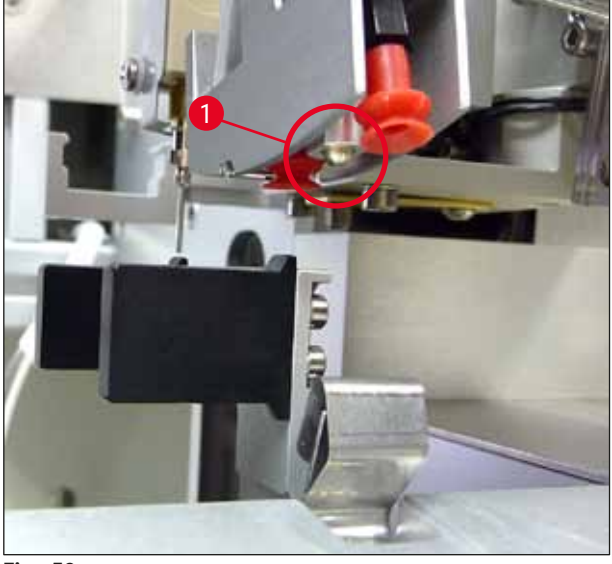

Fig. 52

#### 7.5.11 Uscita del vetrino portaoggetto

• Controllare che sull'uscita del vetrino portaoggetto non vi siano residui di colla e, all'occorrenza, pulire con un panno imbevuto di un solvente compatibile.

#### 7.6 Descrizione delle misure di pulizia da svolgere settimanalmente

#### 7.6.1 Gruppo erogatore

Si raccomanda di lavare il gruppo erogatore una volta alla settimana con ca. 150 ml di un solvente compatibile con il montante.

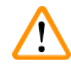

#### Avvertenza

Cautela: A causa della pressione elevata, durante il lavaggio con solvente, è necessario indossare guanti, occhiali e indumenti protettivi adeguati! Selezionare un recipiente di raccolta per i residui di lavaggio sufficientemente grande.

- Spegnere l'apparecchio.
- Riempire il flacone di vetro con 150 ml di solvente, supplementare, compreso nella fornitura standard.
- Se occorre un terzo flacone di vetro, perché il flacone sostitutivo è già riempito con montante, è possibile ordine un falcone supplementare (n. d'ordine: 14 0464 36537.
- Svitare il flacone del montante e rimuoverlo dall'apparecchio.

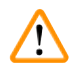

#### Avvertenza

Cautela: pericolo di gocciolamento - il montante che gocciola deve essere raccolto immediatamente con un panno assorbente.

- · Pulire il montante dall'estremità del tubo del gruppo erogatore.
- Inserire nell'apparecchio il nuovo flacone, riempito con solvente, avvitare correttamente il coperchio (assicurarsi che entrambi gli anelli di tenuta siano nella sede corretta) e successivamente riaccendere l'apparecchio.
- Attendere che l'inizializzazione sia completata, quindi procedere come per il riavvio dell'apparecchio (
   — p. 42 – 5.3 Accensione o spegnimento dell'apparecchio). Il ciclo di preparazione dovrebbe tuttavia durare fino al lavaggio completo con solvente del gruppo erogatore (tenere premuto il pulsante PRIME).

#### Riempimento del flacone per montante:

- Alla fine della giornata di lavoro, se possibile, aggiungere montante, in modo che le bolle d'aria, che si formano durante il riempimento, si degassino entro la giornata di lavoro successiva.
- Il montante richiede un tempo di riposo compreso tra 6-12 ore per la degassificazione (il tempo dipende dal tipo di montante).
- All'occorrenza, pulire il collo del flacone ed entrambi gli anelli di tenuta (blu = collo del flacone e nero = gruppo erogatore) da residui di montante.

#### 7.6.2 Pulisci-ugello (Nozzle-Cleaner)

- Controllare che la spazzola del pulisci-ugello non presenti montante indurito, secco.
- A tal fine, rimuovere la spazzola dal contenitore di plastica (→ Fig. 53) ed eliminare il montante attaccato.
- Se è fortemente imbrattata o se è dura, sostituirla con una nuova.
- Prima dell'inizio del lavoro, riempire il contenitore di plastica con 5 ml di solvente. A tal fine utilizzare la pipetta in plastica in dotazione.

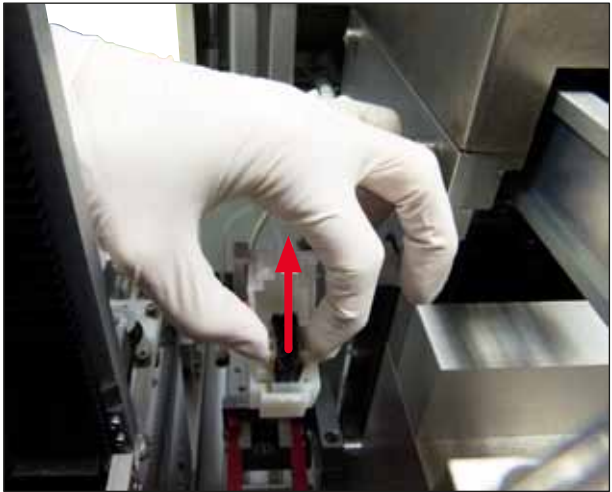

Fig. 53

#### 7.6.3 Portavetrini, pinza e caricatori di uscita

- Pulire la pinza con un panno privo di filamenti, imbevuto di un solvente compatibile (all'occorrenza anche quotidianamente, se vengono utilizzate etichette sporgenti o sensibili al solvente).
- · Controllare che i caricatori di uscita non presentino residui di montante attaccati o secchi.
- Residui di colla particolarmente secchi nelle fessure dei caricatori di uscita possono provocare problemi in fase di inserimento dei vetrini portaoggetto.
- Pulire delicatamente i caricatori di uscita con un panno privo di filamenti, imbevuto di un solvente compatibile.

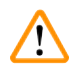

#### Avvertenza

Cautela: i caricatori di uscita non devono rimanere nel solvente per diverse ore (ad es. di notte ( $\rightarrow$  p. 83 – 7.1 Indicazioni su pulizia e manutenzione).

#### 7.7 Descrizione delle operazioni di pulizia e manutenzione secondo necessità

#### 7.7.1 Filtro a carboni attivi

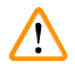

#### Avvertenza

Filtro a carboni attivi non utilizzato correttamente

Lesioni gravi, danneggiamento dello strumento, pericolo per l'ambiente

- Di norma i clienti possono sostituire il filtro a carboni attivi esausto con uno nuovo come descritto a (→ p. 26 - 4.5.1 Inserimento del filtro ai carboni attivi).
- È inoltre obbligatorio rispettare le avvertenze di sicurezza riguardanti l'assenza di tensione nell'apparecchio e le prassi di laboratorio locali.

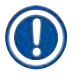

#### Nota

I filtri a carboni attivi, previsti per la sostituzione, devono essere conservati esclusivamente in una custodia protettiva di plastica, chiusa e integra.

#### 7.7.2 Rampa di scarico della stazione di trasferimento TS5015 o TS5025 per funzionamento come workstation

Controllare che sulla rampa di scarico ( $\rightarrow$  Fig. 54-1) non vi sia imbrattamento e, all'occorrenza, pulire delicatamente con un panno privo di filamenti, imbevuto di un solvente compatibile ( $\rightarrow$  Fig. 54).

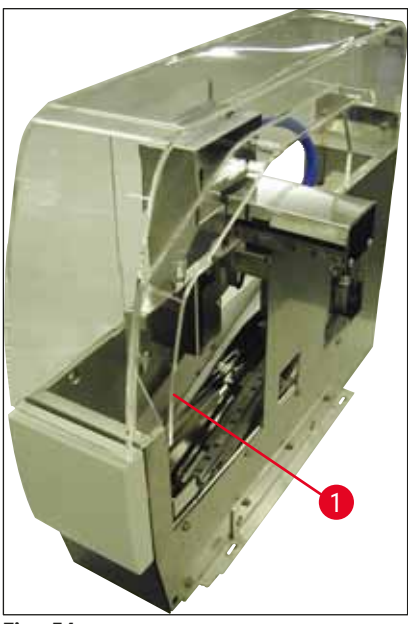

Fig. 54

#### 7.7.3 Braccio robotizzato della stazione di trasferimento TS5015 o TS5025 per funzionamento come workstation

 Controllare che sul braccio robotizzato non vi sia imbrattamento e, all'occorrenza, pulire delicatamente con un panno privo di filamenti, imbevuto di un solvente compatibile (→ Fig. 55).

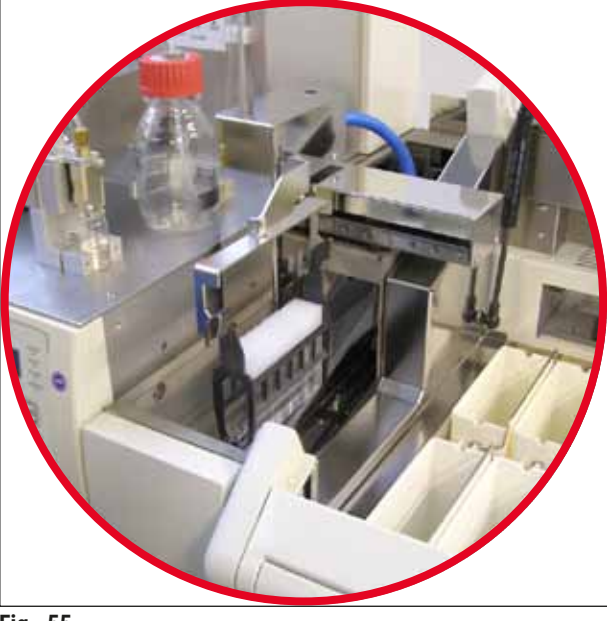

Fig. 55

#### 7.8 Procedura di sostituzione del montante

#### Avvertenza

/!\

Prima della sostituzione del montante, spegnere l'apparecchio e staccare l'alimentazione elettrica! Prima dello spegnimento, rimuovere la vaschetta di carico e i portavetrini dall'apparecchio. A causa della pressione elevata, durante il lavaggio con solvente, è necessario indossare guanti, occhiali e indumenti protettivi adeguati! Selezionare un recipiente di raccolta per i residui di lavaggio sufficientemente grande.

#### 7.8.1 Da montante a base di xilene ad altro montante a base di xilene

- Rimuovere il flacone di montante.
- Inserire il secondo flacone di vetro con 150 ml di xilene e lavare /eseguire il ciclo di preparazione (→ p. 85 - 7.3 Pulizia e manutenzione settimanale).
- · Inserire un flacone con montante nuovo.
- Eseguire un ciclo di preparazione. Tenere premuto il pulsante **PRIME** finché il tubo flessibile non sia completamente privo di bolle d'aria e riempito con montante.

#### 7.8.2 Da montante a base di sostituto di xilene a montante a base di xilene

#### Avvertenza

La sequenza delle singole sostanze deve essere rispettata, al fine di evitare la formazione di grumi lattositorbidi nel flessibile e nel gruppo erogatore.

- Rimuovere il flacone di montante.
- Inserire il secondo flacone di vetro con 150 ml di sostituto di xilene e lavare/eseguire il ciclo di preparazione (→ p. 85 - 7.3 Pulizia e manutenzione settimanale).
- Svuotare il secondo flacone di vetro e riempire con 150 ml di etanolo al 100 %, inserire e lavare.
- Svuotare il secondo flacone di vetro e riempire con 150 ml di xilene, inserire e lavare /eseguire il ciclo di preparazione.
- Inserire un flacone con montante nuovo.
- Eseguire un ciclo di preparazione. Tenere premuto il pulsante **PRIME** finché il tubo flessibile non sia completamente privo di bolle d'aria e riempito con montante.

#### 7.8.3 Da montante a base di xilene a montante a base di sostituto di xilene

- Inserire il secondo flacone di vetro con 150 ml di xilene e lavare /eseguire il ciclo di preparazione (→ p. 85 - 7.3 Pulizia e manutenzione settimanale).
- Svuotare il secondo flacone di vetro e riempire con 150 ml di etanolo al 100 %, inserire e lavare.
- Svuotare il secondo flacone di vetro e riempire con 150 ml di sostituto di xilene, inserire e lavare / eseguire ciclo di preparazione.
- · Inserire un flacone con montante nuovo, compatibile con il nuovo materiale sostitutivo.
- Eseguire un ciclo di preparazione. Tenere premuto il pulsante **PRIME** finché il tubo flessibile non sia completamente privo di bolle d'aria e riempito con montante.

#### Nota

È necessario che tutte le componenti, riempite con xilene, vengano adattate al materiale sostitutivo (= vaschetta di carico, flaconcino di vetro, pulisci-ugello)!

#### 8.1 Codici di errore

# 1) Nota

Di seguito sono elencati tutti i messaggi di errore con le relative misure di eliminazione. Qualora non sia possibile eliminare gli errori adottando le misure indicate nella tabella o qualora questi si manifestino ripetutamente, è necessario contattare il referente dell'Assistenza Leica. In linea generale, in caso di errore, l'operatore è tenuto a fissare innanzitutto i campioni, che possono trovarsi in posizioni diverse nell'apparecchio/nella workstation. Prestare attenzione alla propria sicurezza.

| Indicazione sul<br>display                        | Cause                                               | Eliminazione dell'errore                                                                                                    |
|---------------------------------------------------|-----------------------------------------------------|----------------------------------------------------------------------------------------------------|
| Error 301<br>SLIDER BLOCKED<br>(Cursore bloccato) | L'uscita del vetrino<br>portaoggetto è bloccata.    | Controllare uscita del vetrino portaoggetto<br>$(\rightarrow p. 88 - 7.5.11$ Uscita del vetrino<br>portaoggetto) e caricatore di uscita<br>$(\rightarrow p. 90 - 7.6.3$ Portavetrini, pinza e<br>caricatori di uscita). All'occorrenza rimuovere<br>la causa del blocco (residui di montante<br>incollati) ( $\rightarrow p. 90 - 7.6.3$ Portavetrini, pinza<br>e caricatori di uscita). Spegnere e riaccendere<br>l'apparecchio e procedere come descritto nel<br>$(\rightarrow p. 42 - 5.3$ Accensione o spegnimento<br>dell'apparecchio).                                     |
| Error 305<br>GR-X BLOCKED ( GR-X<br>bloccato)     | Il movimento orizzontale<br>della pinza è bloccato. | Eliminare la causa del blocco. Se la pinza<br>ha afferrato un vetrino portaoggetto, aprirla<br>premendo il pulsante <b>RELEASE SLIDE</b> (Rilascia<br>vetrino) e rimuovere manualmente il vetrino.<br>Quindi spegnere e riaccendere l'apparecchio e<br>procedere come descritto nel ( $\rightarrow$ p. 42 – 5.3<br>Accensione o spegnimento dell'apparecchio).<br>Assicurarsi che le ganasce vengano pulite<br>da tutti i residui di colla (colla di etichette<br>sporgenti, sensibili a solventi) ( $\rightarrow$ p. 90 –<br>7.6.3 Portavetrini, pinza e caricatori di uscita). |
| Error 306<br>GR-Z BLOCKED (GR-Z<br>bloccato)      | Il movimento verticale della<br>pinza è bloccato.   | Eliminare la causa del blocco. Se la pinza<br>ha afferrato un vetrino portaoggetto, aprirla<br>premendo il pulsante <b>RELEASE SLIDE</b> (Rilascia<br>vetrino) e rimuovere manualmente il vetrino.<br>Quindi spegnere e riaccendere l'apparecchio e<br>procedere come descritto nel ( $\rightarrow$ p. 42 – 5.3<br>Accensione o spegnimento dell'apparecchio).                                                                                                    |

| Indicazione sul<br>display |                                                 | Cause                                                                                                    | Eliminazione dell'errore                                                                                                    |  |
|----------------------------|-------------------------------------------------|----------------------------------------------------------------------------------------------------|----------------------------------------------------------------------------------------------------|--|
|                            | Error 312<br>TS-X BLOCKED (ST-X<br>bloccato)    | Il movimento verso sinistra-<br>destra (asse X) del braccio<br>robotizzato della stazione di<br>trasferimento TS5025/5015 è<br>bloccato.        | Eliminare la causa del blocco (portavetrini)<br>e controllare il braccio robotizzato TS5025/<br>TS5015. Togliere i portavetrini vuoti dalla rampa<br>di scarico della stazione di trasferimento.<br>Accendere/spegnere l'apparecchio. Procedere<br>come descritto nel ( $\rightarrow$ p. 42 – 5.3<br>Accensione o spegnimento dell'apparecchio).<br>Inserire il portavetrini, eventualmente rimosso,<br>nel montavetrini e avviare l'applicazione<br>(anche al di fuori del funzionamento come<br>workstation). |  |
|                            | Error 313<br>TS-Z BLOCKED (ST-Z<br>bloccato)    | Il movimento verso l'alto e<br>verso il basso (asse Z) del<br>braccio robotizzato della<br>stazione di trasferimento<br>TS5025/5015 è bloccato. | Eliminare la causa del blocco (portavetrini)<br>e controllare il braccio robotizzato TS5025/<br>TS5015. Togliere i portavetrini vuoti dalla rampa<br>di scarico della stazione di trasferimento.<br>Accendere/spegnere l'apparecchio. Procedere<br>come descritto nel ( $\rightarrow$ p. 42 – 5.3<br>Accensione o spegnimento dell'apparecchio).<br>Inserire il portavetrini, eventualmente rimosso,<br>nel montavetrini e avviare l'applicazione<br>(anche al di fuori del funzionamento come<br>workstation). |  |
|                            | Error 314<br>TS-AX BLOCKED (ST-<br>AX bloccato) | Il movimento verso<br>sinistra-destra (asse X)<br>della pinza della stazione<br>di trasferimento TS5015 è<br>bloccato.                          | Eliminare la causa del blocco (portavetrini)<br>e controllare la pinza del TS5015. Togliere i<br>portavetrini vuoti dalla rampa di scarico della<br>stazione di trasferimento. Accendere/spegnere<br>l'apparecchio. Procedere come descritto nel<br>( $\rightarrow$ p. 42 – 5.3 Accensione o spegnimento<br>dell'apparecchio). Inserire il portavetrini,<br>eventualmente rimosso, nel montavetrini e<br>avviare l'applicazione (anche al di fuori del<br>funzionamento come workstation).                      |  |
|                            | Error 315<br>TS-AY BLOCKED (ST-AY<br>bloccato)  | Il movimento in avanti<br>e indietro (asse Y) del<br>carrello della stazione di<br>trasferimento TS5015 è<br>bloccato.                          | Eliminare la causa del blocco (portavetrini) e<br>controllare la bilancia del TS5015. Togliere i<br>portavetrini vuoti dalla rampa di scarico della<br>stazione di trasferimento. Accendere/spegnere<br>l'apparecchio. Procedere come descritto nel<br>( $\rightarrow$ p. 42 – 5.3 Accensione o spegnimento<br>dell'apparecchio). Inserire il portavetrini,<br>eventualmente rimosso, nel montavetrini e<br>avviare l'applicazione (anche al di fuori del<br>funzionamento come workstation).                   |  |

8 Anomalie ed eliminazione degli errori

| Indicazione sul<br>display               | Cause                                                                                             | Eliminazione dell'errore                                                                                                    |
|------------------------------------------|---------------------------------------------------------------------------------------------------|----------------------------------------------------------------------------------------------------|
| Error 316                                | Il movimento verso l'alto                                                                         | Eliminare la causa del blocco (portavetrini)                                                                                                    |
| TS-AZBLOCKED(ST-AZ<br>bloccato)          | e verso il basso (asse Z)<br>della pinza della stazione<br>di trasferimento TS5015 è<br>bloccato. | e controllare la pinza del 155015. Togliere l<br>portavetrini vuoti dalla rampa di scarico della<br>stazione di trasferimento. Accendere/spegnere<br>l'apparecchio. Procedere come descritto nel<br>$(\rightarrow p. 42 - 5.3$ Accensione o spegnimento<br>dell'apparecchio). Inserire il portavetrini,<br>eventualmente rimosso, nel montavetrini e<br>avviare l'applicazione (anche al di fuori del<br>funzionamento come workstation). |
| Error 319                                | Sensore del vetrino                                                                               | Con un panno privo di filamenti, imbevuto di                                                                                                    |
| CS SENSOR DEF.<br>(Sensorecopriogg.dif.) | coprioggetto incollato o<br>difettoso.                                                            | un solvente compatibile, pullre il modulo di<br>trasferimento nonché il sensore del vetrino<br>coprioggetto come descritto nel ( $\rightarrow$ p. 88 –<br>7.5.10 Sensore dei vetrini coprioggetto).                                                                                                    |
| Error 322                                | I valore di riferimento                                                                           | Contattare il servizio di assistenza Leica.                                                                                                    |
| CONFIG FAULT (Errore config.)            | rrore dell'apparecchio sono errat                                                                 |                                                                                                    |

#### 8.2 Eliminazione dell'errore

| Problema                                                     | Possibile causa                                                                                        | Eliminazione                                                                                                    |
|--------------------------------------------------------------|----------------------------------------------------------------------------------------------------|----------------------------------------------------------------------------------------------------|
| Bolle d'aria<br>(tra campione                                | Durante il<br>riempimento del<br>flacone per montante<br>si sono formate bolle<br>d'aria nel montante. | Osservare il tempo di riposo del montante di ca. 6-12 ore dopo<br>il riempimento del flacone.                                                                                                    |
| e vetrino<br>coprioggetto).                                  |                                                                                                    | Prestare attenzione che il flacone del montante venga riempito con cautela.                                                                                                    |
|                                                              |                                                                                                    | Prima del successivo avvio dell'apparecchio verificare che,<br>durante il ciclo di preparazione, il montante venga convogliato<br>senza bolle dall'ugello.                                        |
|                                                              |                                                                                                    | Contemporaneamente prestare attenzione che nel flessibile<br>del gruppo erogatore non si formino bolle d'aria (ai fini del<br>controllo, applicare montante su un vetrino portaoggetto<br>vuoto). |
| Bolle d'aria<br>(tra campione<br>e vetrino<br>coprioggetto). | L'altezza dell'ugello<br>non è impostata<br>correttamente.                                             | Regolare correttamente l'altezza dell'ugello ( $\rightarrow$ p. 31 – 4.7.2<br>Regolazione dell'altezza dell'ago). Controllare che l'ugello non<br>presenti residui di colla e piegature.          |

| Problema                                                     | Possibile causa                                                                                              | Eliminazione                                                                                                    |
|--------------------------------------------------------------|----------------------------------------------------------------------------------------------------|----------------------------------------------------------------------------------------------------|
| Bolle d'aria<br>(tra campione<br>e vetrino<br>coprioggetto). | L'ugello è in parte<br>incollato/bloccato.                                                                   | <ol> <li>Pulizia dell'ugello:</li> <li>Togliere l'ago dall'erogatore e lasciarlo per una notte<br/>immerso in un solvente compatibile.</li> <li>Per continuare a lavorare sull'apparecchio, inserire un<br/>ago nuovo dalle medesime dimensioni e, prima del suc-<br/>cessivo processo di applicazione, eseguire un ciclo di<br/>preparazione sufficientemente lungo.</li> <li>Durante il reinserimento dell'ugello, è necessario control-<br/>lare sempre l'altezza dell'ago.</li> <li>Controllare il pulisci-ugello:</li> <li>Rabboccarlo quotidianamente con solvente sufficiente.<br/>Sostituire la spazzola del pulisci-ugello in presenza di<br/>residui di colla e/o indurimenti.</li> </ol> |
| Bolle d'aria<br>(tra campione<br>e vetrino<br>coprioggetto). | Il pulisci-ugello è<br>piegato.                                                                              | <ol> <li>Inserire un nuovo ugello delle medesime dimensioni e,<br/>prima del successivo processo di applicazione, eseguire<br/>un ciclo di preparazione sufficientemente lungo.</li> <li>Durante il reinserimento dell'ugello, è necessario control-<br/>lare sempre l'altezza dell'ago.</li> <li>Controllare il pulisci-ugello: Rabboccarlo quotidiana-<br/>mente con solvente sufficiente. Sostituire la spazzola<br/>del pulisci-ugello in presenza di residui di colla e/o<br/>indurimenti.</li> </ol>                                                                                                    |
| Bolle d'aria<br>(tra campione<br>e vetrino<br>coprioggetto). | Incollaggi nel gruppo<br>erogatore.                                                                          | l residui di colla dovuti al montante indurito non sono<br>generalmente visibili nel gruppo erogatore. Nel caso in cui,<br>nonostante l'esecuzione delle misure menzionate sopra,<br>continuino a formarsi bolle d'aria, è necessario lavare il gruppo<br>erogatore con 100 ml di un solvente compatibile. La procedura<br>deve essere eseguita conformemente alle istruzioni di cui al<br>$(\rightarrow p. 83 - 7. Pulizia e manutenzione).$                                                                                                    |
| Bolle d'aria<br>(tra campione<br>e vetrino<br>coprioggetto). | Il diametro dell'ugello<br>non è stato<br>selezionato in modo<br>adeguato al montante<br>utilizzato.         | Le dimensioni dell'ugello devono essere selezionate<br>conformemente all'elenco (→ p. 66 - 5.12<br>Raccomandazione relativa ai parametri impostati (da FW<br>3.01.04)) dei diversi montanti raccomandati o calcolate come<br>descritto nelle raccomandazioni per le impostazioni.                                                                                                    |
| Bolle d'aria<br>(tra campione<br>e vetrino<br>coprioggetto). | Le bolle d'aria<br>vengono prodotte<br>da anermeticità nel<br>sistema di flessibili<br>del gruppo erogatore. | Nel caso in cui sussista un'anermeticità non eliminabile<br>nel sistema di tubi flessibili, informare l'Assistenza Leica<br>competente.                                                                                                    |
| Bolle d'aria<br>(tra campione<br>e vetrino                   | Il montante non è<br>compatibile con il<br>solvente impiegato.                                               | Assicurarsi che sia nella vaschetta di carico del CV5030,<br>nonché nelle ultime fasi della colorazione precedente, venga<br>utilizzato un solvente compatibile con il montante.                                                                                                    |
| coprioggetto).                                               |                                                                                                    | Anche nel caso in cui un montante, d'uso commerciale, venga<br>diluito con un solvente e questo non sia compatibile, possono<br>formarsi piccole bolle d'aria.                                                                                                    |
|                                                              |                                                                                                    | L'incompatibilità si riconosce spesso dalla formazione di strie.                                                                                                    |

| Problema                                                                                                    | Possibile causa                                                                                                    | Eliminazione                                                                                                    |
|----------------------------------------------------------------------------------------------------|----------------------------------------------------------------------------------------------------|----------------------------------------------------------------------------------------------------|
| Bolle d'aria<br>(tra campione<br>e vetrino<br>coprioggetto).                                                                        | Le ventose<br>del modulo di<br>trasferimento sono<br>incollate o deformate.                                                                                                    | Le ventose non funzionanti compromettono il supporto<br>del vetrino coprioggetto. Controllare che le ventose non<br>presentino residui di colla o deformazioni e, all'occorrenza,<br>sostituirle.                                                                                                    |
|                                                                                                    |                                                                                                    | Nel caso in cui parametri non impostati correttamente (ad es.<br>a causa di montante in quantità eccessive) abbiano provocato<br>gli incollaggi, è necessario controllarli e correggerli.                                                                                                    |
| Sul vetrino<br>portaoggetto<br>non viene<br>applicato nessun<br>montante.                                                           | <ol> <li>L'ugello è com-<br/>pletamente<br/>ostruito.</li> </ol>                                                                                                    | <ol> <li>L'ugello è ostruito in parte o in toto da montante secco.<br/>Sostituire l'ago incollato con uno nuovo dalle medesime<br/>dimensioni.</li> </ol>                                                                                                    |
|                                                                                                    | 2. Il connettore<br>$(\rightarrow Fig. 10-4)è$<br>estratto.                                                                                                    | 2. Inserire il connettore.                                                                                                    |
| Il montante<br>viene applicato<br>sull'intera<br>lunghezza<br>del vetrino<br>portaoggetto<br>incluso lo spazio<br>di etichettatura. | <ol> <li>L'altezza<br/>dell'ugello non<br/>è impostata<br/>correttamente.</li> <li>Il diametro<br/>dell'ugello<br/>non è stato<br/>selezionato in<br/>modo adeguato<br/>al montante<br/>utilizzato.</li> <li>I parametri di<br/>applicazione<br/>non sono<br/>corretti.</li> </ol> | <ol> <li>Regolare correttamente l'altezza dell'ugello.</li> <li>e 3. Le dimensioni dell'ugello e i parametri di applicazione<br/>devono essere selezionati conformemente all'elenco<br/>dei diversi montanti raccomandati (→ p. 66 - 5.12<br/>Raccomandazione relativa ai parametri impostati<br/>(da FW 3.01.04)) o calcolati come descritto nel<br/>(→ p. 69 - 5.13 Rilevamento dell'impostazione di<br/>parametri ottimale (MENU A+B)).</li> </ol> |
| Il campione<br>viene<br>danneggiato<br>durante<br>l'applicazione<br>del montante.                                                   | L'altezza dell'ugello<br>non è impostata<br>correttamente<br>oppure l'ugello non<br>è stato inserito<br>correttamente.                                                                                                    | L'altezza dell'ugello è regolata troppo bassa, pertanto durante<br>l'applicazione del montante gratta contro il campione.<br>L'altezza dell'ugello deve essere nuovamente regolata<br>all'altezza giusta (→ p. 29 – 4.7 Orientamento dell'altezza<br>dell'ugello verso l'uscita del vetrino portaoggetto).                                                                                                    |
|                                                                                                    |                                                                                                    | Nota                                                                                                    |
|                                                                                                    |                                                                                                    | Cautela! Assicurarsi che l'ugello sia saldamente in sede (ammorsamento nella piastra di ritenuta).                                                                                                    |

| Problema                                                                                                    | Possibile causa                                                                                                    | Eliminazione                                                                                                    |
|----------------------------------------------------------------------------------------------------|----------------------------------------------------------------------------------------------------|----------------------------------------------------------------------------------------------------|
| l vetrini<br>coprioggetto<br>non vengono<br>depositati<br>correttamente<br>sul vetrino                       | <ol> <li>Il caricatore<br/>dei vetrini<br/>coprioggetto<br/>non è inserito<br/>correttamente.</li> </ol>                  | <ol> <li>Controllare la sede del caricatore dei vetrini coprioggetto,<br/>eliminare eventuale imbrattamento e residui di vetro nel/<br/>sotto il caricatore.</li> </ol>                                                                                                    |
| portaoggetto.                                                                                                | 2. I vetrini<br>coprioggetto<br>aderiscono l'uno<br>all'altro.                                                            | <ol> <li>Utilizzare vetrini coprioggetto di buona qualità e conser-<br/>varli in luogo asciutto.</li> </ol>                                                                                                    |
|                                                                                                    | <ol> <li>Il sensore<br/>dei vetrini<br/>coprioggetto è<br/>imbrattato.</li> </ol>                                         | <ol> <li>Controllare che il sensore dei vetrini coprioggetto non sia<br/>imbrattato, all'occorrenza pulirlo con un panno imbevuto<br/>di un solvente compatibile.</li> </ol>                                                                                                    |
|                                                                                                    |                                                                                                    | Avvertenza                                                                                                    |
|                                                                                                    |                                                                                                    | Cautela! Qualora il problema verificatosi non sia<br>risolvibile adottando le misure descritte sopra, contattare<br>l'Assistenza Leica competente.                                                                                                    |
| La posizione<br>di appoggio<br>dei vetrini<br>coprioggetto<br>sul vetrino<br>portaoggetto<br>non è corretta. | <ol> <li>I vetrini copriog-<br/>getto non sono<br/>inseriti corretta-<br/>mente nel rela-<br/>tivo caricatore.</li> </ol> | <ol> <li>I vetrini coprioggetto devono aderire a filo al bordo del<br/>lato frontale nel relativo caricatore.</li> </ol>                                                                                                    |
|                                                                                                    | 2. Il parametro<br>CSP non è<br>selezionato<br>correttamente.                                                             | <ol> <li>È necessario correggere il parametro CSP (Coverslip<br/>position = posizione del vetrino coprioggetto). Inoltre<br/>può essere necessario modificare il parametro STP può<br/>essere necessario modificare il parametro STP (Stroke<br/>Position = punto di partenza dell'applicazione del mon-<br/>tante) (→ p. 60 – 5.10 MENU A – Impostazioni di<br/>parametri).</li> </ol> |
| l vetrini<br>coprioggetto<br>intatti vengono<br>trasportati nel<br>relativo vassoio<br>di raccolta.          | <ol> <li>Il sensore<br/>dei vetrini<br/>coprioggetto è<br/>imbrattato.</li> </ol>                                         | <ol> <li>Controllare che il sensore dei vetrini coprioggetto non<br/>sia imbrattato, Se necessario, all'occorrenza pulirlo con<br/>un panno privo di filamenti, imbevuto di un solvente<br/>compatibile.</li> </ol>                                                                                                    |
|                                                                                                    | 2. Le ventose sono deformate.                                                                                             | 2. Sostituire le ventose.                                                                                                    |

| Problema                                                                                                    | Possibile causa                                                                                                    | Eliminazione                                                                                                    |
|----------------------------------------------------------------------------------------------------|----------------------------------------------------------------------------------------------------|----------------------------------------------------------------------------------------------------|
| Il montante non                                                                                                    | L'ugello è ostruito                                                                                                    | Sostituire l'ugello con uno nuovo.                                                                                                    |
| viene distribuito<br>in modo<br>uniforme.                                                                                                    | da montante secco<br>incollato oppure<br>attorno all'ugello si è<br>depositato montante<br>secco.                                                                                                    | Di notte, collocare l'ugello chiuso in xilene o altro solvente<br>corrispondente e successivamente eliminare con cautela i<br>residui di montante.                                                                                                    |
| Il modulo di<br>trasferimento<br>urta il caricatore<br>dei vetrini<br>coprioggetto<br>oppure, in fase<br>di alloggiamento<br>del vetrino<br>coprioggetto,<br>si avverte<br>un rumore di<br>sfregamento. | Il caricatore dei<br>vetrini coprioggetto<br>non è inserito<br>correttamente.                                                                                                    | Assicurarsi che sul fondo e/o nel supporto del caricatore dei<br>vetrini coprioggetto non vi sia depositato dello sporco, come<br>ad es. frammenti di vetro e, all'occorrenza, rimuoverli con<br>cautela.                                                                                                    |
| Sul display viene<br>visualizzato<br>il messaggio<br>CHECK SLIDES<br>(Controlla<br>vetrini) e<br>non vengono<br>afferrati vetrini<br>portaoggetto.                                                      | <ol> <li>Vengono uti-<br/>lizzati vetrini<br/>portaoggetto di<br/>bassa qualità.</li> <li>Vetrini porta-<br/>oggetto e por-<br/>tavetrini sono<br/>danneggiati e<br/>non vengono<br/>riconosciuti</li> </ol> | <ol> <li>Assicurarsi che per l'applicazione "in umido", la vaschetta<br/>di carico sia completamente riempita con solvente. Con-<br/>trollare il livello di liquido e all'occorrenza rabboccare.</li> <li>Se il livello di riempimento massimo non è sufficiente per<br/>coprire completamente i campioni di tessuto, è necessa-<br/>rio utilizzare la vaschetta di carico profonda, compresa<br/>nella fornitura standard. Vaschetta di carico, profonda -<br/>n° d'ordine: 14 0478 39657</li> </ol> |
|                                                                                                    | dall'apparecchio.                                                                                                    | Nota                                                                                                    |
|                                                                                                    |                                                                                                    | Cautela! Utilizzando la vaschetta di<br>carico più profonda nelle workstation<br>(Leica ST5010 AutoStainerXL o<br>Leica ST5020 Multistainer), si noti che i modelli più<br>vecchi o riattrezzati a workstation richiedono una<br>modifica tecnica corrispondente. A tal fine contattare<br>l'Assistenza Leica.                                                                                                    |

|  | Problema                                                                                | Possibile causa                                                                                                    | Eliminazione                                                                                                    |
|--|-----------------------------------------------------------------------------------------|----------------------------------------------------------------------------------------------------|----------------------------------------------------------------------------------------------------|
|  | l portavetrini non<br>s'inseriscono<br>nell'inserto<br>vaschetta.                       | 1. Gli inserti<br>vaschetta o<br>i portavetrini<br>sono imbrattati,<br>piegati o non<br>inseriti corret-<br>tamente nella<br>vaschetta di<br>carico. | <ol> <li>Controllare che gli inserti vaschetta o portavetrini nella<br/>vaschetta di carico siano inseriti correttamente. Rimuo-<br/>vere con cautela eventuale sporco o frammenti di vetro.</li> </ol>                                                                                                    |
|  |                                                                                         | 2. Vengono utiliz-<br>zati portavetrini<br>di altri produt-<br>tori, non com-<br>patibili con gli<br>inserti vaschetta<br>impiegati.                 | <ol> <li>Utilizzare inserti vaschetta adatti al portavetrini<br/>(→ p. 102 – 9.1 Informazioni per l'ordine).</li> </ol>                                                                                                    |
|  | La vaschetta<br>di carico<br>non avanza,<br>la catena di<br>trasporto non si<br>sposta. | Nell'area di<br>trasporto, è presente<br>un ostacolo<br>(meccanico).                                                                                 | Il meccanismo di trasporto è costituito da un modulo a catena<br>sul fondo del cassetto di carico.                                                                                                    |
|  |                                                                                         |                                                                                                    | Controllare se le catene si muovono quando il cassetto di<br>carico viene estratto. Qualora così non fosse, è possibile<br>che le catene siano bloccate ad es. da schegge di vetro o<br>montante secco. Controllare anche che sul lato inferiore della<br>vaschetta di carico non siano rimasti attaccati frammenti di<br>vetro o vetrini portaoggetto. |
|  |                                                                                         |                                                                                                    | Pulire la zona di trasporto con un solvente idoneo, ad es.<br>xilene.                                                                                                    |
|  |                                                                                         |                                                                                                    | Se anche a seguito della procedura di pulizia il meccanismo<br>a catena continua a non funzionare, contattare l'Assistenza<br>Leica competente.                                                                                                    |

### 9. Accessori opzionali

### 9.1 Informazioni per l'ordine

# 

Nota

Per evitare di danneggiare l'apparecchio o campioni, è consentito utilizzare esclusivamente accessori e ricambi autorizzati Leica.

| Denominazione                                                                                                    | N° d'ordine   |
|----------------------------------------------------------------------------------------------------|---------------|
| Pulisci-ugello, 21 G                                                                                             | 14 0478 40157 |
| Pulisci-ugello, 20 G                                                                                             | 14 0478 40158 |
| Pulisci-ugello, 18 G                                                                                             | 14 0478 40159 |
| Pulisci-ugello, 16 G                                                                                             | 14 0478 40160 |
| Set pulisci-ugello, grande                                                                                       | 14 0478 40941 |
| Set pulisci-ugello, piccolo                                                                                      | 14 0478 40559 |
| Spazzola pulisci-ugello, 5 pezzi                                                                                 | 14 0478 41115 |
| Vassoio di raccolta dei vetrini coprioggetto                                                                     | 14 0478 39585 |
| Caricatore di uscita 30, 4 pezzi                                                                                 | 14 0478 39586 |
| Caricatore di uscita 20, 6 pezzi                                                                                 | 14 0478 40117 |
| Vaschetta di carico vetrini portaoggetto, piatta, opzionale (per apparecchi con n. di<br>serie inferiore a 3472) | 14 0478 39592 |
| Vaschetta di carico per portavetrini, profonda                                                                   | 14 0478 39657 |
| Coperchio per vaschetta di carico                                                                                | 14 0478 39584 |
| Coperchio con foro per vaschette di carico                                                                       | 14 0478 40337 |
| Flacone del montante con coperchio                                                                               | 14 0464 36537 |
| Anello di tenuta 28 x 3 mm, 5 pezzi                                                                              | 14 0253 45452 |
| Caricatore di vetrini coprioggetto, 40-60 x 24 mm                                                                | 14 0478 39749 |
| Caricatore di vetrini coprioggetto, 40-60 x 22 mm                                                                | 14 0478 39748 |
| Flessibile di estrazione fumi ID32 mm                                                                            | 14 0478 39820 |
| Flaconcino in vetro con coperchio                                                                                | 14 0478 39789 |
| Ventosa, 2 pezzi                                                                                                 | 14 0478 39701 |
| Portavetrini 20, tipo Sakura, plastica                                                                           | 14 0474 33463 |
| Portavetrini 30, tipo Leica, metallo, 1 pezzo                                                                    | 14 0456 33919 |
| Portavetrini 20, tipo Leica, metallo, 1 pezzo                                                                    | 14 0474 32789 |
| Portavetrini 30, plastica, 5 pezzi                                                                               | 14 0475 33643 |
| Portavetrini 30, plastica, 1 pezzo                                                                               | 14 0475 33750 |
| Portavetrini 30, mod. Leica, plastica                                                                            | 14 0478 38029 |
| Kit adattatore Rack 30 HistoCore SPECTRA ST                                                                      | 14 0478 55522 |
| Kit morsetto Rack 30 HistoCore SPECTRA ST                                                                        | 14 0478 55510 |
| Adattatore Rack 30 HistoCore SPECTRA ST                                                                          | 14 0478 54396 |
| Adattatore Varistain per Varistain 24-2                                                                          | 14 0464 37659 |
| Adattatore per DRS601/Varistain XY                                                                               | 14 0464 37058 |
| Inserto vaschetta per portavetrini Leica da 30 vetrini                                                           | 14 0478 39593 |

# Accessori opzionali 9

| Denominazione                                                                                                    | N° d'ordine   |
|----------------------------------------------------------------------------------------------------|---------------|
| Inserto vaschetta per portavetrini Leica da 20 vetrini                                                                              | 14 0478 36706 |
| Inserto vaschetta per portavetrini 20, tipo Leica Sakura                                                                            | 14 0478 36707 |
| Inserto vaschetta Shandon 20                                                                                                    | 14 0478 36709 |
| Inserto vaschetta Medite/Hacker 20                                                                                                  | 14 0478 36710 |
| Inserto vaschetta Medite/Hacker 30                                                                                                  | 14 0478 37263 |
| Inserto vaschetta Medite/Hacker 20/40                                                                                               | 14 0478 39781 |
| Leica TS5025 - stazione di trasferimento                                                                                            | 14 0478 39710 |
| Leica TS5015 - stazione di trasferimento                                                                                            | 14 0506 38050 |
| Piastra di base per workstation                                                                                                    | 14 0475 37647 |
| CV Mount, 4 flaconi da 250 ml, in confezione di cartone                                                                             | 14 0464 30011 |
| montante, per tutti i comuni montavetrini automatici ed anche per l'applicazione<br>manuale dei vetrini coprioggetto.               |               |
| Leica CV Ultra, 1 flacone da 250 ml                                                                                                 | 14 0709 37891 |
| Leica CV Ultra, 6 flaconi da 100 ml, in confezione di cartone                                                                       | 14 0709 36261 |
| montante, per tutti i comuni montavetrini automatici ed anche per l'applicazione<br>manuale dei vetrini coprioggetto. Senza xilene. |               |

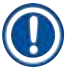

### Nota

Leica non si assume nessuna responsabilità, né garantisce per la funzionalità e il funzionamento nell'apparecchio dei portavetrini di altri produttori. Dell'impiego di portavetrini di altri produttori risponde personalmente il gestore dell'apparecchio!

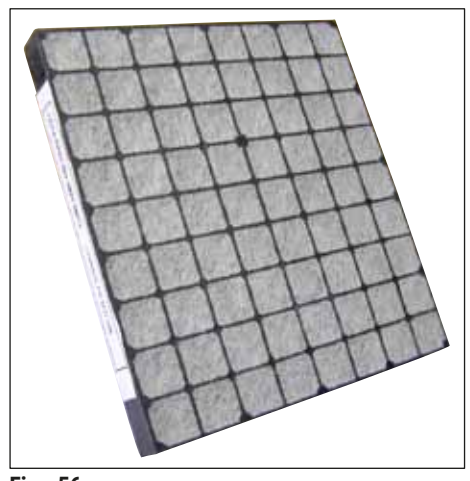

Fig. 56

#### Filtro ai carboni attivi standard,

per lavorare con lo xilene

N° d'ordine

14 0422 30673

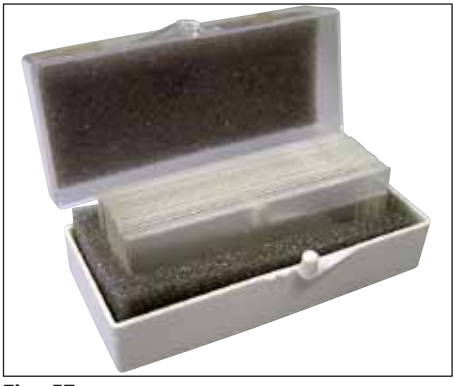

Fig. 57

#### Vetrini coprioggetto,

di vetro bianco puro di classe idrolitica 1, spessore n° 1 (0,13-0,17 mm) Quantità fornita: 1000 pezzi - in scatole di plastica da 100 pezzi.

|                       | N° d'ordine   |
|-----------------------|---------------|
| Dimensioni 24 x 40 mm | 14 0711 35635 |
| Dimensioni 24 x 50 mm | 14 0711 35636 |
| Dimensioni 24 x 55 mm | 14 0711 35637 |
| Dimensioni 24 x 60 mm | 14 0711 35638 |

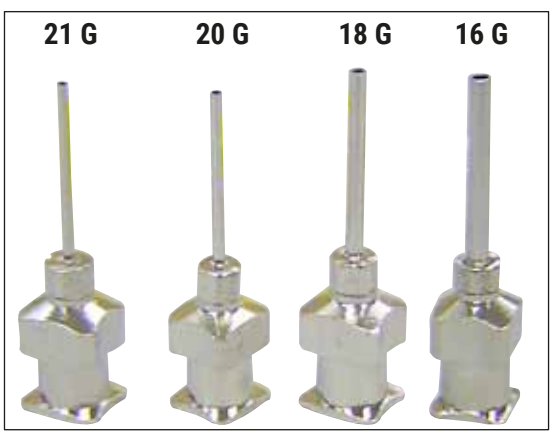

Fig. 58

#### Ugello,

|                          | N° d'ordine   |
|--------------------------|---------------|
| 21 G, extra small, 1 pz. | 14 0478 40157 |
| 20 G, small, 1 pz.       | 14 0478 40158 |
| 18 G, large, 1 pz.       | 14 0478 40159 |
| 16 G, extra large, 1 pz. | 14 0478 40160 |

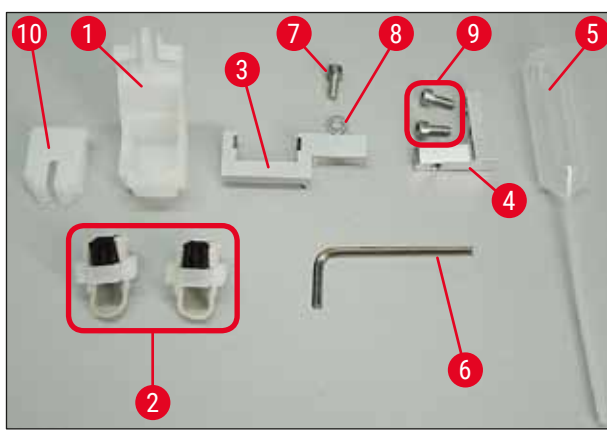

Fig. 59

#### Pulisci-ugello, completo

Pulisci-ugello costituito da:

- 1 contenitore ( $\rightarrow$  Fig. 59-1) con coperchio ( $\rightarrow$  Fig. 59-10)
- 2 spazzole ( $\rightarrow$  Fig. 59-2)
- 1 supporto (→ Fig. 59-3) con vite a esagono incassato (→ Fig. 59-7) e rondella (→ Fig. 59-8)
- 1 angolare di montaggio (→ Fig. 59-4) con 2 viti a esagono incassato (→ Fig. 59-9)
- 1 chiave Allen ( $\rightarrow$  Fig. 59-6)
- 1 pipetta di plastica (7,7 ml) ( $\rightarrow$  Fig. 59-5)
- 1 manuale di istruzioni

N° d'ordine

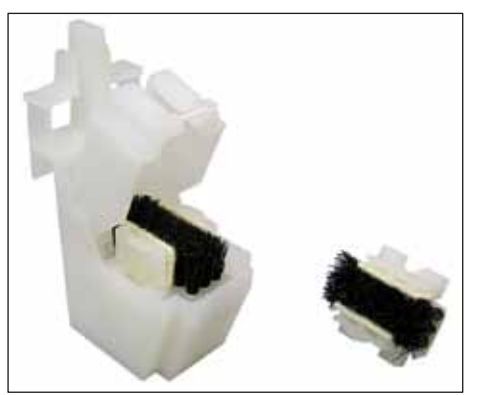

Fig. 60

#### Pulisci-ugello, piccolo

Set costituito da:

- Contenitore
- · Coperchio
- Spazzola

N° d'ordine

14 0478 40559

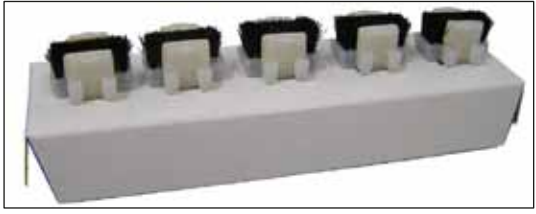

Fig. 61

# Spazzola-erogatore

Set da 5 pezzi

N° d'ordine

14 0478 41115

14 0478 39585

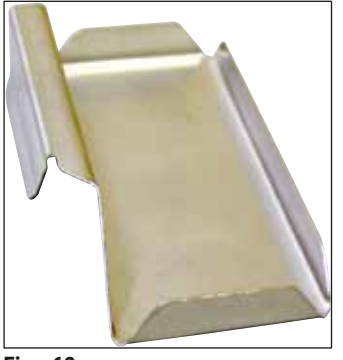

Fig. 62

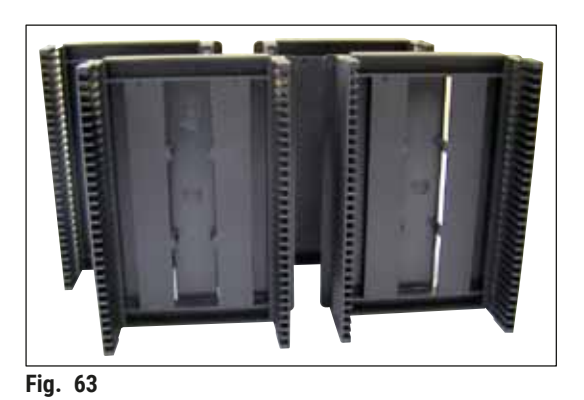

Caricatore di uscita 30, per 30 vetrini, 4 pezzi

N° d'ordine

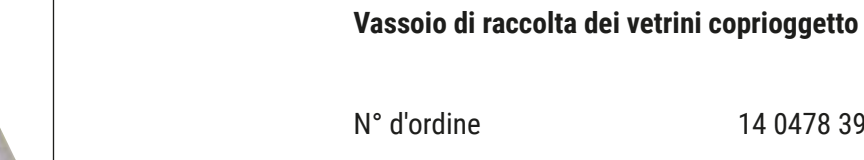

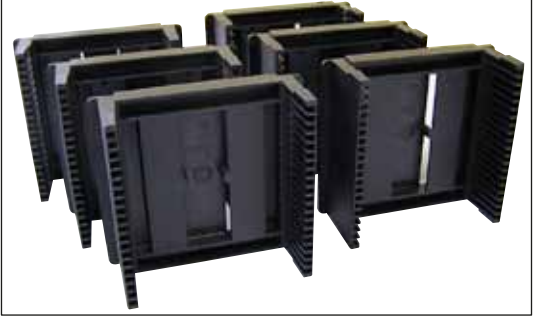

Fig. 64

Caricatore di uscita 20,

per 20 vetrini, 6 pezzi

N° d'ordine

14 0478 40117

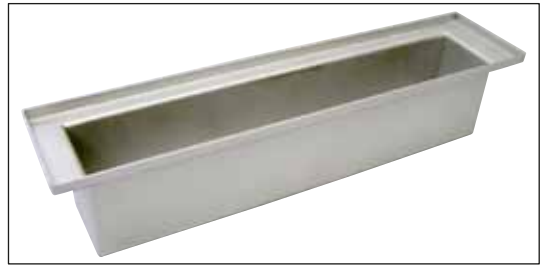

Fig. 65

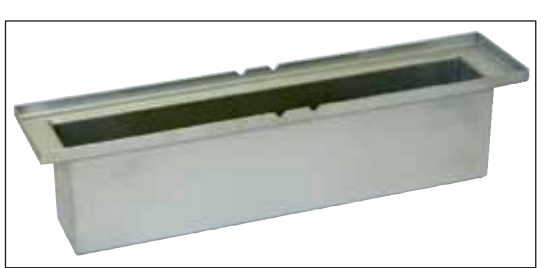

Fig. 66

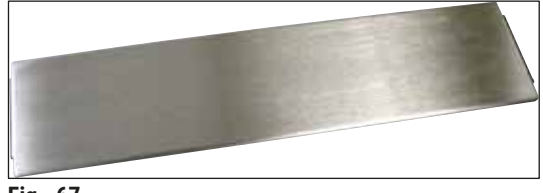

Fig. 67

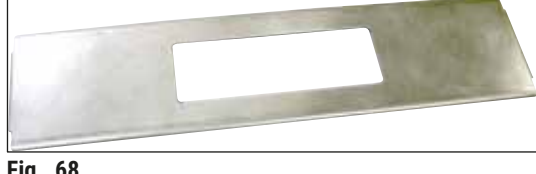

Fig. 68

| Vaschetta di | carico | per | portavetrini, |
|--------------|--------|-----|---------------|
| piatta       |        |     |               |

N° d'ordine

14 0478 39592

| Vaschetta | di | carico | per | portavetrini, |
|-----------|----|--------|-----|---------------|
| profonda  |    |        |     |               |

N° d'ordine

14 0478 39657

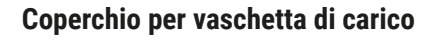

N° d'ordine

14 0478 39584

#### Coperchio con foro,

per vaschetta di carico, da utilizzare esclusivamente insieme all'inserto vaschetta per portavetrini Leica da 30 vetrini - 14 0478 39593

N° d'ordine

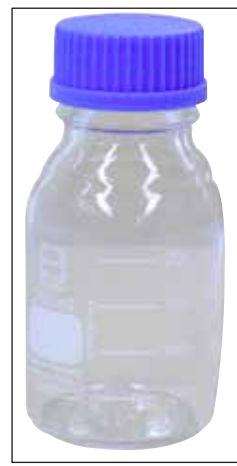

Fig. 69

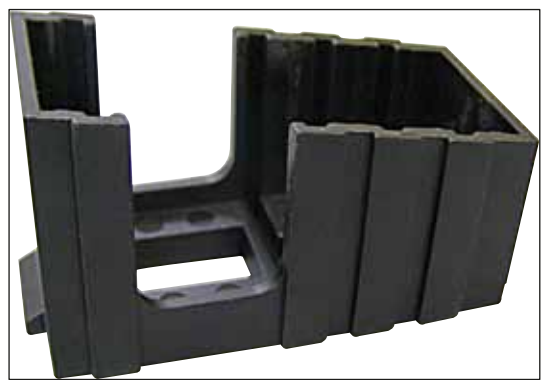

Fig. 70

#### Flacone di vetro con coperchio,

Flacone per montante, volume 250 ml, vuota, con coperchio

N° d'ordine

14 0464 36537

#### Caricatore vetrini coprioggetto,

caricatore Multi-size<sup>™</sup> con inserti per l'alloggiamento di comuni vetrini coprioggetto di diverse dimensioni

40-60 x 22 mm

| N° d'ordine | 14 0478 39748 |
|-------------|---------------|
|             |               |

40-60 x 24 mm N° d'ordine 14 0478 39749

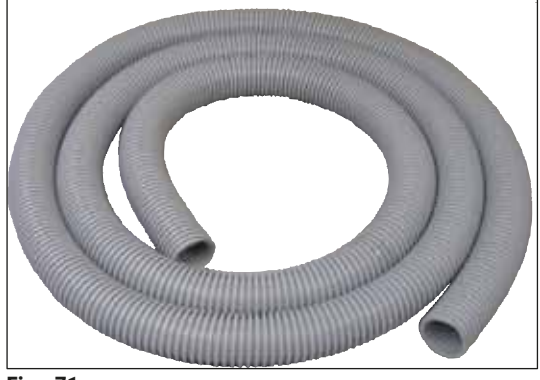

Fig. 71

#### Flessibile di estrazione fumi,

resistente ai solventi, flessibile, 3 m di lunghezza, diametro 32 mm

N° d'ordine

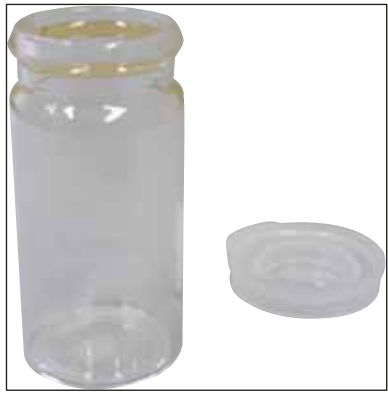

Fig. 72

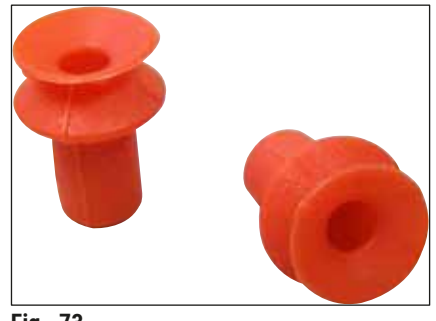

Fig. 73

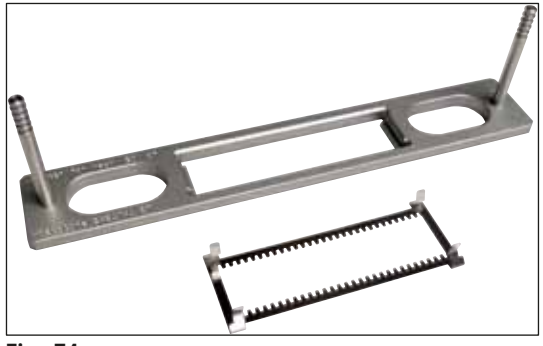

Fig. 74

#### Flaconcino in vetro con coperchio

N° d'ordine

14 0478 39789

Ventose, confezione da 2 pezzi

N° d'ordine

14 0478 39701

Kit adattatore Rack 30 HistoCore SPECTRA ST, per portavetrini Leica da 30 vetrini. Costituito da: 1 adattatore 1 morsetto

N° d'ordine

14 0478 55522

Kit morsetto Rack 30 HistoCore SPECTRA ST, Costituito da 2 morsetti

N° d'ordine

14 0478 55510

Adattatore Rack 30 HistoCore SPECTRA ST, per portavetrini Leica da 30 vetrini.

N° d'ordine
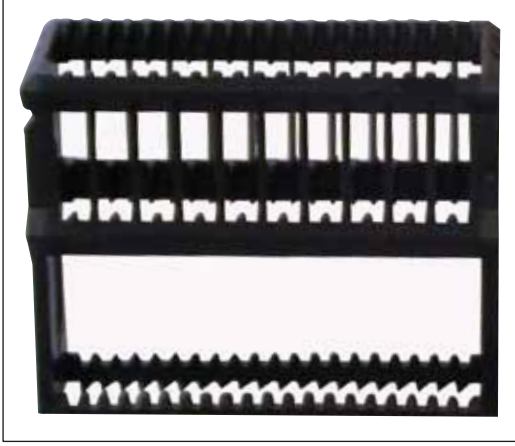

Fig. 75

Fig. 76

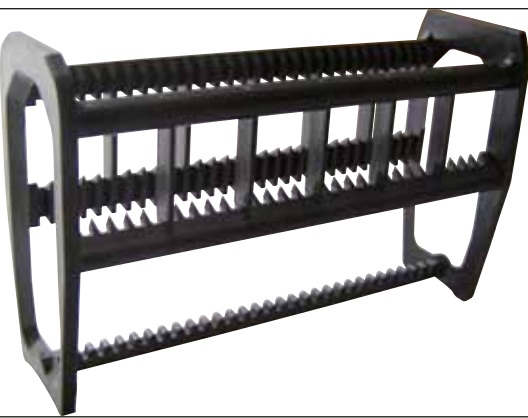

Fig. 77

## Portavetrini Sakura,

Tipo: Sakura in plastica, 1 pezzo

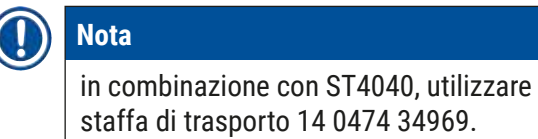

N° d'ordine

14 0474 33463

Portavetrini 30,

| Plastica, confezione da 5 pezzi<br>N° d'ordine | 14 0475 33643 |
|------------------------------------------------|---------------|
| Plastica, 1 pezzo.<br>N° d'ordine              | 14 0475 33750 |

## Portavetrini 30,

Modificato, plastica, 1 pezzo, per adattatore Varistain (14 0464 37659)

N° d'ordine

14 0478 38029

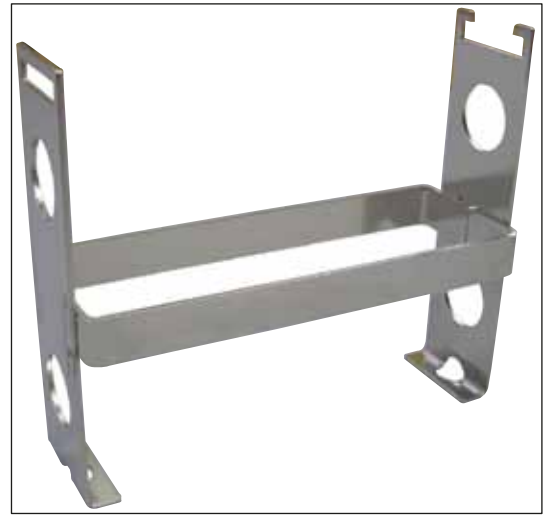

Fig. 78

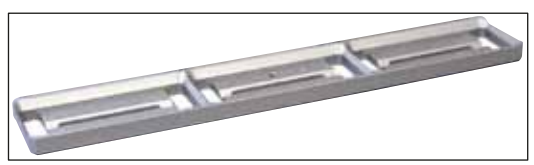

Fig. 79

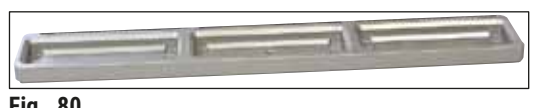

Fig. 80

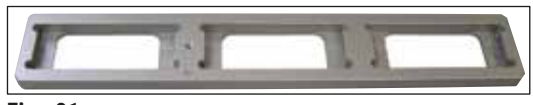

Fig. 81

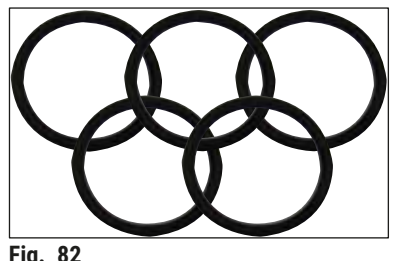

Fig. 82

## Adattatore Varistain,

adattatore per Shandon-Varistain 24-4,

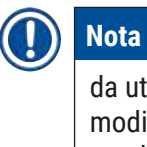

da utilizzare con il portavetrini Leica 30, modificato, plastica 14 0478 38029, per combinare Varistain 24-4 e Leica CV5030.

N° d'ordine

14 0464 37659

Inserto vaschetta Leica 20, per portavetrini Leica da 20 vetrini

N° d'ordine

14 0478 36706

Inserto vaschetta Sakura 20, per portavetrini Sakura da 20 vetrini

N° d'ordine

14 0478 36707

Inserto vaschetta Shandon 20, per Shandon-Gemini, portavetrini da 20 vetrini

N° d'ordine

14 0478 36709

Anello di tenuta, per flacone montante, 28 x 3 mm, confezione da 5 pezzi

N° d'ordine

14 0253 45452

## 10. Garanzia e assistenza

## Garanzia

Leica Biosystems Nussloch GmbH garantisce che il prodotto consegnato di cui al contratto è stato sottoposto ad un completo controllo di qualità conforme ai criteri di controllo interni Leica, che il prodotto è esente da difetti e presenta tutte le specifiche tecniche assicurate e/o le caratteristiche concordate.

L'estensione della garanzia si basa sul contratto stipulato. Vincolanti sono solo le condizioni di garanzia della società di vendita Leica competente o della società presso la quale si è acquistato il prodotto del contratto.

## Informazioni per l'assistenza tecnica

Se si necessita del servizio di assistenza tecnica o di parti di ricambio, rivolgersi alla propria rappresentanza Leica o al distributore Leica presso il quale si è acquistato l'apparecchio. In tal caso è necessario fornire le seguenti informazioni relative all'apparecchio:

- La denominazione del modello e il numero di serie dell'apparecchio.
- Il luogo ove si trova l'apparecchio e un addetto responsabile.
- Il motivo della richiesta di assistenza tecnica.
- La data di consegna.

## Spegnimento e smaltimento

L'apparecchio o le sue componenti devono essere smaltiti nel rispetto delle norme vigenti in materia.

## 11. Conferma di decontaminazione

Ogni prodotto da inviare a Leica Biosystems o del quale effettuare la manutenzione in loco, deve essere pulito e decontaminato in maniera adeguata. Il modulo utilizzabile per la conferma di decontaminazione è reperibile nel nostro sito web www.LeicaBiosystems.com all'interno del menu "Prodotti". Utilizzare il modulo per la raccolta di tutti i dati richiesti.

Alla restituzione del prodotto, includere nella confezione anche una copia della conferma compilata e sottoscritta oppure consegnarla al tecnico di assistenza. La responsabilità per prodotti restituiti senza la conferma in questione o con conferma compilata in modo incompleto rimane in capo al mittente. Eventuali beni che alla restituzione siano considerati possibile fonte di pericolo per l'azienda saranno rispediti al mittente a sue spese e a suo rischio.

## 12. Appendice A – Indicazioni e raccomandazioni legate all'applicazione

### 12.1 Portavetrini, caricatori di uscita e di vetrini coprioggetto Leica in plastica

Gli accessori in plastica Leica sono prodotti con un materiale speciale e concepiti per un uso durevole.

Diversi fattori come invecchiamento in funzione del materiale, affaticamento del materiale dovuto all'uso, calore e imbrattamento possono portare ad una modifica del materiale plastico.

Pertanto portavetrini e caricatori di uscita Leica rientrano tra i componenti acquistabili a posteriori e sono elencati tra gli accessori opzionali (→ p. 102 – 9. Accessori opzionali).

Per poter utilizzare gli accessori in plastica, abbiamo riassunto alcune indicazioni, raccomandate per i portavetrini nonché per i caricatori di uscita e di vetrini coprioggetto seguenti:

- Caricatore di uscita da 30 vetrini portaoggetto (14 0478 39586)
- Caricatore di uscita da 20 vetrini portaoggetto (14 0478 40117)
- Portavetrini da 30 vetrini, tipo Leica, plastica (14 0475 33750)
- Portavetrini da 20 vetrini, tipo Sakura, plastica (14 0474 33463)
- Portavetrini da 30 vetrini, tipo Leica, modificato, plastica, per adattatore Varistain (14 0478 38029)
- Caricatore per vetrini coprioggetto 40-60 x 24 mm (14 0478 39749)
- Caricatore per vetrini coprioggetto 40-60 x 22 mm (14 0478 39748)

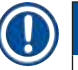

## Nota

Non lasciare mai gli accessori in plastica Leica per un periodo prolungato (ad es. di notte a scopo di pulizia) immersi in solvente o conservarli ad alte temperature!

Per garantire la funzionalità regolare dei **caricatori di uscita** prestare attenzione che le pareti laterali dei caricatori di uscita non subiscano deformazioni.

- I caricatori di uscita non devono rimanere nel solvente per diverse ore (ad es. di notte) (→ p. 83 -7.1 Indicazioni su pulizia e manutenzione).
- Nessun essiccamento dopo contatto con solvente o acqua a temperature superiori a 100 °C e per un periodo di tempo prolungato (ad es. di notte).

Per un funzionamento regolare dei portavetrini è necessario evitare quanto segue:

- I portavetrini devono essere trattati con cautela. Prestare attenzione che non cadano o urtino contro altri oggetti, poiché ciò potrebbe creare punti di rottura compromettendone la funzionalità.
- È necessario evitare l'essiccamento dopo contatto con solvente o acqua a temperature superiori a 100 °C e per un periodo di tempo prolungato (ad es. di notte).

Per un funzionamento regolare dei caricatori di vetrini coprioggetto è necessario evitare quanto segue:

• Nessun essiccamento dopo contatto con solvente o acqua a temperature superiori a 100 °C e per un periodo di tempo prolungato (ad es. di notte).

## 12.2 Portavetrini di altri produttori

Leica non si assume nessuna responsabilità, né garantisce per la funzionalità e il funzionamento nell'apparecchio dei portavetrini di altri produttori. Dell'impiego di portavetrini di altri produttori risponde personalmente il gestore dell'apparecchio.

- Per l'impiego di portavetrini di altri produttori occorrono speciali inserti vaschetta, elencati tra gli accessori opzionali.
- Si raccomanda di controllare con regolarità che i portavetrini di altri produttori non siano danneggiati, sporchi e deformati. Questi fattori, unitamente al particolare tipo di fattura dei portavetrini di altri produttori, possono compromettere un funzionamento regolare nell'apparecchio. Pertanto è necessario verificare in particolare che i portavetrini di altri produttori siano in condizioni ineccepibili al momento dell'impiego.

#### 12.3 Vetrini portaoggetto e meccanismo di presa

Il nuovo meccanismo di presa nonché la nuova pinza portaoggetti sono riconoscibili dalle griffe anodizzate in rosso. La modifica si applica a partire dal **NUMERO DI SERIE 3000** del Leica CV5030.

### Avvertenza

Cautela! Durante le necessarie operazioni di pulizia all'interno dell'apparecchio, non è consentito modificare o manipolare il meccanismo di presa per i portaoggetti. Per le griffe anodizzate in rosso è necessario assicurarsi che queste non vengano mai allargate, premute o piegate manualmente.

Il nuovo meccanismo di presa è idoneo per tutti i vetrini portaoggetto prodotti conformemente alla norma ISO 8037-1:1986 e che dispongano della seguente qualità dei bordi:

- 1.) molati a 90°
- 2.) smussati a 90°
- 3.) molati a 45°
- 4.) bordi racchiusi (molati o a forma di prisma)
- 5.) angoli smussati (clipped corners) con le caratteristiche dei bordi descritte sopra

| Nome                                             | Produttore        | Caratteristiche e descrizione         |  |  |
|--------------------------------------------------|-------------------|---------------------------------------|--|--|
| Snowcoat                                         | Leica - Surgipath | Bordi molati a 90°                    |  |  |
| Snowcoat                                         | Leica - Surgipath | Bordi molati a 45°                    |  |  |
| Snowcoat                                         | Leica - Surgipath | Clipped corners                       |  |  |
| Snowcoat Pearl                                   | Leica - Surgipath | Bordi molati a 90°                    |  |  |
| X-tra Slides                                     | Leica - Surgipath | Bordi molati a 90° Clipped<br>corners |  |  |
| X-tra Adhesive Slides                            | Leica - Surgipath | Clipped corners                       |  |  |
| X-tra Adhesive Slides                            | Leica - Surgipath | Bordi molati a 90°                    |  |  |
| Micro-Slides                                     | Leica - Surgipath | Bordi molati a 90°                    |  |  |
| Apex Superior Adhesive Slides                    | Leica - Surgipath | Bordi molati a 90°                    |  |  |
| Superfrost "Plus" white (vetri Menzel)           | Leica - Surgipath | Bordi molati a 90°                    |  |  |
| Polysine (vetri Menzel)                          | Leica - Surgipath | Bordi molati a 90°                    |  |  |
| VCE Micro-Slides                                 | Leica - Surgipath | Bordi molati a 90°                    |  |  |
| Bloodsmear Slides / Art. 3010-SBE<br>Frosted End | Leica - Surgipath | Beveled edges                         |  |  |
| Bloodsmear Slides / Art. 00375<br>Doublefrost    | Leica - Surgipath | Beveled edges                         |  |  |

## 12.4 Leica CV5030 - Vetrini portaoggetto omologati e raccomandati

## I seguenti vetrini portaoggetto sono stati omologati per la pinza portaoggetti dal numero di serie 3000:

## Nota

Leica non si assume nessuna responsabilità, né garantisce per la funzionalità e il funzionamento nell'apparecchio di vetrini portaoggetto di altri produttori. Dell'impiego di vetrini portaoggetto di altri produttori risponde personalmente il gestore dell'apparecchio.

• Prima dell'uso, Leica raccomanda di testare i vetrini portaoggetto di altri produttori nell'apparecchio.

| Nome                                                      | Produttore               | Caratteristiche e descrizione         |
|-----------------------------------------------------------|--------------------------|---------------------------------------|
| Superfrost                                                | Vetri Menzel             | Bordi molati a 45°                    |
| Superfrost                                                | Vetri Menzel             | Bordi molati a 90°                    |
| Immuno                                                    | Dako                     | Bordi molati a 90°                    |
| Histobond                                                 | Marienfeld               | Bordi molati a 90°                    |
| Unimark                                                   | R. Langenbrinck          | Bordi molati a 45°/90°                |
| Thin Prep Slides                                          | Hologic Cytyc            | Bordi molati a 90° Clipped<br>corners |
| Cod.09-OMB95                                              | Bio-Optica               | Bordi molati a 45°                    |
| SP Brand Superfrost Micro Slides                          | Erie Scientific Co.      | Bordi molati a 90°                    |
| Adhesive Slides                                           | Knittel                  | Bordi molati a 90°                    |
| Printer Slides (raccomandati per<br>stampanti Leica IP-S) | Knittel                  | Bordi molati a 90° Clipped<br>corners |
| Colorfrost Plus                                           | Thermo Fisher Scientific | Bordi molati a 90°                    |

# Appendice A — Indicazioni e raccomandazioni legate all'applicazione

| Nome            | Produttore     | Caratteristiche e descrizione         |
|-----------------|----------------|---------------------------------------|
| Colorfrost Plus | Carl Roth GmbH | Bordi molati a 45° Clipped<br>corners |
| Colorfrost Plus | Carl Roth GmbH | Bordi smussati a 90°                  |
| Colorfrost Plus | VWR            | Bordi smussati a 90°                  |
| Colorfrost Plus | VWR            | Bordi molati a 45° Clipped<br>corners |

### 12.5 Vetrini coprioggetto

Per il montavetrini automatico Leica CV5030 Robotic Coverslipper si raccomanda di utilizzare vetrini coprioggetto, sviluppati appositamente per l'applicazione automatica. Questi sono concepiti in modo da rendere difficile o impedire un incollaggio di diversi vetrini coprioggetto.

### Si raccomanda:

- Surgipath<sup>™</sup> Premier Cover Glass
- Surgipath<sup>™</sup> Cover Glass per vetrini coprioggetto automatici

In linea generale, si raccomanda di conservare i vetrini coprioggetto in un luogo asciutto. Umidità dell'aria già elevata può causare un incollaggio di vetrini coprioggetto, compromettendone il processo di applicazione.

### 12.6 Etichette (label) per vetrini portaoggetto

Le etichette Universal sono ottimizzate per l'impiego nel montavetrini Leica CV5030 e, in caso di impiego combinato, forniscono una soluzione completa di stampa e applicazione.

Per garantire la massima qualità di stampa, le etichette Leica Universal devono essere utilizzate con la stampante Cognitive Label, commercializzata esclusivamente da Leica Biosystems.

Una volta stampate e applicate sui vetrini portaoggetto, le etichette Leica Universal si dimostrano resistenti. Uno sbiancamento, invecchiamento o distacco non è stato osservato nemmeno nelle condizioni più estreme, come quelle prestabilite nei diversi protocolli di colorazione.

Il codice a barre e il testo stampati sulle etichette Leica Universal si presentano chiari e nitidi. Rimangono leggibili anche dopo condizioni di colorazione estreme e possono essere scansionati senza errori.

| Leica Universal Label: | Dimensioni<br>etichetta: | 22 mm x 15 mm (7/8" x 19/32")                  |
|------------------------|--------------------------|------------------------------------------------|
|                        |                          | 1 x 3000 etichette, n° d'ordine: 14 0605 46822 |
|                        |                          | 6 x 3000 etichette, n° d'ordine: 14 0605 46823 |
| Cognitive Cxi          | Versione USA             | N° d'ordine: 14 0605 46820                     |
|                        | Versione EU              | N° d'ordine: 14 0605 46821                     |

www.LeicaBiosystems.com

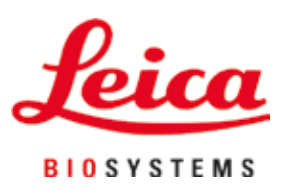

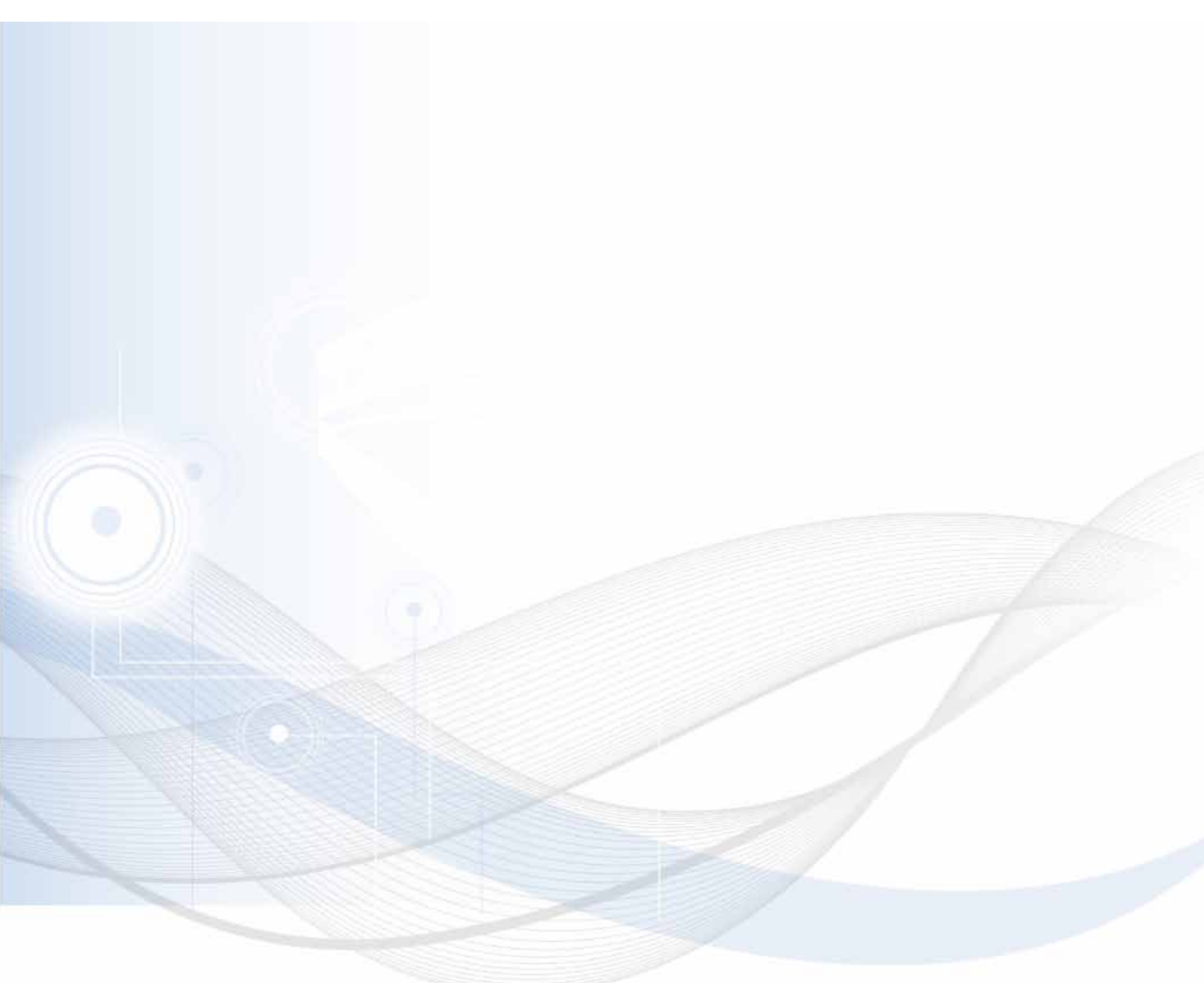

Leica Biosystems Nussloch GmbH Heidelberger Strasse 17 - 19 69226 Nussloch Germania

Tel.: +49 - (0) 6224 - 143 0 Fax: +49 - (0) 6224 - 143 268 Web: www.LeicaBiosystems.com